# AgSense<sup>™</sup> Manual

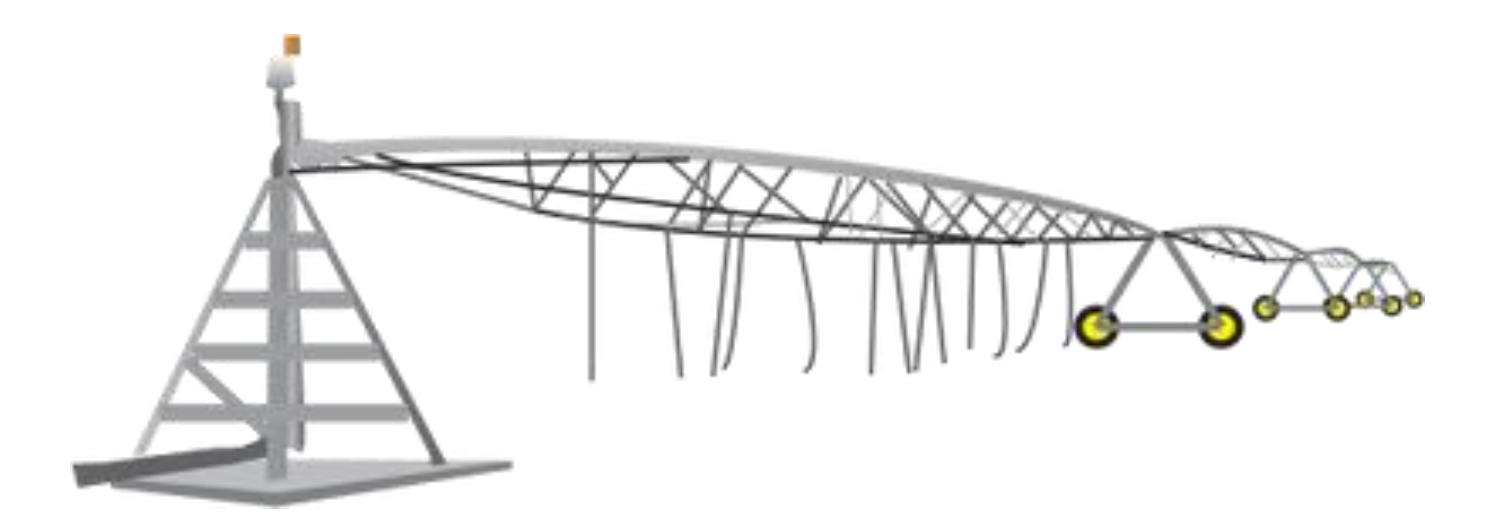

# AgSense<sup>™</sup> Manual

AgSense, LLC

259 Dakota Ave S

Huron, SD 57350

Phone (605)352-8350 · Fax (605)352-8351

sales@agsense.net

http://www.agsense.net

## **Table of Contents**

| - | Table of contents                                                                                     | 3-4   |
|---|----------------------------------------------------------------------------------------------------|-------|
| - | Service and warranty policy                                                                           | 5-6   |
| - | Warranty claim form                                                                                   | 7     |
| - | Field commander introduction                                                                          | 8     |
| - | Field commander types – functions and capabilities                                                    | 9-11  |
| - | Field commander 120 VAC wire colors and functions                                                     | 12    |
| - | Field commander wiring schematic                                                                      | 13    |
| - | Field commander wiring manual                                                                         |       |
|   | <ul> <li>Section 1 – Pivots <u>not</u> using start, power monitoring or direction controls</li> </ul> | 14-16 |
|   | <ul> <li>Section 2 – Pivots using start, power monitoring and direction controls</li> </ul>           | 17-21 |
|   | <ul> <li>Section 3 – Simple on/off Monitoring</li> </ul>                                              | 22    |
| - | Wiring a Field Commander (Basic) to a Zimmatic Wiper Pivot                                            | 23    |
| - | Using Field Commander to Start Reinke with HOT SAFETY                                                 | 24-43 |
| - | Wiring Example of Reinke Pro service wiring at end tower                                              | 44    |
| - | DC (TL) Device – (without start) Wire colors and functions                                            | 45    |
| - | DC (TL) Device – Start wire colors and functions                                                      | 46    |
| - | Solar Field Commander                                                                                 | 47-48 |
| - | Field Commander Lite wiring manual                                                                    | 49-50 |
| - | Fan Control Using AgSense Field Commander                                                             | 51    |
| - | Post Installation requirements for Field Commander                                                    | 52    |
| - | Field Commander accessory installations                                                               |       |
|   | <ul> <li>Pressure transducer and pressure switch</li> </ul>                                           | 53    |
|   | <ul> <li>Solar panel</li> </ul>                                                                       | 53    |
|   | <ul> <li>Tipping bucket</li> </ul>                                                                    | 54-55 |
| - | Crop Link Introduction                                                                                | 56    |
| - | Crop link Physical Overview                                                                           | 57    |
| - | Crop Link Types – Functions and Capabilities                                                          | 58    |
| - | Crop Link wire colors and functions                                                                   | 59    |
| - | Crop Link - Pump Controller wiring                                                                    | 60    |
| - | Pressure transducer and switch wiring in a croplink                                                   | 61    |
| - | Rain bucket wiring on a Crop link                                                                     | 62    |
| - | Thermistor wiring on a Crop link                                                                      | 63    |
| - | Humidity wiring on a Croplink                                                                         | 64    |
| - | Anemometer wiring for Crop link                                                                       | 65    |

| - | - Crop Link Flow wiring                                                    |                           |  |  |
|---|----------------------------------------------------------------------------|---------------------------|--|--|
|   | <ul> <li>Netafim wire connections</li> </ul>                               | 66                        |  |  |
|   | <ul> <li>GF Signet/Senniger "Open Collector –Type"</li> </ul>              | 67                        |  |  |
|   | <ul> <li>GF Signet/Senniger 8550 Flow Transmitter</li> </ul>               | 68-71                     |  |  |
|   | • McCrometer                                                               | 72                        |  |  |
|   | <ul> <li>Seametrics AG2000</li> </ul>                                      | 73-74                     |  |  |
|   | <ul> <li>Wire Connections for the Endress Hauser Promag P 50/53</li> </ul> | 3 Series Flow Meter 75-76 |  |  |
|   | <ul> <li>Siemens MAG5000 Flow Meters</li> </ul>                            | 77-78                     |  |  |
|   | <ul> <li>Power and Relay Wiring</li> </ul>                                 | 79                        |  |  |
| - | Crop Link / Grain Trac Bin Monitor Installation Guide                      | 80-85                     |  |  |
| - | - Aquacheck soil moisture probe                                            | 86                        |  |  |
| - | <ul> <li>Crop Link post installation requirements</li> </ul>               | 86                        |  |  |
| - | - Troubleshooting                                                          | 87-91                     |  |  |
| - | Wagnet Dealer page instructions                                            |                           |  |  |
|   | <ul> <li>How to place and order</li> </ul>                                 | 92                        |  |  |
|   | <ul> <li>How to configure a grower's pivot</li> </ul>                      | 93-96                     |  |  |
|   | <ul> <li>How to view a grower's pivot</li> </ul>                           | 97                        |  |  |
|   | <ul> <li>How to View orders and RMA requests</li> </ul>                    | 98                        |  |  |
| - | <ul> <li>Wagnet Customer page instructions</li> </ul>                      |                           |  |  |
|   | <ul> <li>Customer page overview</li> </ul>                                 | 99                        |  |  |
|   | <ul> <li>Command tab buttons</li> </ul>                                    | 100                       |  |  |
|   | <ul> <li>Guides and other information</li> </ul>                           | 101-102                   |  |  |
|   | <ul> <li>Pivot information</li> </ul>                                      | 103                       |  |  |
|   | <ul> <li>Table overview</li> </ul>                                         | 104-107                   |  |  |
|   | <ul> <li>Lateral configuration</li> </ul>                                  | 107-108                   |  |  |
|   | <ul> <li>Graph page, Main CFG, Reports and CMDs tab</li> </ul>             | 109                       |  |  |
|   | <ul> <li>Readings</li> </ul>                                               | 110                       |  |  |
|   | <ul> <li>Crash Zone Buffer (CZB)</li> </ul>                                | 111                       |  |  |
| - | Configuring a Field Commander with a Crop link pump controller             | 112                       |  |  |
| - | - Appendix                                                                 |                           |  |  |
|   | <ul> <li>Tools and Equipment</li> </ul>                                    | 113                       |  |  |
|   | <ul> <li>LED's in Field Commander</li> </ul>                               | 114                       |  |  |
|   | <ul> <li>Crop link General overview</li> </ul>                             | 115                       |  |  |

#### **AgSense Service and Warranty Policy**

#### 1. What this warranty covers and its duration

AgSense warrants their devices **two years** from the date of installation as determined by Wagnet readings history. This warranty covers defects in material, workmanship, or factory assembly of AgSense components both new and factory re-manufactured under normal use and service. AgSense in-house labor and parts will be provided free of charge during the warranty period.

#### 2. How to obtain warranty service and what to expect:

An AgSense warranty claim form with a requested RMA (Returned Merchandise Authorization) number must be submitted to receive warranty allowance. Warranty claim forms may be found on the Dealer page or can be sent via Email or Fax by contacting AgSense.

Warranty allowances include:

- A. AgSense manufactured serialized components which will be replaced or repaired.
- B. Non-manufactured components 90 days. (Part only replacement, no trip allowance)
- C. \$100.00 labor /trip allowance per warrantable occurrence, payable as a credit to the account on ONLY the original selling dealer.

#### 3. What is not covered by the warranty:

- A. Damage resulting from negligence or use of our device other than its normal and customary manner.
- B. Damage due to improper installation, maintenance, alterations or modifications.
- C. Damage due to natural caused wind, lightning, storms, fire or acts of God.
- D. Damage due to improper applications not previously approved by Agsense.
- E. Normal and customary wear and tear.

#### There is a minimum service charge of \$250.00 for the repair of a non-warranty item

Exclusion of implied warranties – Your sole and exclusive remedy is product repair or replace as provided in this Limited Warranty. Any implied warranties, including the implied warranties of merchantability or fitness for a particular purpose, are limited to two years or the shortest period allowed by law.

This warranty is extended to the original purchaser and any succeeding owner for the products purchased for use within the USA.

Some states do not allow the exclusion or limitation of incidental or consequential damages. This warranty gives you specific legal rights, and you may also have other rights which vary from state to state. To know what your legal rights are, consult your local or state consumer affairs office or your state's Attorney General.

**DISCLAIMER:** The use of Field Commander/Crop Link/Aqua Trac shall not be utilized by customer as a substitute for the Customer's personal observation of the manner in which Customer's irrigation equipment is functioning. AgSense specifically advises Customer that this product is designed to enhance Customer's ability to control existing irrigation equipment and to provide the Customer with additional information about existing irrigation equipment. Field Commander/Crop Link/Aqua Trac relies upon GPS, Satellite and Internet technology which not always functions properly; accordingly, AgSense disclaims any and all responsibility for the reliability of this technology. Customer acknowledges that AgSense does not have the ability to control the reliability of GPS, Satellite and Internet Technology. AgSense specifically disclaims any and all liability for Customer's failure to personally determine whether or not the irrigation equipment that belongs to Customer is functioning properly. AgSense, its agents, members or officers will not be liable for Customer's loss of profits, business interruption, or any other type of consequential damages arising because of the failure to Customer's equipment, GPS, Satellite or Internet to function properly.

**CUSTOMER'S RESPONSIBILITIES:** Customer agrees to keep the irrigation equipment upon which Field Commander/Crop Link/Aqua Trac is installed in good repair and maintenance. Customer acknowledges the importance of and agrees to keep all safety devices which came with Customer's irrigation equipment in working order. Customer agrees to keep an end field stop and barricades in place to prevent damage to the irrigation equipment in the event that Field Commander/Crop Link/Aqua Trac malfunctions. Customer agrees that Field Commander/Crop Link/Aqua Trac cannot solely replace the personal monitoring of the operation of irrigation equipment.

**REMEDY:** Customer acknowledges that Field Commander/Crop Link/Aqua Trac's sole obligation and Customer's exclusive remedy in the event of any material and continuing nonconformity, defect, or error in the information service shall be to take reasonable corrective actions upon discovery of the problem.

| 6.0                                   |              | AgSense \       | Warranty Cla       | aim Form      |                |
|---------------------------------------|--------------|-----------------|--------------------|---------------|----------------|
| () a choo                             | Λ.           |                 |                    |               |                |
| UAUNHINE                              | Please fax b | ack to 605-352- | 8350 OR scan and   | email to abon | en@agsense.net |
| y iyouloo                             |              |                 |                    |               |                |
|                                       |              |                 |                    |               |                |
|                                       |              |                 |                    |               |                |
|                                       |              |                 |                    |               |                |
| Dealer name                           |              |                 | Contact Name       |               |                |
| Address                               |              |                 | Citv               |               |                |
|                                       |              |                 |                    |               |                |
| State                                 |              |                 | Zip                |               |                |
| Primary Contact #                     |              |                 | email Address      |               |                |
| Fnd User Name                         |              |                 | Unit Serial Number |               |                |
| DMA Number (mardels                   |              |                 | Approved by        |               |                |
| by AgSense)                           |              |                 | (AgSense service   |               |                |
|                                       |              |                 | person)            |               |                |
| Problem Description                   |              |                 |                    |               |                |
|                                       |              |                 |                    |               |                |
|                                       |              |                 |                    |               |                |
|                                       |              |                 |                    |               |                |
|                                       |              |                 |                    |               |                |
|                                       |              |                 |                    |               |                |
|                                       |              |                 |                    |               |                |
|                                       |              |                 |                    |               |                |
|                                       |              |                 |                    |               |                |
|                                       |              |                 |                    |               |                |
|                                       |              |                 |                    |               |                |
|                                       |              |                 |                    |               |                |
|                                       |              |                 |                    |               |                |
|                                       |              |                 |                    |               |                |
| Other Notes/Comments                  |              |                 |                    |               |                |
|                                       |              |                 |                    |               |                |
|                                       |              |                 |                    |               |                |
|                                       |              |                 |                    |               |                |
|                                       |              |                 |                    |               |                |
|                                       |              |                 |                    |               |                |
|                                       |              |                 |                    |               |                |
|                                       |              |                 |                    |               |                |
|                                       |              |                 |                    |               |                |
| Agence LLC                            |              |                 | Í                  |               |                |
| Agsense,LLC<br>259 Dakota Ave S       |              |                 |                    |               |                |
| PO Box 53                             |              |                 |                    |               |                |
| Huron, SD 57350                       |              |                 |                    |               |                |
| abonen@agsense.net                    |              |                 |                    |               |                |
| <b>Ад5 85125835/15 (На 6)</b> uide 2( | 012          |                 |                    |               | Page 7         |

#### **Field Commander Introduction**

**Field Commander** is an advanced GPS driven pivot monitor and control system that communicates via the digital cell network to provide new real-time information and up to the minute alarms to your cell phone, smart phone or computer. The Field commander provides:

- State-of-the-art patented technology.
- Expandable applications to allow the monitoring of flow meters, pumps, weather sensors, and soil moisture probes.
- Incorporation of future developing applications.
- Time and expense saving techniques by checking and controlling pivots from your home computer or smart phone.
- Flexibility so it can be used on all brands and vintages of pivots and panels.
- Efficient and reliable remote implementation of your irrigation prescriptions.

Wagnet's revolutionary micro-network technology enables the Field Commander to communicate with multiple sensors, meters and pumps in the field via the Crop Link remote telemetry unit (RTU).

Some of the Field Commanders features and functions are dependent upon the capability of the pivot and its panel.

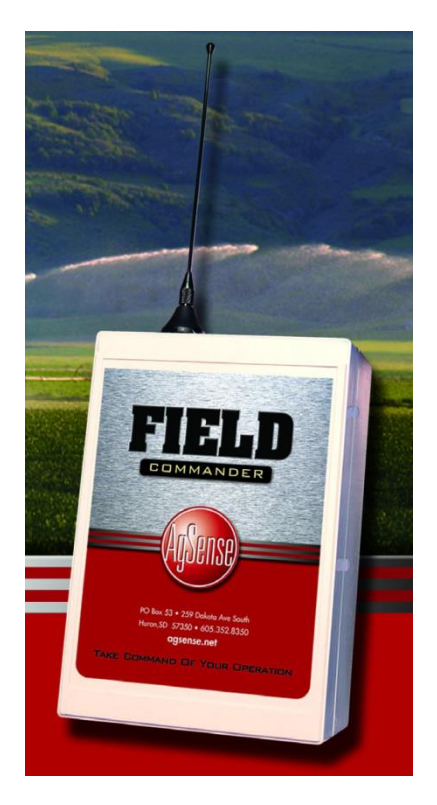

| Field Comma                    | nder Types – Functions and Capab                                                                                                    | ilities                                                                                                    |
|--------------------------------|----------------------------------------------------------------------------------------------------|----------------------------------------------------------------------------------------------------|
| Type of device                 | Control functions                                                                                                    | Monitor functions                                                                                                    |
| Field Commander<br>(120VAC)    | <ul> <li>Start</li> <li>Stop the pivot <ul> <li>Now</li> <li>By angle</li> <li>By time</li> </ul> </li> <li>Duty cycle (speed)</li> <li>End gun</li> <li>Run tables combining speed, end gun and direction in one program</li> <li>Direction change (not applicable on all pivots)</li> <li>Communicate via cell phone through text message <ul> <li>Status</li> <li>Stop</li> <li>Start (where applicable)</li> </ul> </li> </ul> | <ul> <li>Start/Stop , Power Off/On</li> <li>Direction</li> <li>Speed (estimate)</li> <li>Stuck (same position in the field for 3 standard readings</li> <li>Crash Zone Buffer (2 or more pivots cross tracks)</li> <li>Water pressure (add-on transducer)</li> <li>Modem signal strength</li> <li>Battery voltage</li> <li>Revolutions of the pivot</li> <li>Theft monitor</li> <li>Run hours</li> <li>Precipitation via Rain bucket</li> <li>Event based alarms sent via text message or email to customer         <ul> <li>Stop / Start, Power On/Off</li> <li>Stuck</li> <li>Direction change</li> <li>Low battery</li> <li>Pressure High/Low</li> <li>User defined angle in the field</li> </ul> </li> </ul> |
| Field Commander<br>(24VDC- TL) | <ul> <li>Stop, stop at angle, and stop at time</li> <li>Start (for devices prewired for start)</li> <li>End gun</li> <li>Auxiliary</li> <li>Communicate via cell phone through text message <ul> <li>Status</li> <li>Stop</li> <li>Start (where applicable)</li> </ul> </li> </ul>                                                                                                    | <ul> <li>Start/Stop</li> <li>Speed (GPS based estimate0</li> <li>Direction</li> <li>Battery Voltage</li> <li>Rain bucket(for devices prewired for start)</li> <li>Water pressure (add-on transducer)</li> <li>Modem signal strength</li> <li>Crash zone buffer</li> <li>Revolutions</li> <li>Run hours</li> <li>Event based alarms sent via text message or email to customer <ul> <li>Stop / Start, Power On/Off</li> <li>Stuck</li> <li>Direction change</li> <li>Low battery</li> <li>Pressure High/Low</li> <li>User defined angle in the field</li> </ul> </li> </ul>                                                                                                    |

| Field Commander | • N/A                                                       | Start                                                  |
|-----------------|-------------------------------------------------------------|--------------------------------------------------------|
| (Solar – TL)    |                                                             | Stop                                                   |
|                 |                                                             | <ul> <li>Speed (estimate)</li> </ul>                   |
|                 |                                                             | <ul> <li>Direction (GPS based)</li> </ul>              |
|                 |                                                             | Battery voltage                                        |
|                 |                                                             | Water pressure (add-on transducer)                     |
|                 |                                                             | <ul> <li>Modem signal strength</li> </ul>              |
|                 |                                                             | Bevolutions                                            |
|                 |                                                             | Run hours                                              |
|                 |                                                             | <ul> <li>Event based alarms cont via text</li> </ul>   |
|                 |                                                             | message or email to customer                           |
|                 |                                                             | $\sim$ Ston / Start Power On/Off                       |
|                 |                                                             | $\circ$ Stopy Start, Fower Shyon                       |
|                 |                                                             | <ul> <li>Direction change</li> </ul>                   |
|                 |                                                             | <ul> <li>Low battery</li> </ul>                        |
|                 |                                                             | • Pressure High/Low                                    |
|                 |                                                             | • User defined angle in the field                      |
| Field Commander | <ul> <li>Stop, stop at angle, and stop at time</li> </ul>   | Start/Stop                                             |
| (Lite)          | <ul> <li>Communicate via cell phone through text</li> </ul> | Stuck                                                  |
| · · ·           | message                                                     | <ul> <li>Direction change (GPS based)</li> </ul>       |
|                 | <ul> <li>Status</li> </ul>                                  | Battery voltage                                        |
|                 | ○ Stop                                                      | <ul> <li>Water pressure (add-on transducer)</li> </ul> |
|                 |                                                             | <ul> <li>Modem signal strength</li> </ul>              |
|                 |                                                             | Bevolutions                                            |
|                 |                                                             | Run Hours                                              |
|                 |                                                             | <ul> <li>Event based alarms sent via text</li> </ul>   |
|                 |                                                             | message or email to customer                           |
|                 |                                                             | <ul> <li>Stop / Start, Power On/Off</li> </ul>         |
|                 |                                                             | o Stuck                                                |
|                 |                                                             | <ul> <li>Direction change</li> </ul>                   |
|                 |                                                             | <ul> <li>Low battery</li> </ul>                        |
|                 |                                                             | <ul> <li>Pressure High/Low</li> </ul>                  |
|                 |                                                             | <ul> <li>User defined angle in the field</li> </ul>    |
| Field Commander | Start / Stop                                                | Start/Stop                                             |
| on a lateral    | • End Gun (always on or always off)                         | Direction change                                       |
|                 | <ul> <li>Speed (constant speed – no tables)</li> </ul>      | Battery voltage                                        |
|                 | Direction change                                            | • Water pressure (add-on transducer)                   |
|                 |                                                             | Modem signal strength                                  |
|                 |                                                             | Run Hours                                              |
|                 |                                                             | • Event based alarms sent via text                     |
|                 |                                                             | message or email to customer                           |
|                 |                                                             | <ul> <li>Stop / Start, Power On/Off</li> </ul>         |
|                 |                                                             | <ul> <li>Direction change</li> </ul>                   |
|                 |                                                             | <ul> <li>Low battery</li> </ul>                        |
|                 |                                                             | <ul> <li>Pressure High/Low</li> </ul>                  |
|                 |                                                             |                                                        |
|                 |                                                             |                                                        |

| Precision Link | Start / Stop                                            | Start/Stop , Power Off/On                                   |  |
|----------------|---------------------------------------------------------|-------------------------------------------------------------|--|
| (*Sold by TL   | End Gun                                                 | Direction                                                   |  |
| Dealers only)  | Application Rate                                        | • Speed (estimate)                                          |  |
|                | <ul><li>VRI Schedule</li><li>Direction Change</li></ul> | • Stuck (same position in the field for 3 standard readings |  |
|                |                                                         | Crash Zone Buffer (2 or more pivots cross tracks)           |  |
|                |                                                         | • Water pressure (add-on transducer)                        |  |
|                |                                                         | Modem signal strength                                       |  |
|                |                                                         | Battery voltage                                             |  |
|                |                                                         | Revolutions of the pivot                                    |  |
|                |                                                         | Theft monitor                                               |  |
|                |                                                         | Run hours                                                   |  |
|                |                                                         | Precipitation via Rain bucket                               |  |
|                |                                                         | Event based alarms sent via text                            |  |
|                |                                                         | message or email to customer                                |  |
|                |                                                         | <ul> <li>Stop / Start, Power On/Off</li> </ul>              |  |
|                |                                                         | o Stuck                                                     |  |
|                |                                                         | <ul> <li>Direction change</li> </ul>                        |  |
|                |                                                         | <ul> <li>Low battery</li> </ul>                             |  |
|                |                                                         | <ul> <li>Pressure High/Low</li> </ul>                       |  |
|                |                                                         | User defined angle in the field                             |  |

#### FC 120V AC Wire Colors and Functions

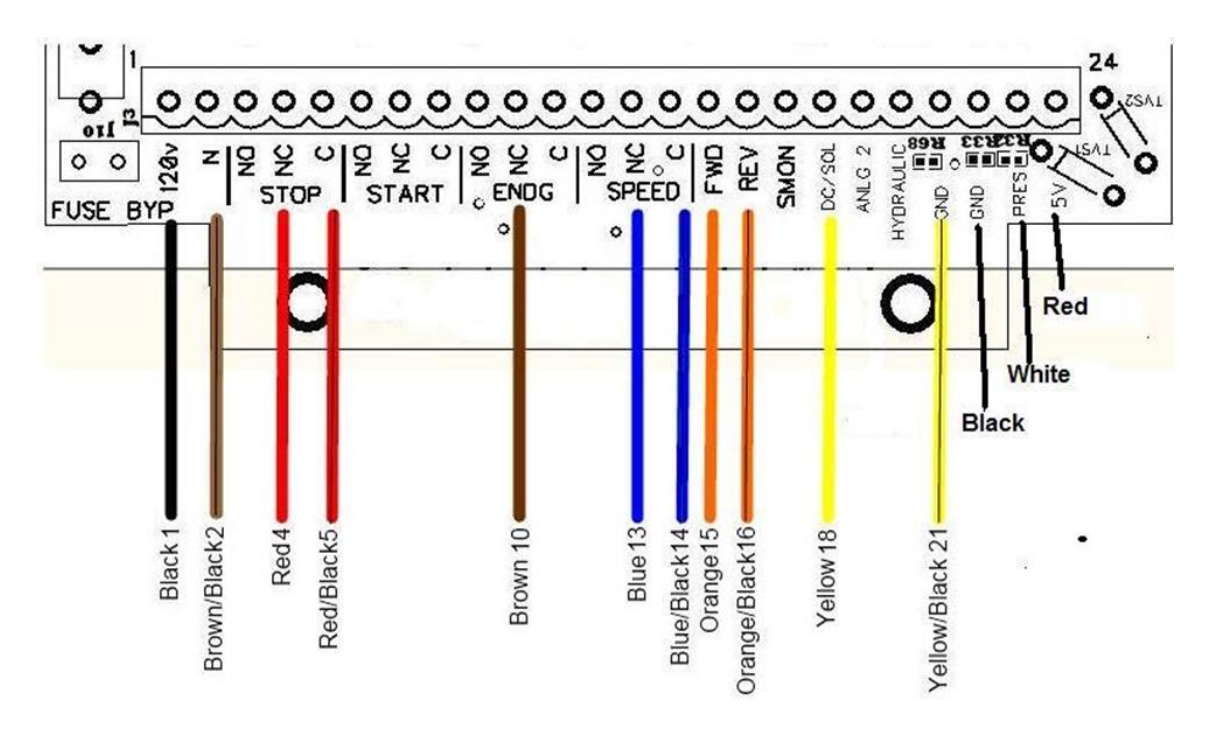

- Black wire (position 1) (120vAC line) The black wire gives power to the AgSense unit. This is either a constant 120vAC source from the E.G. wire that is moved at the panel transformer (Pro wiring), or 120vAC from the safety circuit when the pivot is running (basic/enhanced wiring).
- Brown /w Black stripe (position 2) (AC neutral) If not installed properly the AgSense device will not have power.
- Red (position 4) normally closed terminal of safety relay. This wire should have 120VAC on it when the pivot is running. Performing a "stop function" from the web or via TXT messaging will open the circuit for 20 seconds thereby breaking the safety circuit and stopping the pivot.
- Red /w black stripe (Position 5) common of safety relay. This wire should also have 120VAC on it when the pivot is running. The voltage from this wire energizes the coil of the Agsense safety monitoring relay, which in turn causes it to show green(running) on the web. Lights up LED 14
- Brown (position 10) End gun control when installed in place of customers end gun wire we control end gun by turning on and off the booster pump/valve at end of pivot and customer loses control from pivot panel.
- Blue (position 13) Normally Closed side of speed circuit (duty cycle) (% timer) opens in a 60 second cycle based on the % set on the web. (LED 11 lights up when pivot is not moving)
- Blue w/ black stripe (Position 14) Common side of speed circuit
- Orange (position 15) Forward wire- Monitors Forward direction of pivot when power is applied
- Orange w/ black stripe (position 16) Monitors Reverse direction of pivot when power is applied
- Yellow Wire (position 18) - 7-40VDC input not used in normal operation, only when using a standard FC Unit to monitor a DC power source when using this you would not connect Brown/Black and Black wires.
- Yellow /w black stripe (position 21) DC ground
- Black /w Red stripe not connected

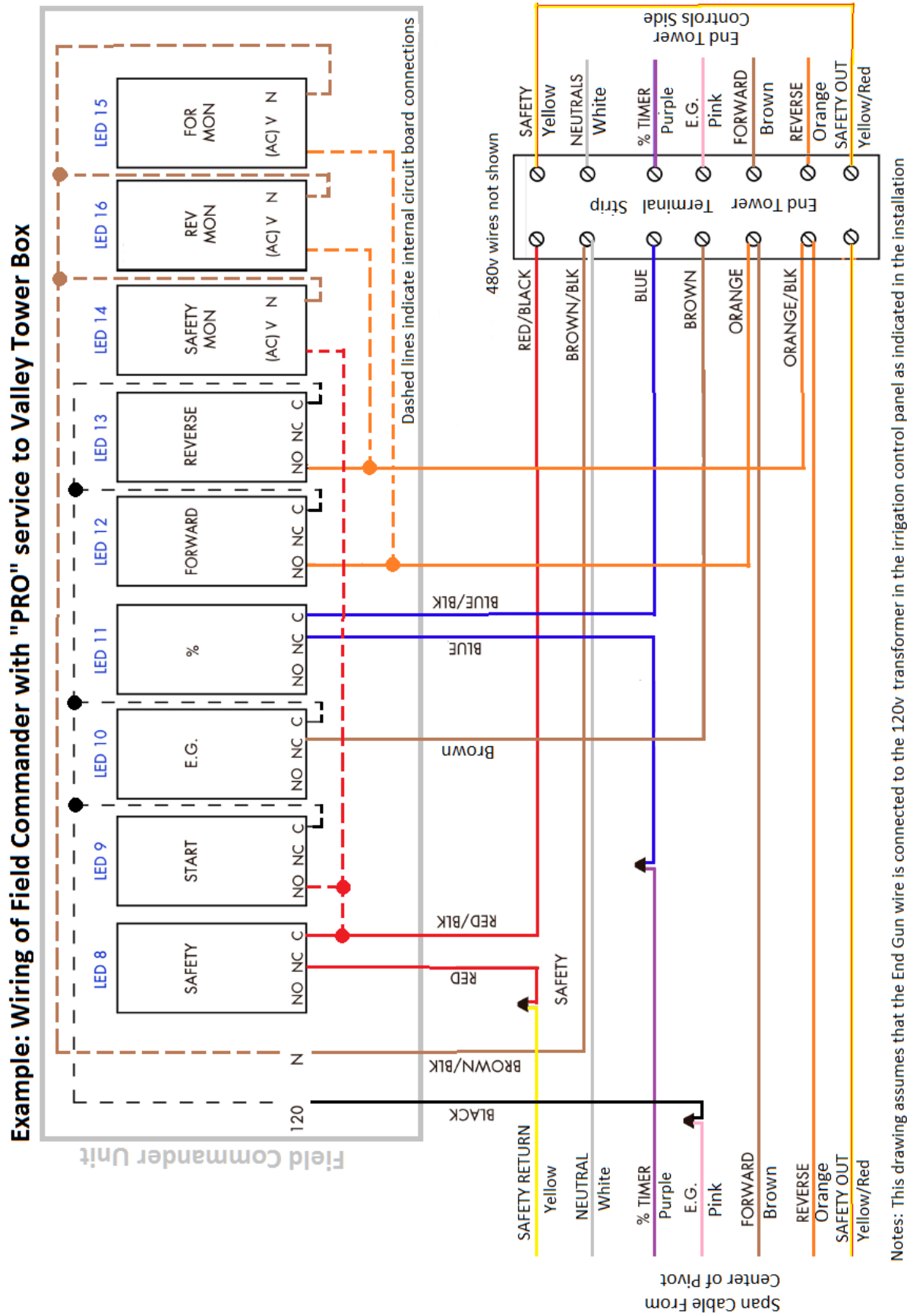

Notes: This drawing assumes that the End Gun wire is connected to the 120v transformer in the irrigation control panel as indicated in the installation instructions for "pro" type wiring/service.

For "Basic or Enhanced" wiring/service, the Field Commander black wire would be connected with the Red/Black wire.

For "Enhanced" wiring/service, the span cable End Gun wire (pink) would be capped and unused.

For "Basic" wiring/service, the span cable End Gun wire (pink) and the % Timer wire (purple) would remain in the end tower terminal strip, and the Field Commander brown wire and blue wires would be unused/capped individually.

#### **Field Commander Wiring Manual**

# Section 1 – (Basic / Enhanced) for pivots NOT using start, power monitoring, or direction control:

Warning: unused wires must be capped or taped off individually to avoid damage to unit. Each Feature AND Safety circuit must be tested by the installer before AND after installation is finished.

Only do steps 1-5 for basic stop feature and tape off unused wires.

Add steps 6 and 7 for speed control

Add steps 8 and 9 for end gun control

#### \*NOTE\* ON ALL UNITS – BLACK WIRE WITH RED STRIPE IS NOT USED

#### Zimmatic:

- 1. Remove the Zimmatic brown (safety) wire from the terminal strip in the end tower box (Span Cable Side) and install our Black wire AND Red/Black wire in its place.
- 2. Use a wire nut to connect our Red wire to the Zimmatic brown (safety) wire that was removed from the terminal strip in step 1.
- 3. Install our Brown/Black wire into the terminal strip with the other white (neutral) wires.
- 4. Install our Orange wire into the tower terminal strip with the Zimmatic yellow wire. (Forward Run) Note: Zimmatic wire color may differ depending on age of system.
- 5. Install our Orange/Black wire into the tower terminal strip with the Zimmatic pink wire. (Reverse Run) Note: Zimmatic wire color may differ depending on age of system.
- 6. Remove the Zimmatic orange (percent timer) wire from the terminal strip in the end tower box (Span Cable Side) and install our Blue wire in its place.
- 7. Use a wire nut to connect our Blue/Black wire to the Zimmatic orange (percent timer) wire that was removed from the terminal strip in step 4.
- 8. Remove the Zimmatic purple (end gun) wire from the terminal strip in the end tower box (Span Cable Side) and install our Brown wire in its place.
- 9. Use a wire nut to cap the Zimmatic purple (end gun) wire that was removed from the terminal strip in step 8.

#### Valley:

- 1. Remove the Valley yellow (safety) wire from the terminal strip in the end tower box (Span Cable Side) and install our Black wire AND Red/Black wire in its place.
- 2. Use a wire nut to connect our Red wire to the Valley yellow (safety) wire that was removed from the terminal strip in step 1.
- 3. Install our Brown/Black wire into the terminal strip with the other white (neutral) wires.
- 4. Install our Orange wire into the tower terminal strip with the Valley brown wire. (Forward Run)
- 5. Install our Orange/Black wire into the tower terminal strip with the Valley Orange wire. (Reverse Run)
- 6. Remove the Valley purple (percent timer) wire from the terminal strip in the end tower box (Span Cable Side) and install our Blue wire in its place.
- 7. Use a wire nut to connect our Blue/Black wire to the Valley purple (percent timer) wire that was removed from the terminal strip in step 4.
- 8. Remove the Valley pink (end gun) wire from the terminal strip in the end tower box (Span Cable Side) and install our Brown wire in its place.
- 9. Use a wire nut to cap the Valley pink (end gun) wire that was removed from the terminal strip in step 8.

#### Pierce (Newer systems, example - CP600 pivots):

- 1. Remove the Pierce yellow (safety) wire from the terminal strip in the end tower box (Span cable wire coming from the center) and install our Black wire AND Red/Black wire in its place.
- 2. Use a wire nut to connect our Red wire to the Pierce yellow (safety) wire that was removed from the terminal strip in step 1.
- 3. Install our Brown/Black wire into the terminal strip with the other white (neutral) wires.
- 4. Install our Orange wire into the tower terminal strip with the Pierce brown wire. (Forward Run)
- 5. Install our Orange/Black wire into the tower terminal strip with the Pierce Orange wire. (Reverse Run)
- 6. Remove the Pierce purple (percent timer) wire from the terminal strip in the end tower box (Span cable wire coming from the center) and install our Blue wire in its place.
- 7. Use a wire nut to connect our Blue/Black wire to the Pierce purple (percent timer) wire that was removed from the terminal strip in step 6.
- 8. Remove the Pierce pink (end gun) wire from the terminal strip in the end tower box (Span cable wire coming from the center) and install our Brown wire in its place.
- 9. Use a wire nut to cap the Pierce pink (end gun) wire that was removed from the terminal strip in step 8.

#### Pierce (Older systems, example - P.93 pivots):

- 1. Remove the Pierce brown (safety) wire from the terminal strip in the end tower box (Span cable wire coming from the center) and install our Black wire AND Red/Black wire in its place.
- 2. Use a wire nut to connect our Red wire to the Pierce brown (safety) wire that was removed from the terminal strip in step 1.
- 3. Install our Brown/Black wire into the terminal strip with the other white (neutral) wires.
- 4. Install our Orange wire into the tower terminal strip with the Pierce purple wire. (Forward Run)
- 5. Install our Orange/Black wire into the tower terminal strip with the Pierce yellow wire. (Reverse Run)
- 6. Remove the Pierce orange (percent timer) wire from the terminal strip in the end tower box (Span cable wire coming from the center) and install our Blue wire in its place.
- 7. Use a wire nut to connect our Blue/Black wire to the Pierce orange (percent timer) wire that was removed from the terminal strip in step 6.
- 8. Remove the Pierce tan (end gun) wire from the terminal strip in the end tower box (Span cable wire coming from the center) and install our Brown wire in its place.
- 9. Use a wire nut to cap the Pierce tan (end gun) wire that was removed from the terminal strip in step 8.

#### Olson: (After 1980)

- 1. Remove the yellow (safety) wire from the terminal strip in the end tower box (Span Cable Side) and install our Black wire AND Red/Black wire in its place.
- 2. Use a wire nut to connect our Red wire to the yellow (safety) wire that was removed from the terminal strip in step 1.
- 3. Install our Brown/Black wire into the terminal strip with the other white (neutral) wires.
- 4. Install our Orange wire into the tower terminal strip with the Olson brown wire. (Forward Run)
- 5. Install our Orange/Black wire into the tower terminal strip with the Olson white/black wire. (Reverse Run)
- 6. Remove the Olson grey (percent timer) wire from the terminal strip in the end tower box (Span Cable Side) and install our Blue wire in its place.
- 7. Use a wire nut to connect our Blue/Black wire to the Olson grey (percent timer) wire that was removed from the terminal strip in step 4
- 8. Remove the Olson purple (end gun) wire from the terminal strip in the end tower box (Span Cable Side) and install our Brown wire in its place.
- 9. Use a wire

#### Lockwood with 16v safety system:

- 1. Remove the 120v wire going to the safety transformer and connect our Black wire AND Red/Black wire in its place.
- 2. Use a wire nut to connect our Red wire to the wire that was removed from the transformer in step 1.
- 3. Install our Brown/Black wire in with the other neutral (white) wires. -see note-
- 4. Install our Orange wire into the tower terminal strip with the Lockwood yellow wire. (Forward Run)
- 5. Install our Orange/Black wire into the tower terminal strip with the Lockwood orange wire. (Reverse Run)
- 6. Remove the Lockwood purple (percent timer) wire from the terminal strip in the end tower box and install our Blue wire in its place.
- 7. Use a wire nut to connect our Blue/Black wire to the Lockwood purple (percent timer) wire that was removed from the terminal strip in step 4.
- 8. Remove the Lockwood brown (end gun) wire from the terminal strip in the end tower box and install our Brown wire in its place.
- 9. Use a wire nut to cap the Lockwood brown (end gun) wire that was removed from the terminal strip in step 8.

-Note- on older Lockwood systems, the power to the safety transformer is flip-flopped depending on which direction the system is moving. On these, change step 3 to this:

Install our Brown/Black wire into the other 120v terminal on the safety transformer. (With the wire that was not disturbed in step 1 or 2)

-With the unit wired this way, the Field Commander end gun control may only work in one direction-

#### Section 2 – (Pro) Start, Power Monitoring and Direction control wiring: For pivots using Start, Power Monitoring, or Direction Control: Warning: unused wires must be capped or taped off individually to avoid damage to unit. Each Feature AND Safety circuit must be tested by the installer before AND after installation is finished.

Start Feature applies 120v to the safety circuit for 10 seconds to start the pivot – this may not work on all pivots to be able to start the pivot. Example: start works well on most Valley pivots, Zimmatic, and various others. In the Pivot Control Panel, remove end gun wire that goes out to the tower boxes and connect it to 120v at the transformer. Also, remove any end gun stops/ramps/shutoffs.

(End gun wire will have 120v at all times)

Direction Control will not work on all pivots! The direction control works by applying 120v to the wire opposite of the direction the pivot is currently moving for 10 seconds. – this will not work on all pivots and MUST be tested by the installer before adding this feature - Simply test by using a fused jumper wire to connect 120v to the direction wire opposite the direction the pivot is currently moving for 10 seconds. Test this for both directions. If the pivot changes direction and stays moving that direction, then proceed with adding this feature.

Perform steps 1 - 3 and 6 – 9 and cap off unused wires.

Add steps 4 – 5 for speed control

#### \*NOTE\* ON ALL UNITS – BLACK WIRE WITH RED STRIPE IS NOT USED

#### Zimmatic: (Read beginning of Section 2 before proceeding)

- 1. Remove the Zimmatic brown (safety) wire from the terminal strip in the end tower box (Span Cable Side) and install our Red/Black wire in its place.
- 2. Use a wire nut to connect our Red wire to the Zimmatic brown (safety) wire that was removed from the terminal strip in step 1.
- 3. Install our Brown/Black wire into the terminal strip with the other white (neutral) wires.
- 4. Remove the Zimmatic orange (percent timer) wire from the terminal strip in the end tower box (Span Cable Side) and install our Blue wire in its place.
- 5. Use a wire nut to connect our Blue/Black wire to the Zimmatic orange (percent timer) wire that was removed from the terminal strip in step 4.
- 6. Remove the Zimmatic purple (end gun) wire from the terminal strip in the end tower box (Span Cable Side) and install our Brown wire in its place.
- 7. Use a wire nut to connect our Black wire to the Zimmatic purple (end gun wire coming from the control panel (120v all the time)) wire that was removed from the terminal strip in step 6.
- 8. Install our Orange wire into the tower terminal strip with the Zimmatic yellow wire. (Forward Run) Note: Zimmatic wire color may differ depending on age of system.
- 9. Install our Orange/Black wire into the tower terminal strip with the Zimmatic pink wire. (Reverse Run) Note: Zimmatic wire color may differ depending on age of system.

#### Valley: (Read beginning of Section 2 before proceeding)

Note - On some Valley panels with SIS (stop-in-slot), moving the pink end gun wire to 120v all the time in the panel will cause the pivot to start without hitting the start button on the panel, and will cause the safety system to be hot all the time (pivot wont safety) To correct this, these pivots will need to have the wiring changed in the collector ring to disconnect the stop-in-slot (the source of the 120v back feed onto the safety) and to allow the end gun (pink) wire coming from the panel to have 120v going out to the end tower all the time. This change requires disconnecting and capping two wires going to the stop-in-slot/end gun switch (labeled as wire #2 and wire #3 at the end gun control box on valley schematics) in the collector ring box. Then connect the pink wires into the collector ring so that the pink end gun wire has a continuous connection from the irrigation panel – through the collector ring - and out to the span cable.

#### After completing this change, TEST THE SAFETY AGAIN before continuing to step 1.

- 1. Remove the Valley yellow (safety) wire from the terminal strip in the end tower box (Span Cable Side) and install our Red/Black wire in its place.
- 2. Use a wire nut to connect our Red wire to the Valley yellow (safety) wire that was removed from the terminal strip in step 1.
- 3. Install our Brown/Black wire into the terminal strip with the other white (neutral) wires.
- 4. Remove the Valley purple (percent timer) wire from the terminal strip in the end tower box (Span Cable Side) and install our Blue wire in its place.
- 5. Use a wire nut to connect our Blue/Black wire to the Valley purple (percent timer) wire that was removed from the terminal strip in step 4.
- 6. Remove the Valley pink (end gun) wire from the terminal strip in the end tower box (Span Cable Side) and install our Brown wire in its place.
- 7. Use a wire nut to connect our Black wire to the Valley pink (end gun wire coming from the control panel (120v all the time)) wire that was removed from the terminal strip in step 6.
- 8. Install our Orange wire into the tower terminal strip with the Valley brown wire. (Forward Run)
- 9. Install our Orange/Black wire into the tower terminal strip with the Valley Orange wire. (Reverse Run)

**NOTE – ON SOME VALLEY CORNER SYSTEMS:** If start feature does not work correctly, use the Valley yellow-red wires in steps 1 and 2 instead of the Valley yellow wires.

#### NOTE – ON MOST VALLEY SELECT PANELS:

On most Valley Select panels – the Field commander cannot start the pivot if the panel is set to "wet"

Use these steps to make these panels work correctly:

- 1. At the Panel, run a jumper wire from Safety Return to an on/off switch. (see drawing below)
- 2. Run another wire from that on/off switch to the coil terminal of a new relay with Normally Open contacts 120v coil. (see drawing below)
- 3. Run a jumper wire from the other coil terminal to Neutral.
- 4. Remove the pump control wires from the panel terminal strip labeled "Pump Control N.O." and "Pump Control Common" and install them into the Common and Normally Open contacts of the new relay. (see drawing below)
- 5. Set the digital portion of the panel to "Dry" and leave it that way. Then use the new toggle switch to control wet/dry.

Valley Select Panel - Change for using Pro Field Commander

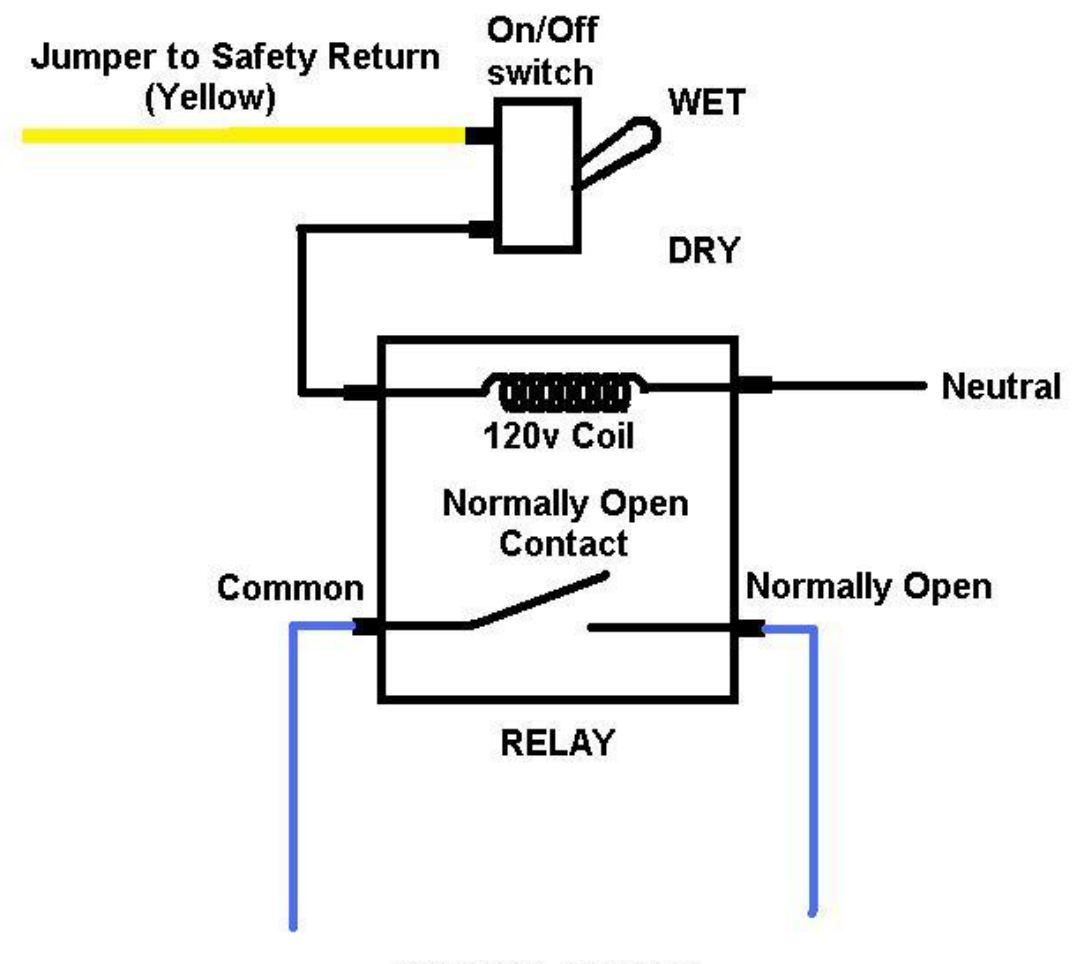

**To Pump Controls** 

#### Pierce (Newer systems, example - CP600 pivots) (Read beginning of Section 2 before proceeding):

- 1. Remove the Pierce yellow (safety) wire from the terminal strip in the end tower box (Span cable wire coming from the center), and install our Red/Black wire in its place.
- 2. Use a wire nut to connect our Red wire to the yellow (safety) wire that was removed from the terminal strip in step 1.
- 3. Install our Brown/Black wire into the terminal strip with the other white (neutral) wires.
- 4. Remove the Pierce purple (percent timer) wire from the terminal strip in the end tower box (Span cable wire coming from the center), and install our Blue wire in its place.
- 5. Use a wire nut to connect our Blue/Black wire to the Pierce purple (percent timer) wire that was removed from the terminal strip in step 4
- 6. Remove the Pierce pink (end gun) wire from the terminal strip in the end tower box (Span cable wire coming from the center), and install our Brown wire in its place.
- 7. Use a wire nut to connect our Black wire to the Pierce pink (end gun wire coming from the control panel (120v all the time)) wire that was removed from the terminal strip in step 6.
- 8. Install our Orange wire into the tower terminal strip with the Pierce brown wire. (Forward Run)
- 9. Install our Orange/Black wire into the tower terminal strip with the Pierce orange wire. (Reverse Run)

#### Pierce (Older systems, example - P.93 pivots) (Read beginning of Section 2 before proceeding):

- 1. Remove the Pierce brown (safety) wire from the terminal strip in the end tower box (Span cable wire coming from the center), and install our Red/Black wire in its place.
- 2. Use a wire nut to connect our Red wire to the brown (safety) wire that was removed from the terminal strip in step 1.
- 3. Install our Brown/Black wire into the terminal strip with the other white (neutral) wires.
- 4. Remove the Pierce orange (percent timer) wire from the terminal strip in the end tower box (Span cable wire coming from the center), and install our Blue wire in its place.
- 5. Use a wire nut to connect our Blue/Black wire to the Pierce orange (percent timer) wire that was removed from the terminal strip in step 4
- 6. Remove the Pierce tan (end gun) wire from the terminal strip in the end tower box (Span cable wire coming from the center), and install our Brown wire in its place.
- 7. Use a wire nut to connect our Black wire to the Pierce tan (end gun wire coming from the control panel (120v all the time)) wire that was removed from the terminal strip in step 6.
- 8. Install our Orange wire into the tower terminal strip with the Pierce purple wire. (Forward Run)
- 9. Install our Orange/Black wire into the tower terminal strip with the Pierce yellow wire. (Reverse Run)

#### Olson: (After 1980) (Read beginning of Section 2 before proceeding)

- 1. Remove the yellow (safety) wire from the terminal strip in the end tower box (Span Cable Side) and install our Red/Black wire in its place.
- 2. Use a wire nut to connect our Red wire to the yellow (safety) wire that was removed from the terminal strip in step 1.
- 3. Install our Brown/Black wire into the terminal strip with the other white (neutral) wires.
- 4. Remove the Olson grey (percent timer) wire from the terminal strip in the end tower box (Span Cable Side) and install our Blue wire in its place.
- 5. Use a wire nut to connect our Blue/Black wire to the Olson grey (percent timer) wire that was removed from the terminal strip in step 4
- 6. Remove the Olson purple (end gun) wire from the terminal strip in the end tower box (Span Cable Side) and install our Brown wire in its place.
- 7. Use a wire nut to connect our Black wire to the Olson purple (end gun wire coming from the control panel (120v all the time)) wire that was removed from the terminal strip in step 6.
- 8. Install our Orange wire into the tower terminal strip with the Olson brown wire. (Forward Run)
- 9. Install our Orange/Black wire into the tower terminal strip with the Olson white/black wire. (Reverse Run)

## Lockwood with 16v safety system: - only works on newer systems that do not flip-flop the 120v and Neutral going to the safety transformer. (Read beginning of Section 2 before proceeding)

- 1. Remove the 120v wire going to the safety transformer and connect our Red/Black wire in its place.
- 2. Use a wire nut to connect our Red wire to the wire that was removed from the transformer in step 1.
- 3. Install our Brown/Black wire in with the Neutral wire that goes to the safety transformer.
- 4. Remove the Lockwood purple (percent timer) wire from the terminal strip in the end tower box and install our Blue wire in its place.
- 5. Use a wire nut to connect our Blue/Black wire to the Lockwood purple (percent timer) wire that was removed from the terminal strip in step 4.
- 6. Remove the Lockwood brown (end gun) wire from the terminal strip in the end tower box and install our Brown wire in its place.
- 7. Use a wire nut to connect our Black wire to the Lockwood brown (end gun wire coming from the control panel (120v all the time)) wire that was removed from the terminal strip in step 6.
- 8. Install our Orange wire into the tower terminal strip with the Lockwood yellow wire. (Forward Run)
- 9. Install our Orange/Black wire into the tower terminal strip with the Lockwood orange wire. (Reverse Run)

#### Reinke – See Separate Install Instructions available from AgSense

#### Section 3

Simple Power On/Off Monitor Wiring: This is only to monitor if Power to a device is on or off – there are no controls. \*NOTE\* ON ALL UNITS – BLACK WIRE WITH RED STRIPE IS NOT USED

120v AC Device Monitor system: Brown/Black – Neutral Black Wire – 120v AC OR 7-40v DC Device Monitor system: Yellow/Black – Ground Yellow – 7-40v DC

#### Monitor Incoming Power AND Device On/Off Wiring:

This is to monitor the incoming power to a device, and to monitor if the device is on or off – there are no controls.

**NOTE:** The power being monitored and the power from the device being monitored as on/off must be coming from the same source / same phase and share a common neutral.

(See drawing below)

- 1. Connect our Black wire to the 120v source being monitored.
- 2. Connect our Brown/Black wire to the Neutral of the 120v source being monitored.
- 1. Connect our Red/Black wire to the 120v from the device that is being turned on/off.

#### Wires from Field Commander Unit

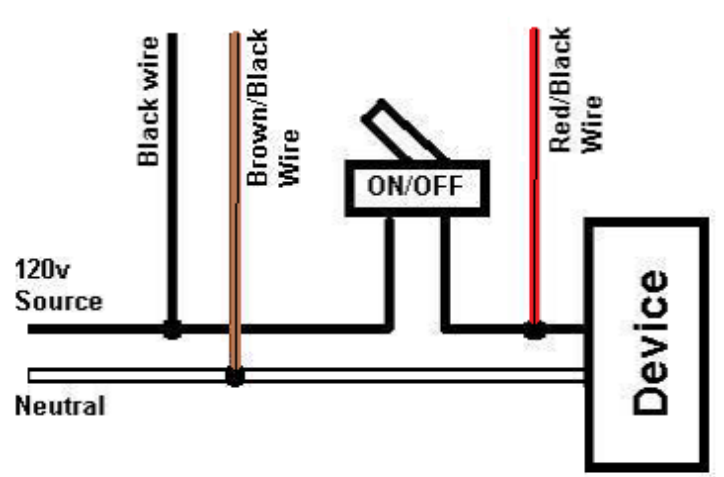

#### Instructions for Wiring a Field Commander (Basic) to a Zimmatic Wiper Pivot

Note: The power for the safety on a Zimmatic originates at the End Tower and is derived from the power on the forward or reverse through a relay to the End Tower terminal.

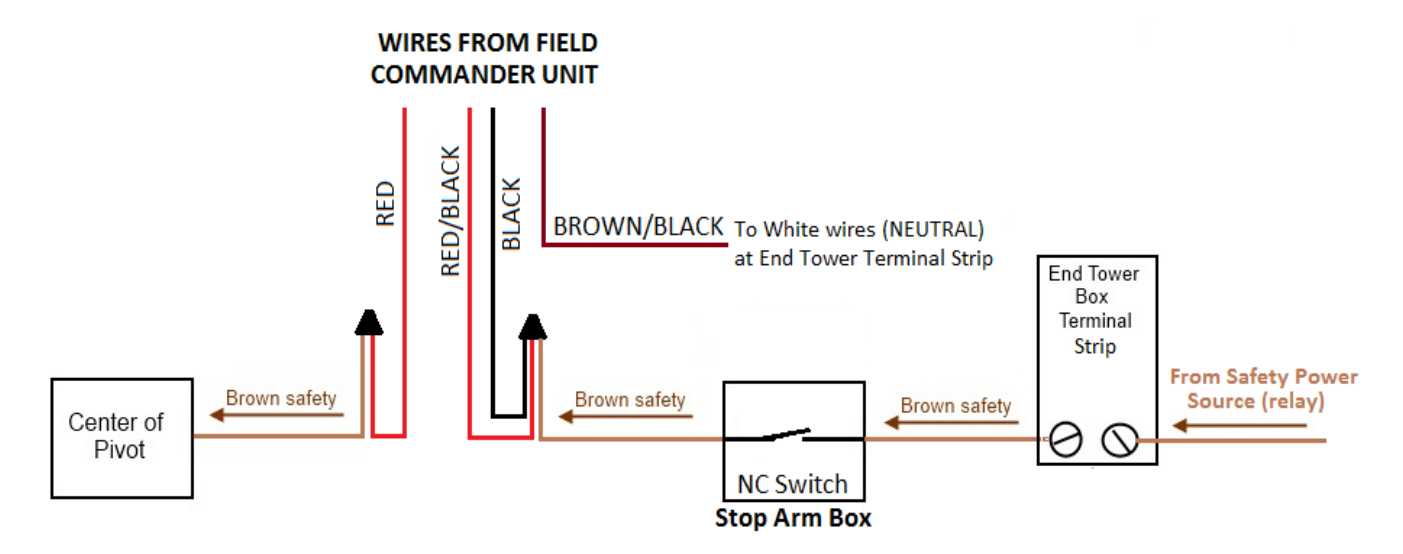

- 1. Take the wire nut off that connects the brown safety wire (span cable wire that goes towards the center of the pivot) to the wire going to the stop arm box.
- 2. Wire nut our Red wire to the brown wire that goes back to the center of the pivot.
- 3. Wire our red/black and black wires to the other wire removed from the wire nut in step one that goes to the stop arm box.

#### **Field Commander Wiring for Reinke Pivots**

#### **Reinke - BASIC/ENHANCED WIRING**

- **Note** - On some Reinke pivots, the safety circuit begins at the second-to-last tower instead of at the end tower. (Where the Brown Safety wire connects to the White Neutral wires) On these systems you will need to change the second-to-last tower and the end tower. In the end tower, make a jumper to connect the white neutral wires to the brown safety wire. At the second-to-last tower, locate the white wire that connects the overwatering timer contact (#10 on most) to the neutral wires on the terminal strip. Remove this white wire from the terminal strip, but leave it connected to the overwatering timer contact. Then, connect that white wire to the brown safety wire that goes out to the end tower. (This wire most likely is capped or not hooked up to anything in this second-to-last tower box)

You should now have a safety circuit that starts in the end tower box where the brown wire is connected to neutral, and then travels to the second-to-last tower box on the brown wire, goes to the overwatering timer contact #10, then exits the overwatering timer on terminal #8, goes to the limit switch, then leaves the limit switch and goes to the next tower closer to the main panel.

AFTER COMPLETING THIS, YOU MUST TEST THE SAFETY TO BE CERTAIN THE SYSTEM WORKS CORRECTLY. WITH THE SYSTEM RUNNING, DISCONNECT THE BROWN SAFETY WIRE FROM THE TERMINAL STRIP IN THE END TOWER BOX – THIS SHOULD SAFETY THE SYSTEM OFF IF THE RE-WIRING WAS DONE CORRECTLY.

#### ONLY AFTER THIS SAFETY TEST PASSES, THEN PROCEED TO STEP 1 OF THE WIRING BELOW.

Only do Steps 1 – 6 for basic stop feature and tape off unused wires

Add Steps 7 – 8 for speed control

Add Steps 9 – 10 for Endgun control

#### \*NOTE\* ON ALL UNITS – BLACK WIRE WITH RED STRIPE IS NOT USED

- 1. Remove the Reinke brown (safety) wire from the terminal strip in the end tower box (Span cable wire coming from the center) and install our Red/Black AND Brown/Black wires in its place. See Note at top of page -
- 2. Use a wire nut to connect our Red wire to the Reinke brown (safety) wire that was removed from the terminal strip in step 1.
- 3. Install our Black wire into the relay assembly as shown (see Picture 1 below) Relay part number W78ARCSX-11, and Base part number 70-459-1

- 4. Run jumper wires from the forward and reverse on the terminal strip and install them into the relay as shown (see Picture 1 below this gives the Field Commander 120v on the black wire no matter which direction the pivot is moving)
- 5. Install our Orange wire into the tower terminal strip with the Reinke purple wire. (Forward Run)
- 6. Install our Orange/Black wire into the tower terminal strip with the Reinke pink wire. (Reverse Run)
- 7. Remove the Reinke orange (percent timer) wire from the terminal strip in the end tower box (Span cable wire coming from the center) and install our Blue wire in its place.
- 8. Use a wire nut to connect our Blue/Black wire to the Reinke orange (percent timer) wire that was removed from the terminal strip in step 7
- 9. Remove the Reinke yellow (Endgun) wire from the terminal strip in the end tower box (Span cable wire coming from the center) and install our Brown wire in its place.
- 10. Install a wire nut onto (to cap off) the Reinke yellow wire that was removed in step 9.

#### Additional Relay/s for Reinke – (other neutral safety type pivots similar)

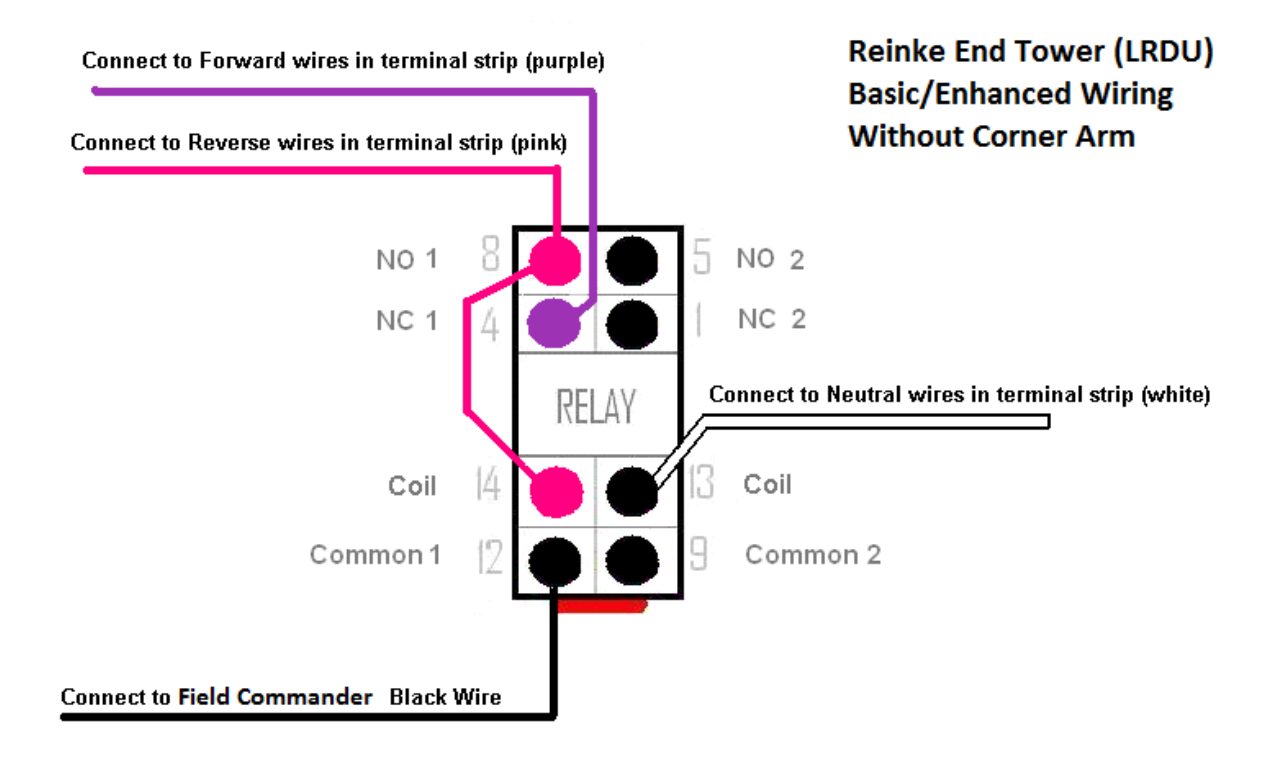

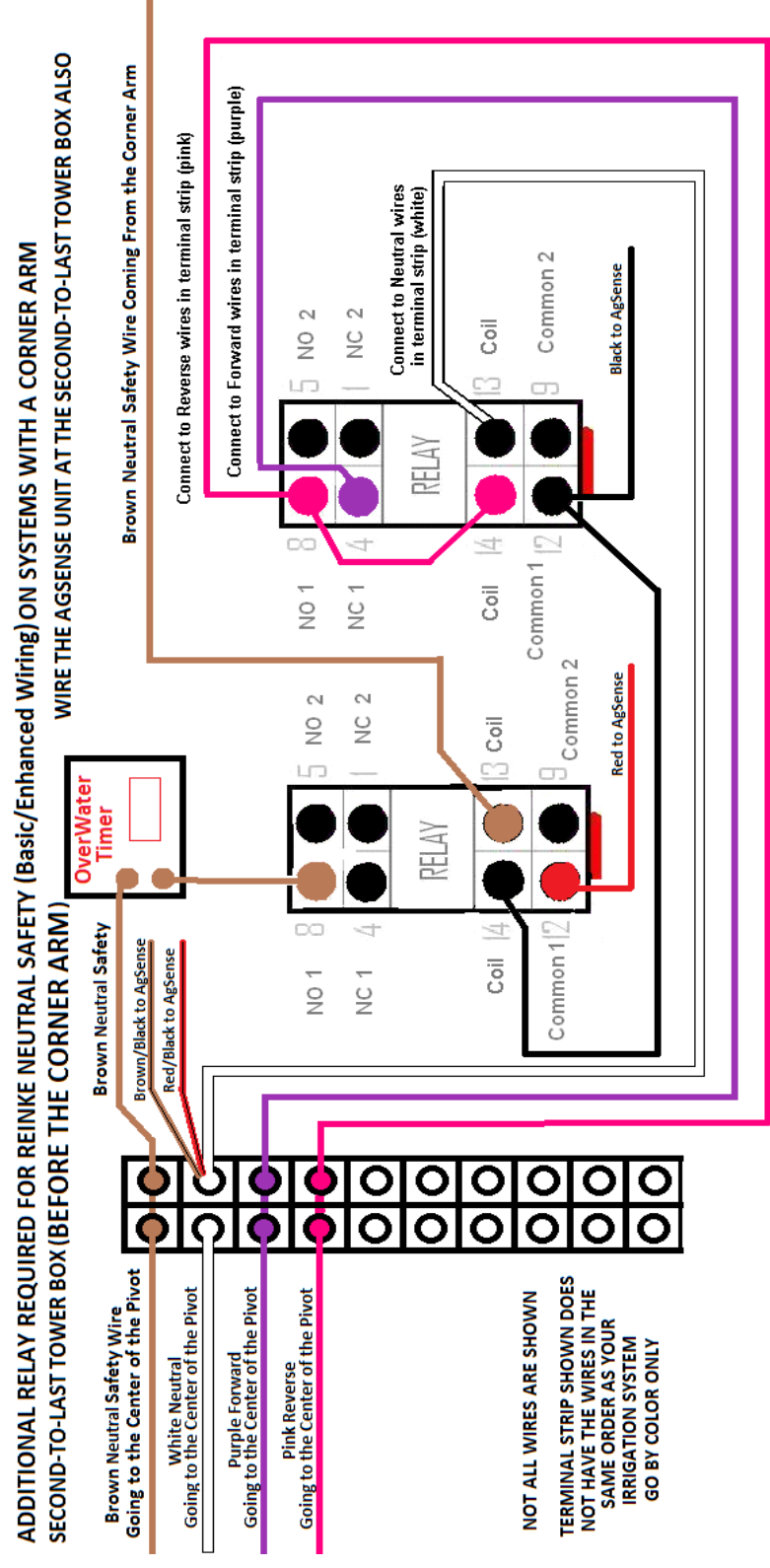

# **REINKE CORNER ARM**

AgSense User Guide 2012

#### **REINKE - PRO WIRING**

**Reinke – Older Grey Panels (without PAC timer)** – You must convert the pivot to a Hot Safety (120v Safety) and test the pivot BEFORE installing the Field Commander. Follow the diagrams on the following 3 pages to make the Hot Safety Conversion.

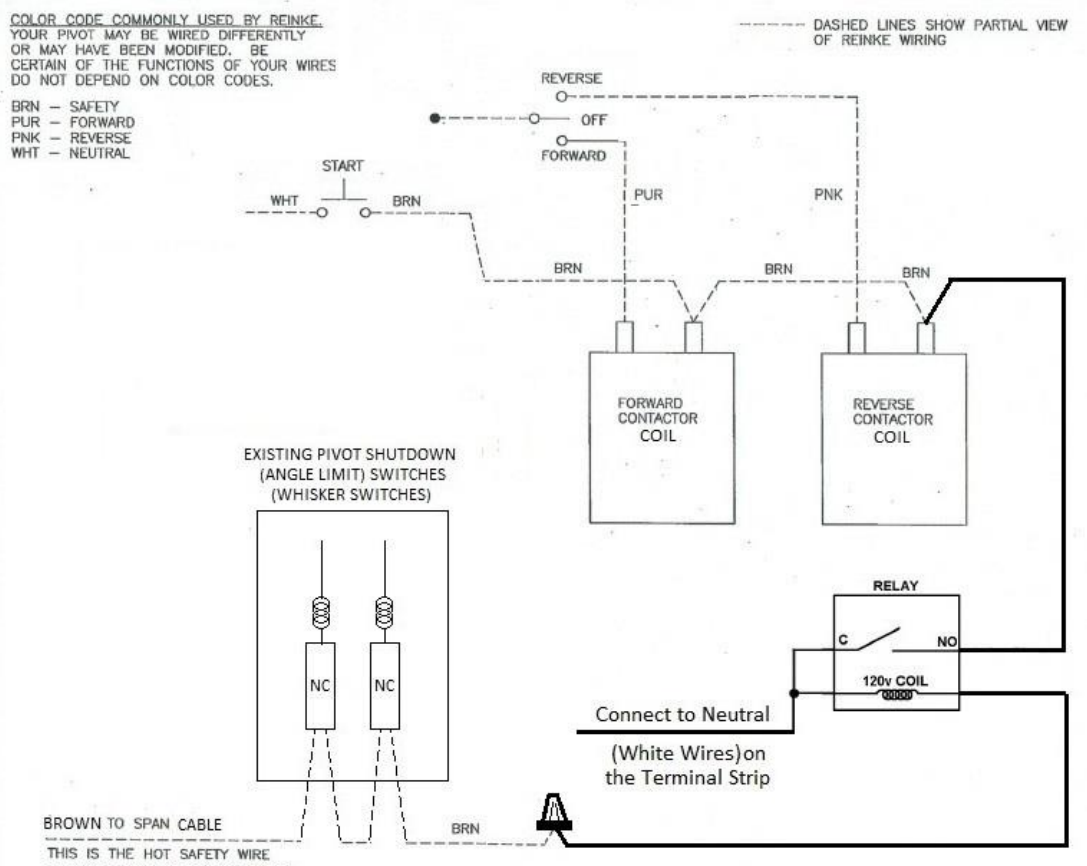

COMING FROM THE TOWER BOXES

REINKE GREY PIVOT CONTROL PANELS: (without PAC timer) Wiring Changes for Pro wiring (Start) "Hot Safety"

THE CHANGES ON THESE 3 PAGES MUST BE DONE *BEFORE* WIRING IN THE AGSENSE UNIT. ONCE THESE WIRING CHANGES ARE COMPLETE, YOU MUST RUN THE PIVOT AND TEST THE SAFETY BEFORE WIRING IN THE AGSENSE UNIT!!

1. Disconnect the Brown Safety wire (the span cable wire that comes in from the towers) from the Main Terminal Strip in the panel. (If your pivot has them, make sure the Angle Limit (whisker) Switches are wired as shown)

2. Connect that Brown Safety wire to one terminal of the Relay Coil as shown.

3. Connect a wire from the Common terminal of the relay and the other Coil terminal to the White (neutral) wires on the Main Terminal strip in the panel.

4. Connect a wire from the Normally Open terminal of the relay to the Contactor Coil terminal that the Brown wire connects to as shown.

Parts Needed: AgSense Reinke Relay kit, or SPST - NO - with 120vAC coil

PAGE 1 OF 3

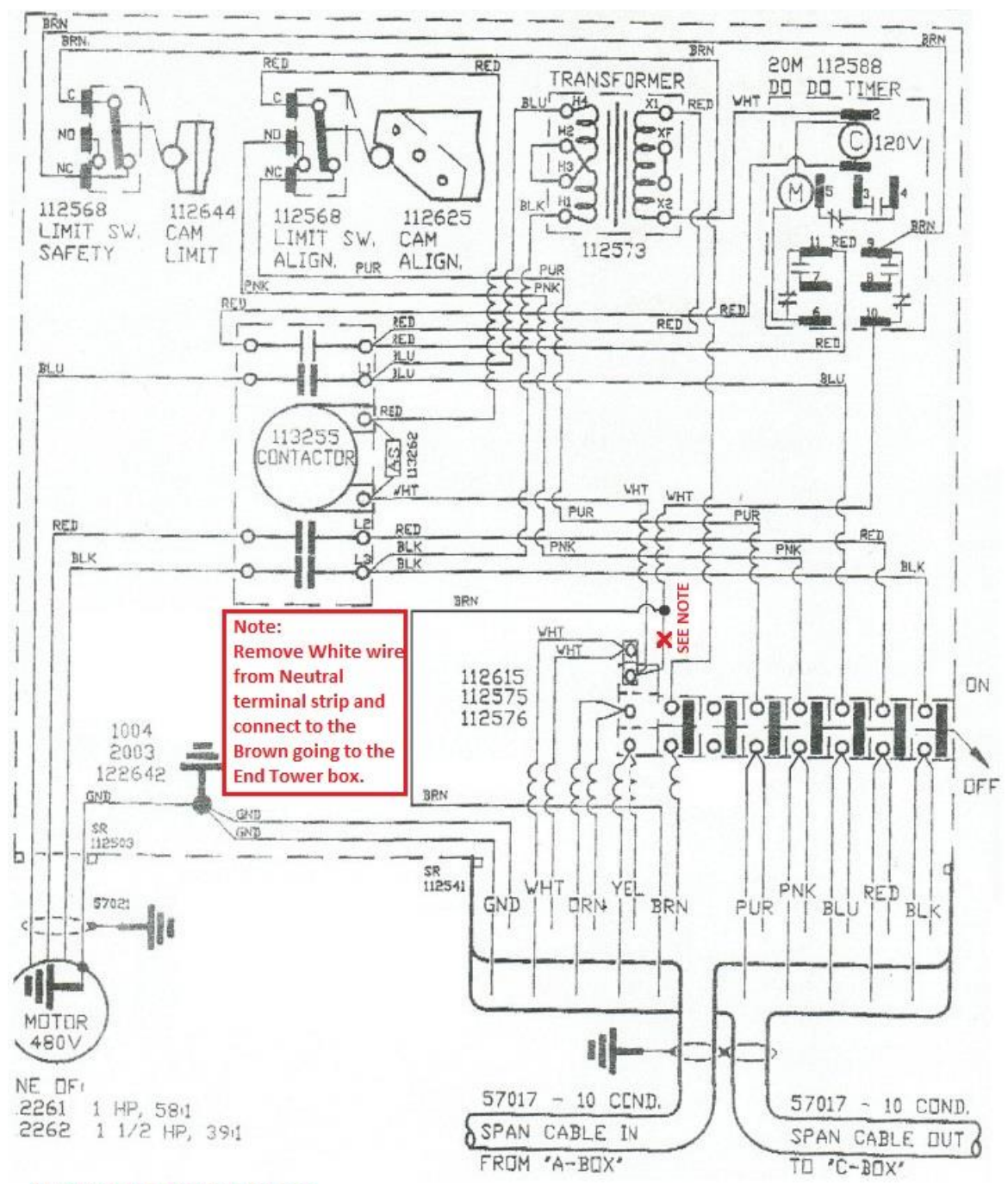

#### SECOND-TO-LAST TOWER BOX

The wiring in this tower box needs to be checked to make sure the brown safety wire is NOT connected to NEUTRAL. To Check this, follow the brown wire coming from the center of the pivot through the Safety Microswitch, then over to the Overwater Timer (usually terminal #9) and then out of the Overwater timer (usually terminal #10) and make sure it is connected to the brown safety wire that goes out to the end tower. (and not connected to the white nuetral wires)

If the wire from terminal #10 of the overwater time IS connected to the white neutral wires, remove that wire from the neutral terminal strip and connect it to the brown safety wire that goes out to the end tower.

Also make sure the pink and purple wires are connected as shown (some Rienke pivots have these left loose (disconnected), but they must be connected to the pink and purple wires coming from the center.

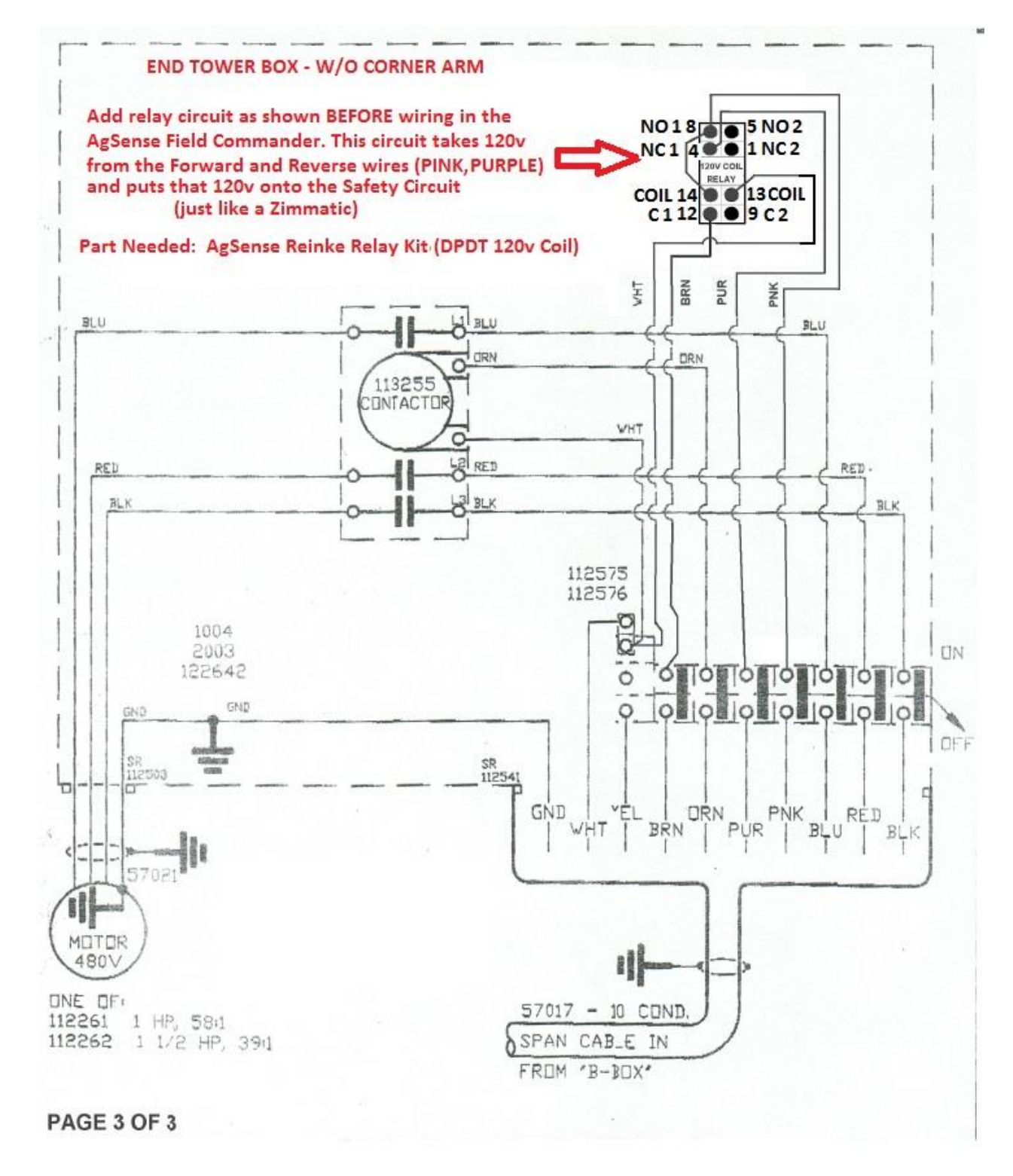

Note: Make sure the Brown Safety wire is NOT connected to the White Neutral wires in this tower box. The Brown Safety wire needs to go to the Common Terminal of the Relay as shown.

Next Step is to test the pivot and safeties to make sure the pivot works correctly, and then proceed to Field Commander Wiring instructions below to start wiring in the Field Commander Unit.

**Reinke – Basic Blue Panels (without PAC timer)** – You must convert the pivot to a Hot Safety (120v Safety) and test the pivot BEFORE installing the Field Commander. Follow the diagrams on the following 4 pages to make the Hot Safety conversion.

#### Reinke Blue Panel WITHOUT PAC Timer Remote Start Modification:

#### Main Contol Panel Start Button wiring change

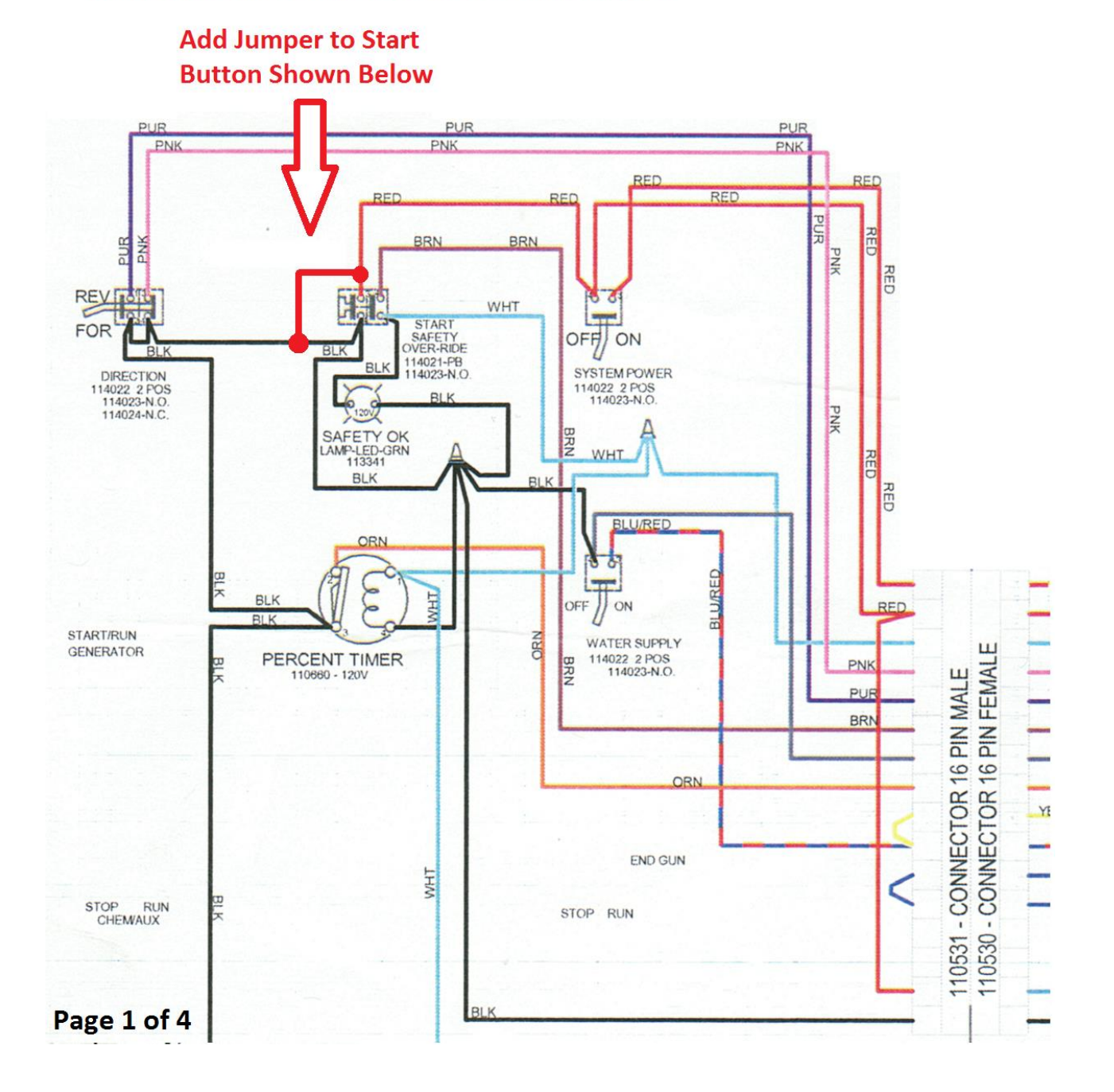

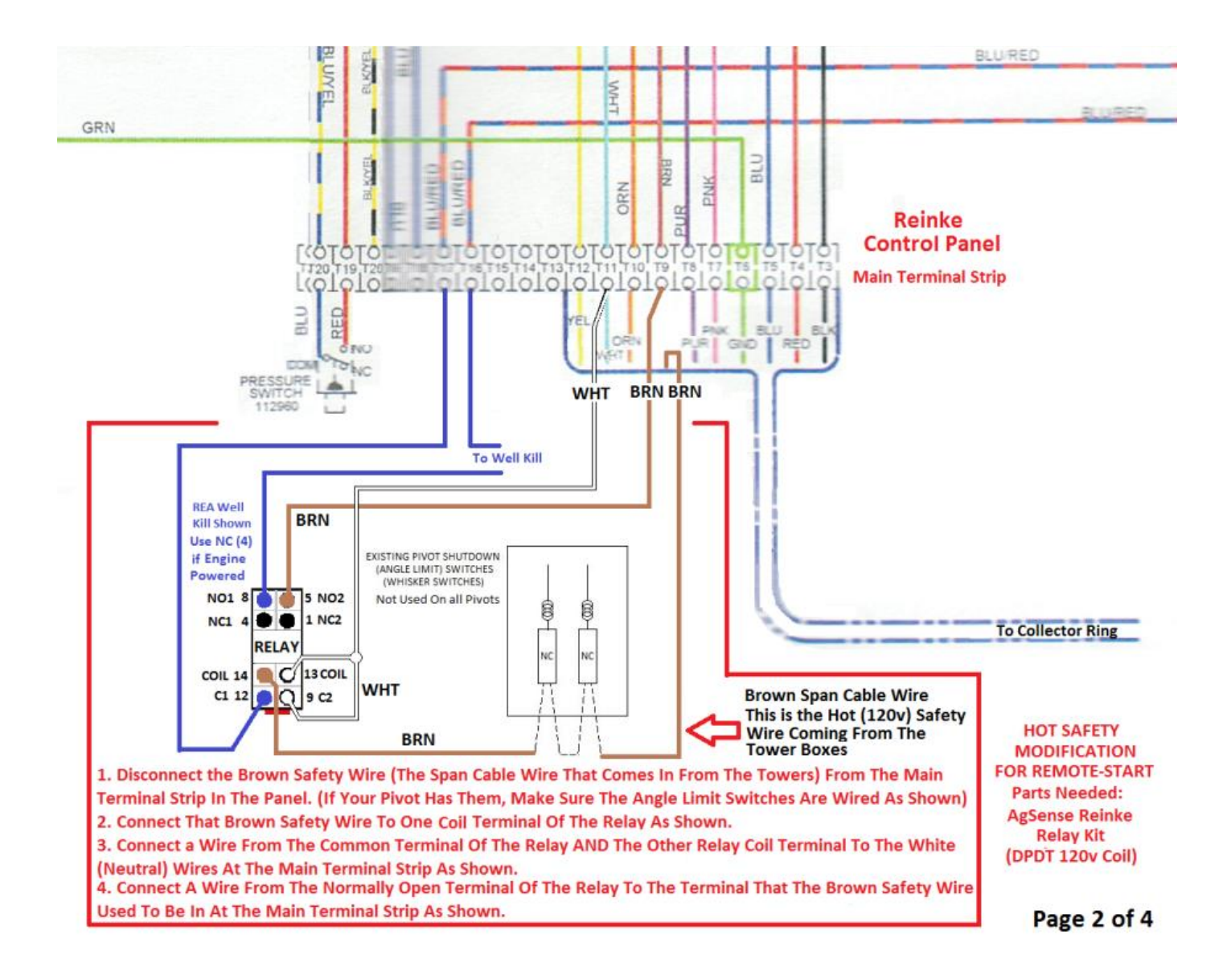

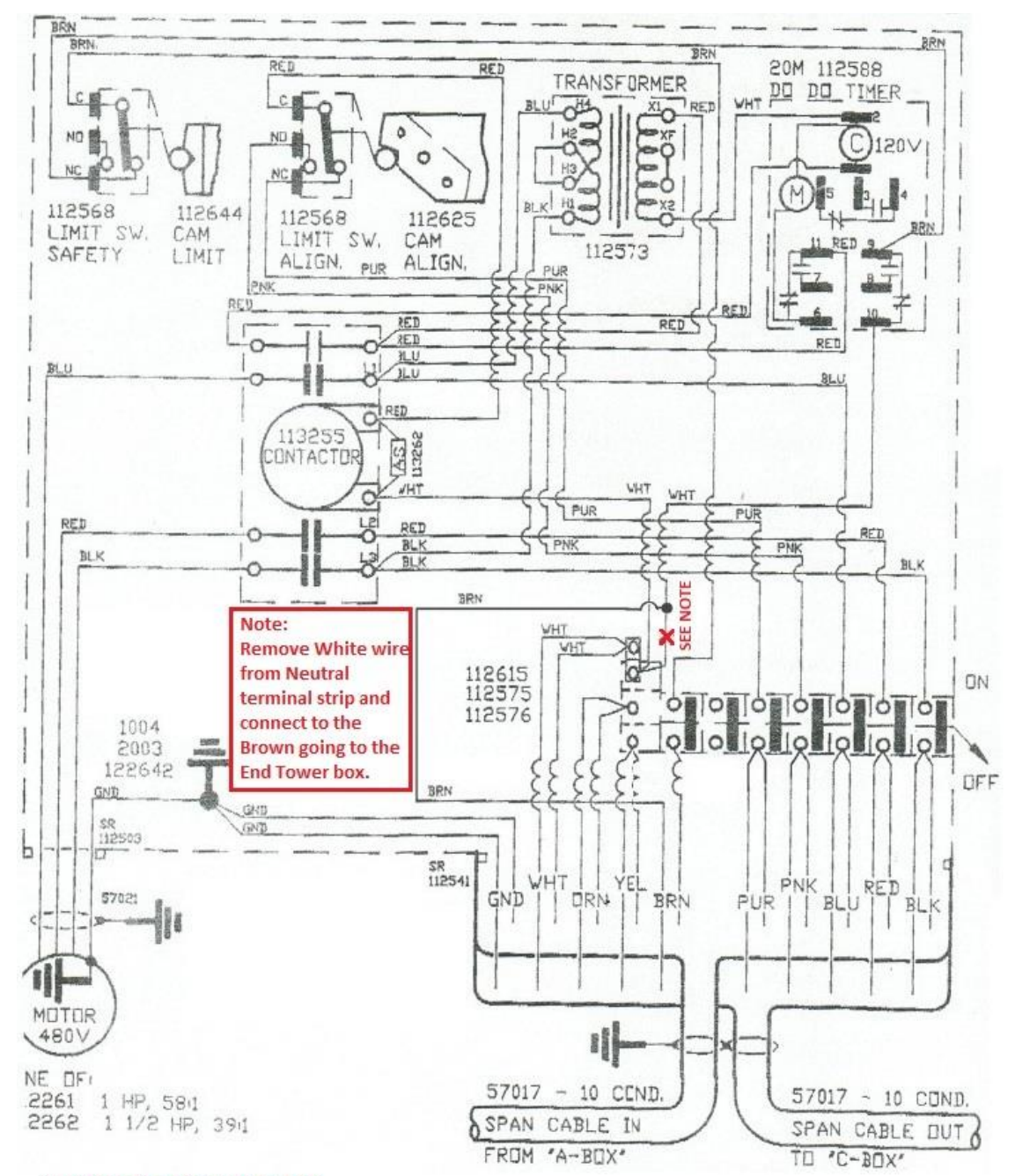

#### SECOND-TO-LAST TOWER BOX

The wiring in this tower box needs to be checked to make sure the brown safety wire is NOT connected to NEUTRAL. To Check this, follow the brown wire coming from the center of the pivot through the Safety Microswitch, then over to the Overwater Timer (usually terminal #9) and then out of the Overwater timer (usually terminal #10) and make sure it is connected to the brown safety wire that goes out to the end tower. (and not connected to the white nuetral wires)

If the wire from terminal #10 of the overwater time IS connected to the white neutral wires, remove that wire from the neutral terminal strip and connect it to the brown safety wire that goes out to the end tower.

Also make sure the pink and purple wires are connected as shown (some Rienke pivots have these left loose (disconnected), but they must be connected to the pink and purple wires coming from the center.

Page 3 of 4

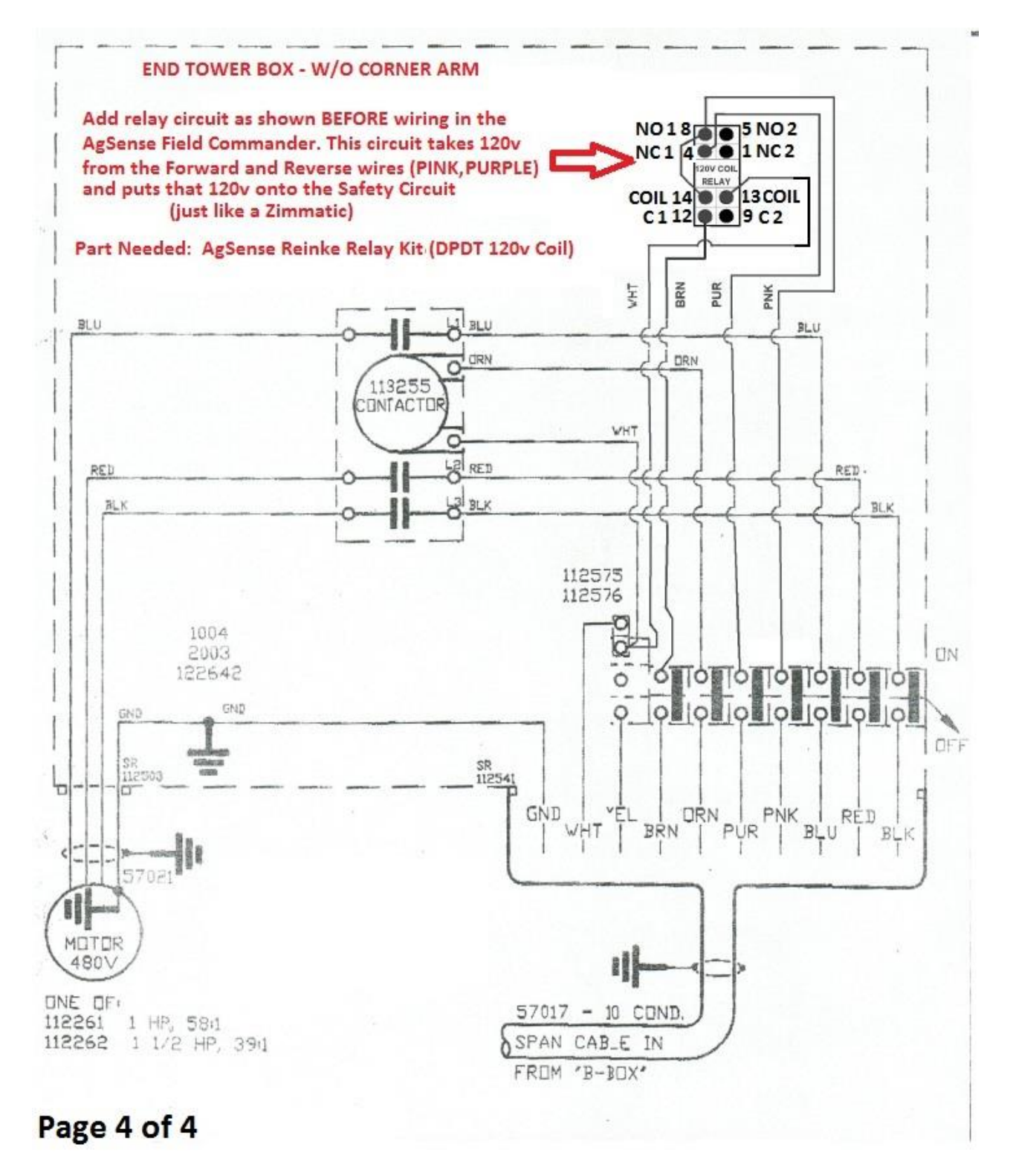

Note: Make sure the Brown Safety wire is NOT connected to the White Neutral wires in this tower box. The Brown Safety wire needs to go to the Common Terminal of the Relay as shown.

Next Step is to test the pivot and safety to make sure the pivot works correctly, then proceed to Field Commander Wiring instructions below to start wiring in the Field Commander Unit.

**Reinke – Blue Panels With PAC Timer** – You must convert the pivot to a Hot Safety (120v Safety) and test the pivot BEFORE installing the Field Commander. Follow the diagrams on the following 4 pages to make the Hot Safety conversion.

### Reinke Blue Panel WITH PAC Timer Remote Start Modification: Main Control Panel Start Button Wiring change

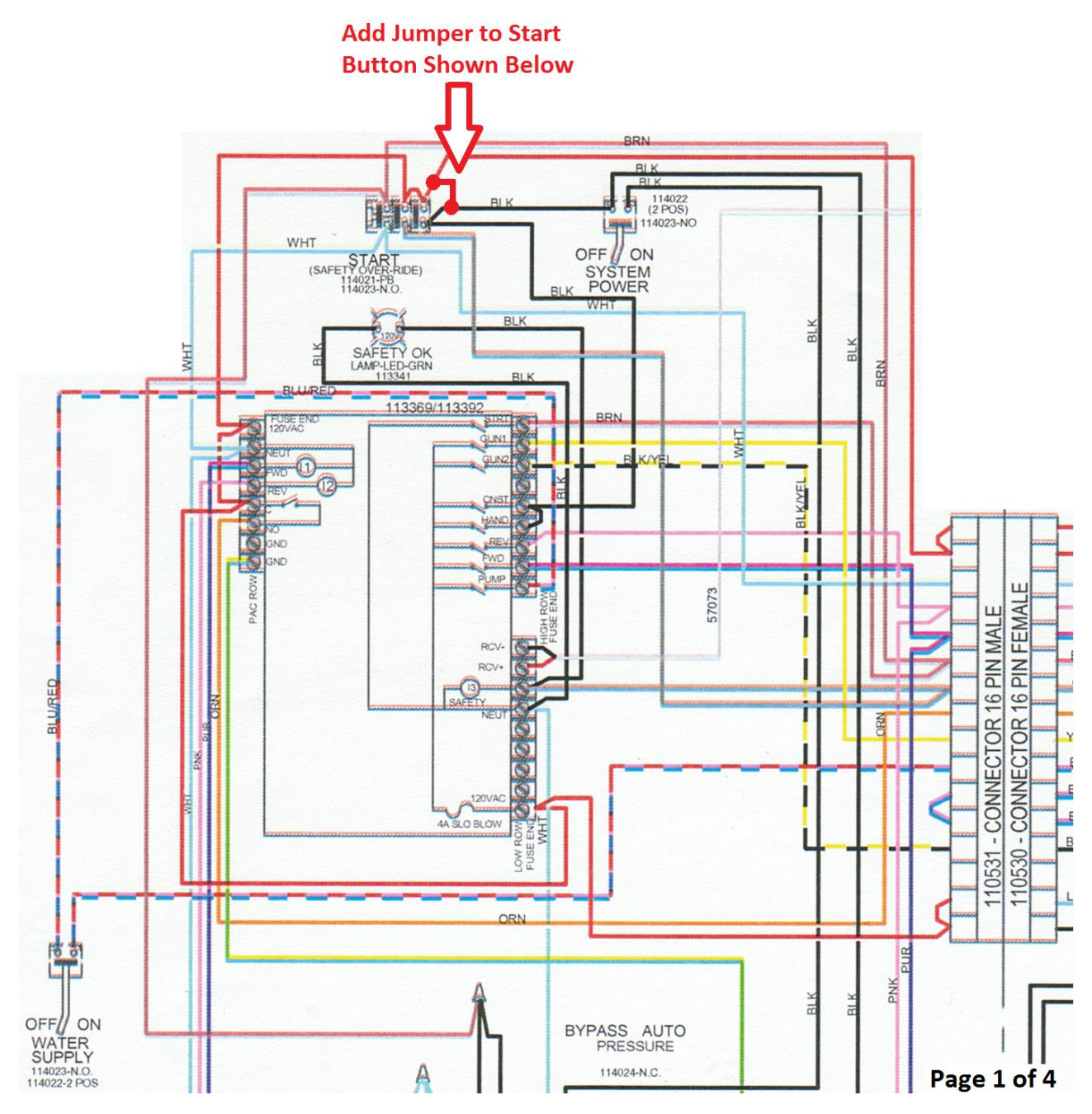

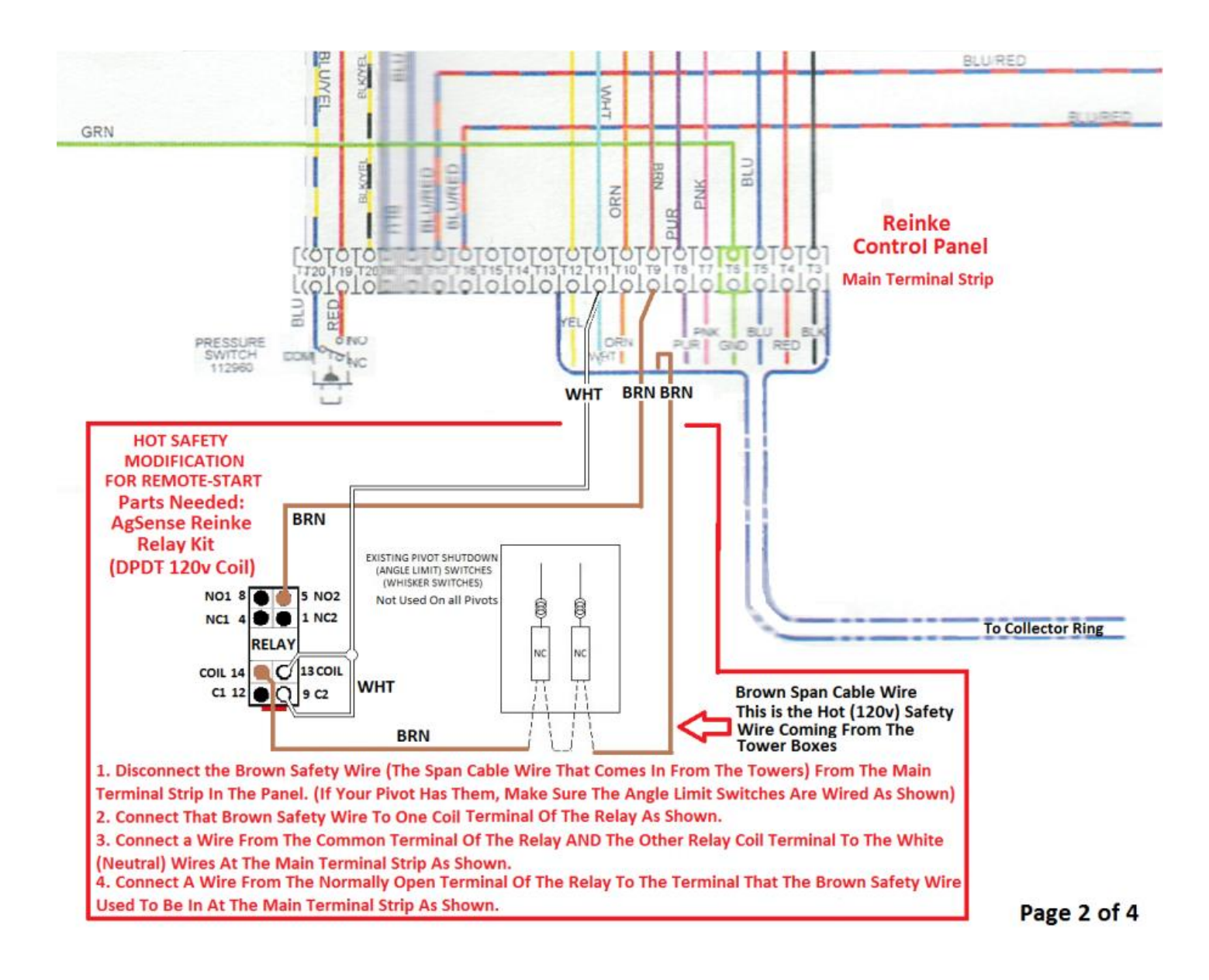

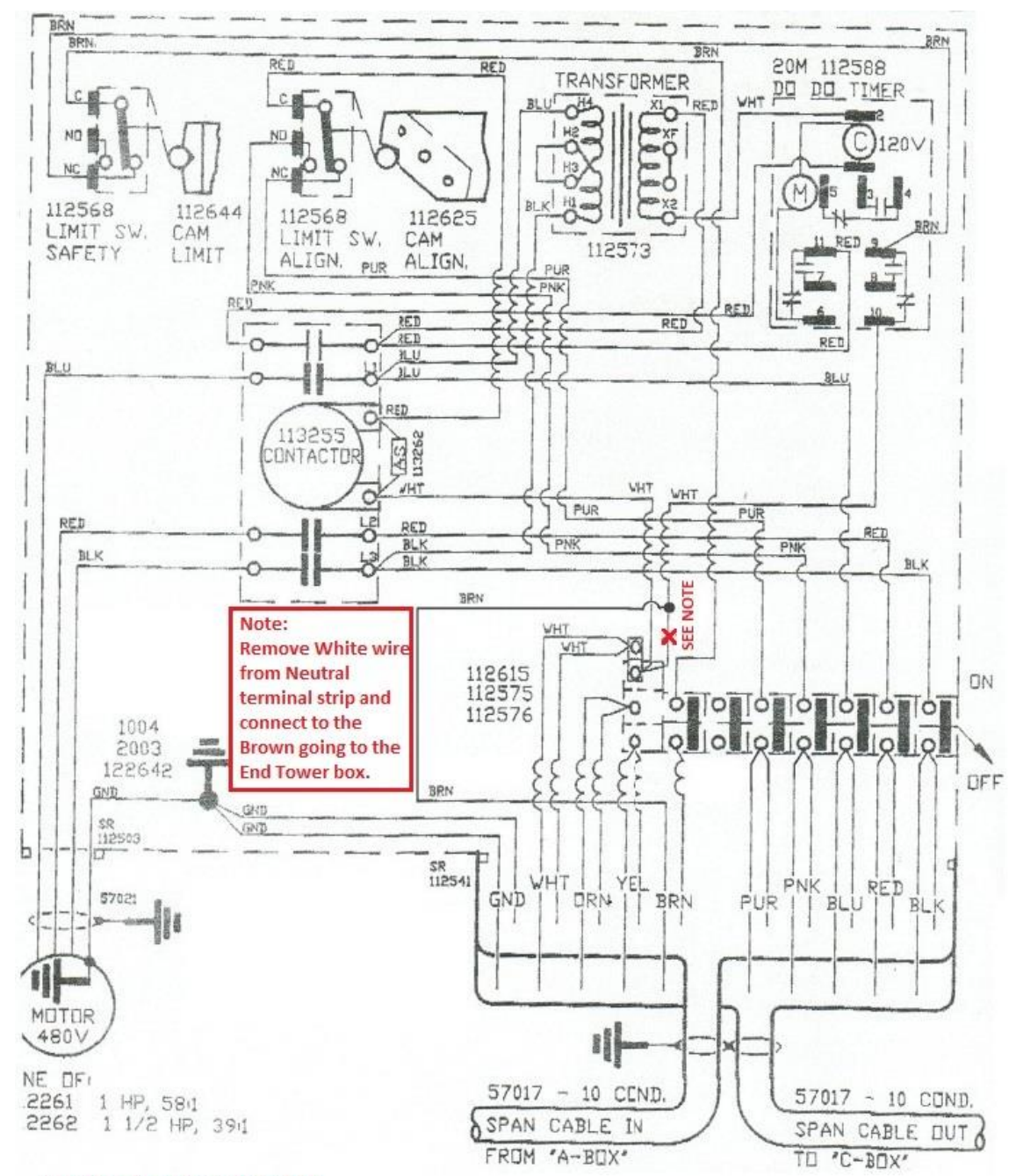

#### SECOND-TO-LAST TOWER BOX

The wiring in this tower box needs to be checked to make sure the brown safety wire is NOT connected to NEUTRAL. To Check this, follow the brown wire coming from the center of the pivot through the Safety Microswitch, then over to the Overwater Timer (usually terminal #9) and then out of the Overwater timer (usually terminal #10) and make sure it is connected to the brown safety wire that goes out to the end tower. (and not connected to the white nuetral wires)

If the wire from terminal #10 of the overwater time IS connected to the white neutral wires, remove that wire from the neutral terminal strip and connect it to the brown safety wire that goes out to the end tower.

Also make sure the pink and purple wires are connected as shown (some Rienke pivots have these left loose (disconnected), but they must be connected to the pink and purple wires coming from the center.

#### Page 3 of 4
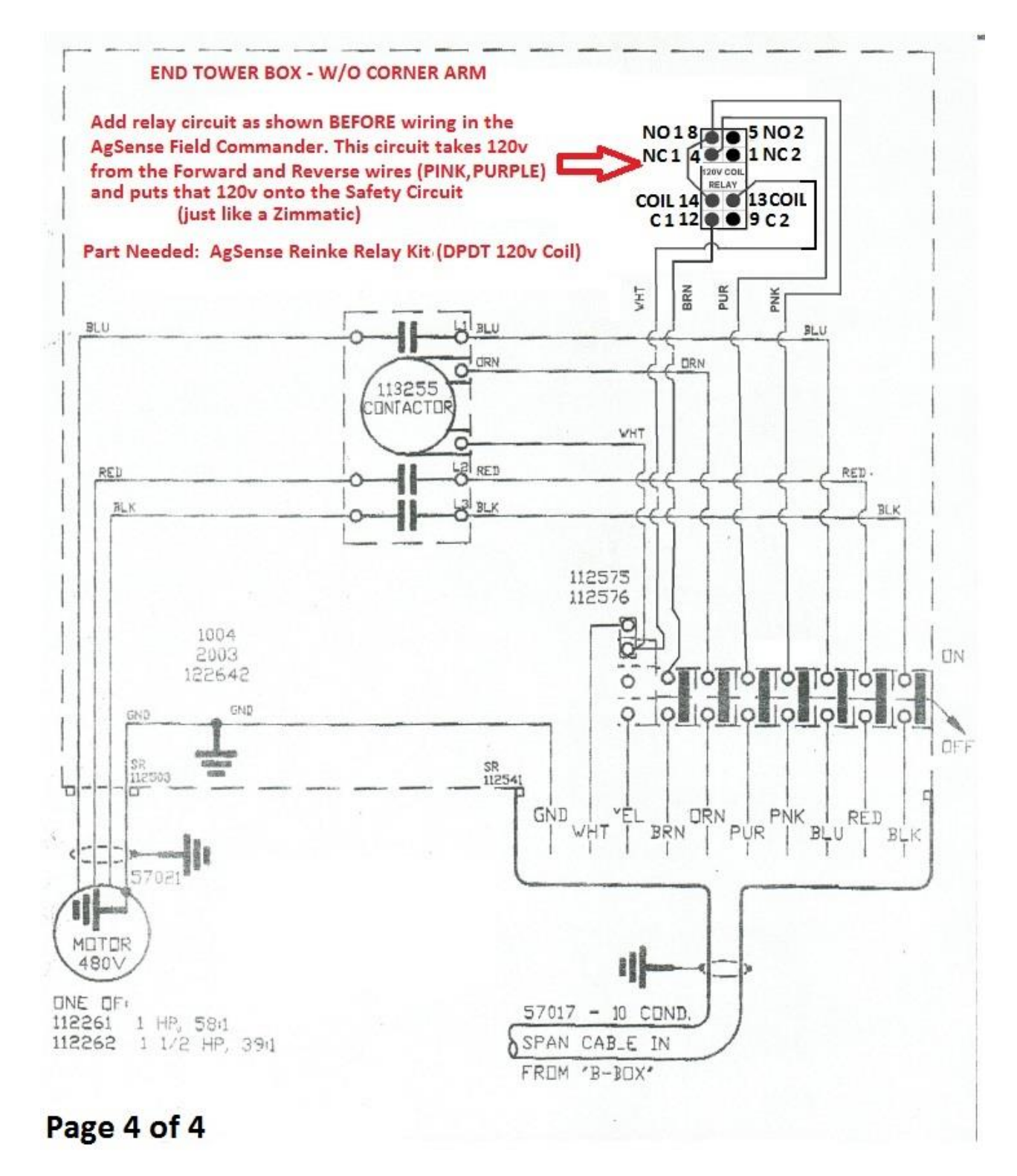

Note: Make sure the Brown Safety wire is NOT connected to the White Neutral wires in this tower box. The Brown Safety wire needs to go to the Common Terminal of the Relay as shown.

Next Step is to test the pivot and safeties to make sure the pivot works correctly, and then proceed to Field Commander Wiring instructions below to start wiring in the Field Commander Unit.

Reinke – Blue Panels with Touchscreen – You must convert the pivot to a Hot Safety (120v

Safety) and test the pivot BEFORE installing the Field Commander. Follow the diagrams on the following 4 pages to make the Hot Safety conversion.

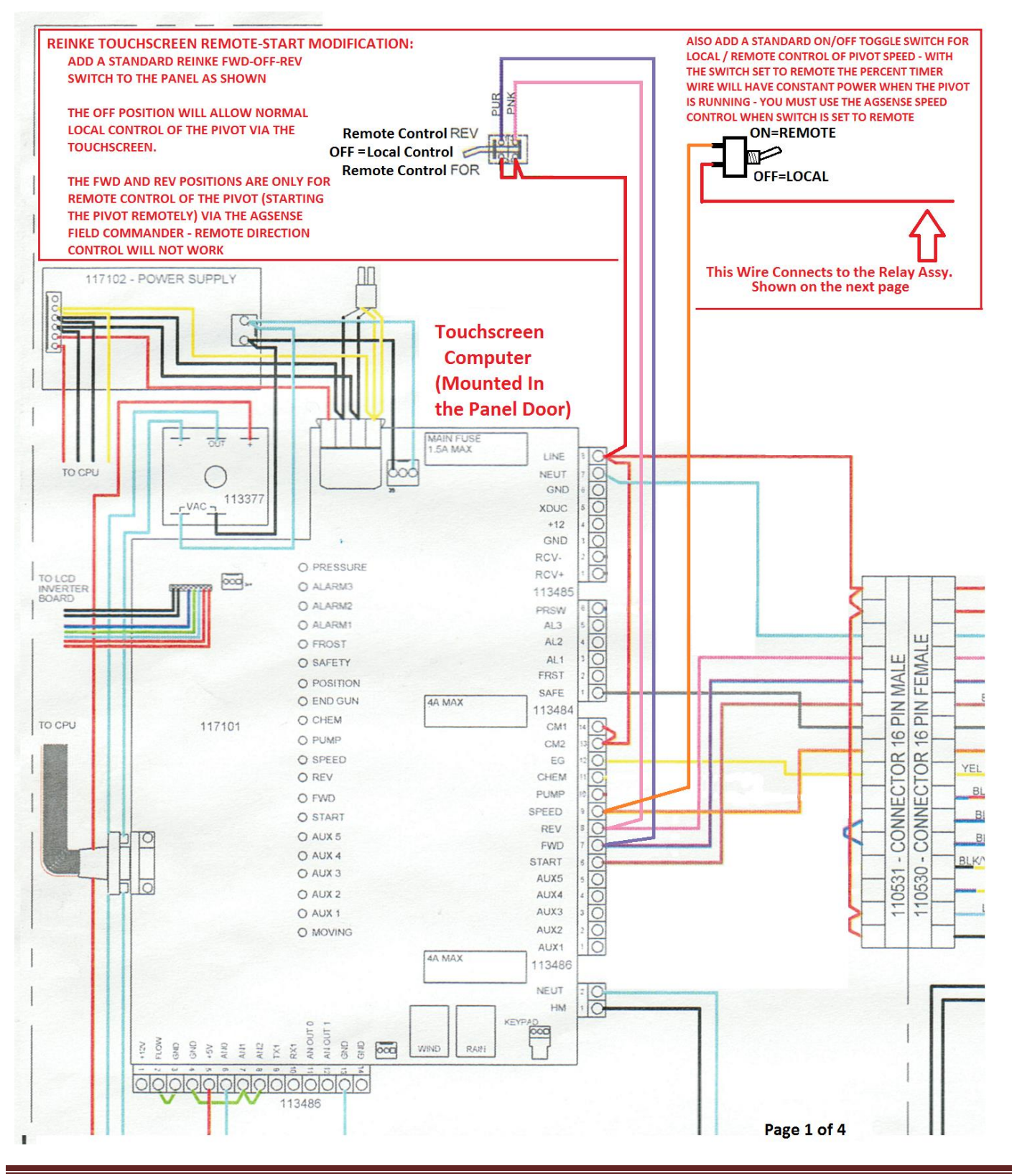

AgSense User Guide 2012

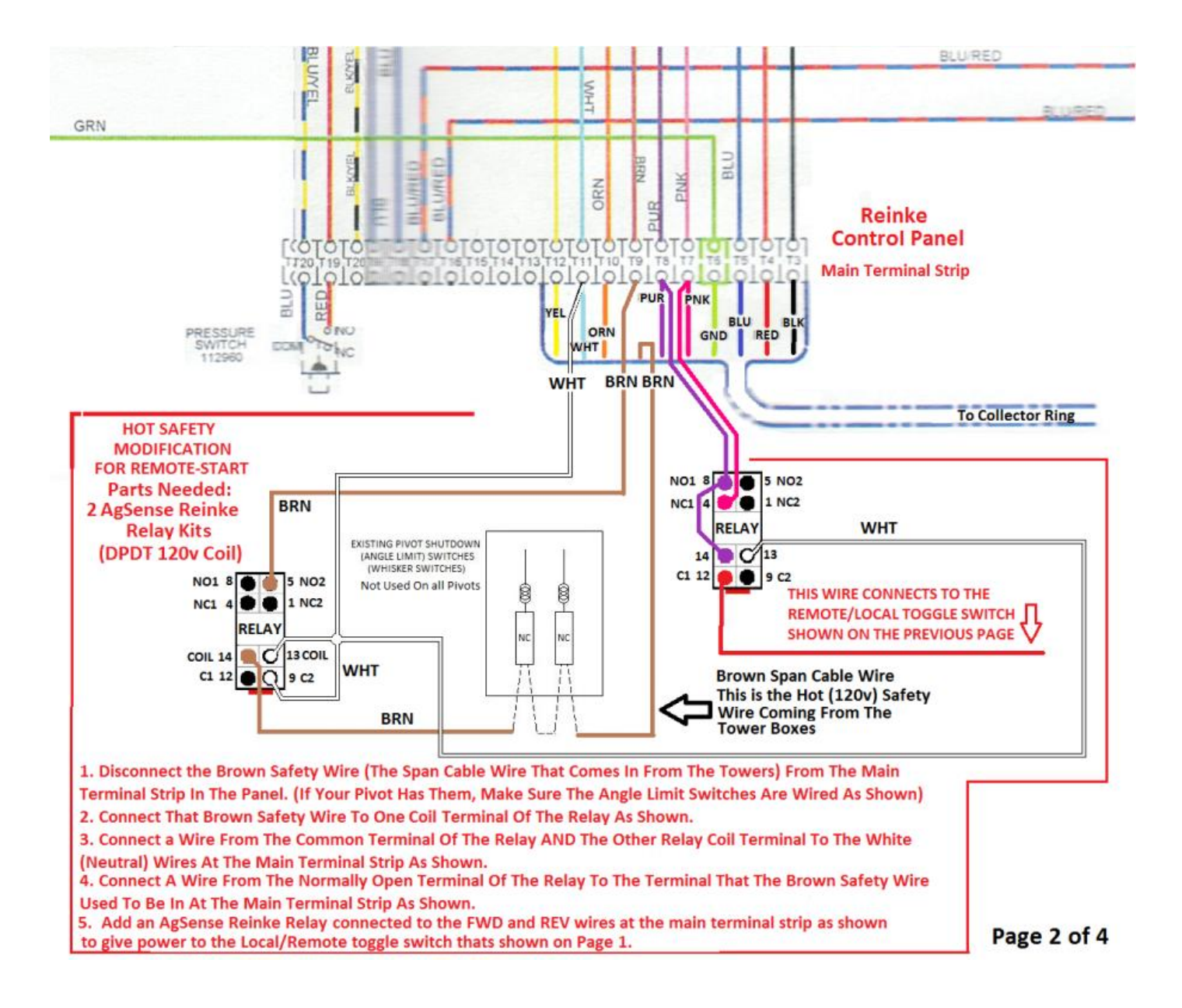

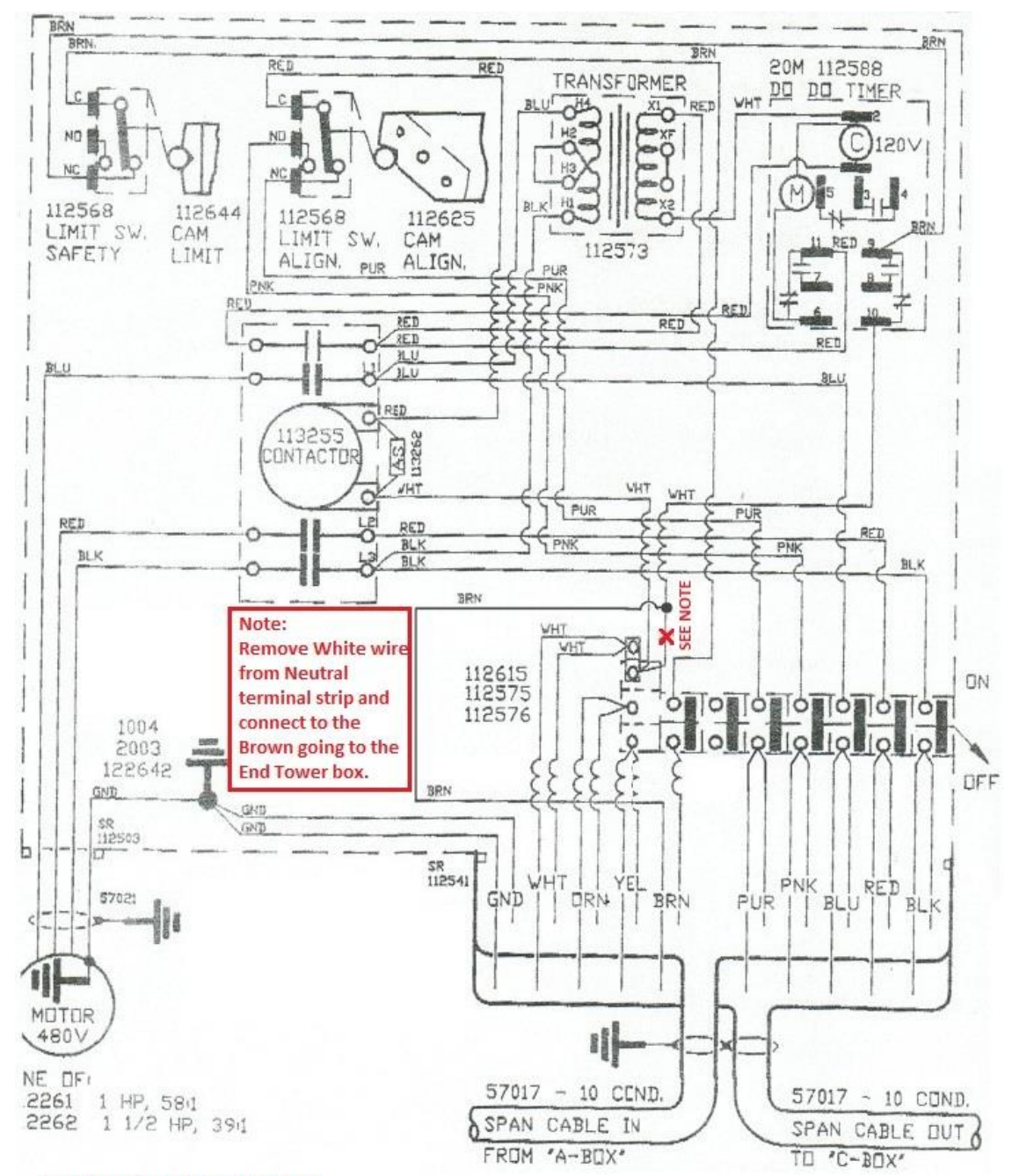

#### SECOND-TO-LAST TOWER BOX

The wiring in this tower box needs to be checked to make sure the brown safety wire is NOT connected to NEUTRAL. To Check this, follow the brown wire coming from the center of the pivot through the Safety Microswitch, then over to the Overwater Timer (usually terminal #9) and then out of the Overwater timer (usually terminal #10) and make sure it is connected to the brown safety wire that goes out to the end tower. (and not connected to the white nuetral wires)

If the wire from terminal #10 of the overwater time IS connected to the white neutral wires, remove that wire from the neutral terminal strip and connect it to the brown safety wire that goes out to the end tower.

Also make sure the pink and purple wires are connected as shown (some Rienke pivots have these left loose (disconnected), but they must be connected to the pink and purple wires coming from the center.

Page 3 of 4

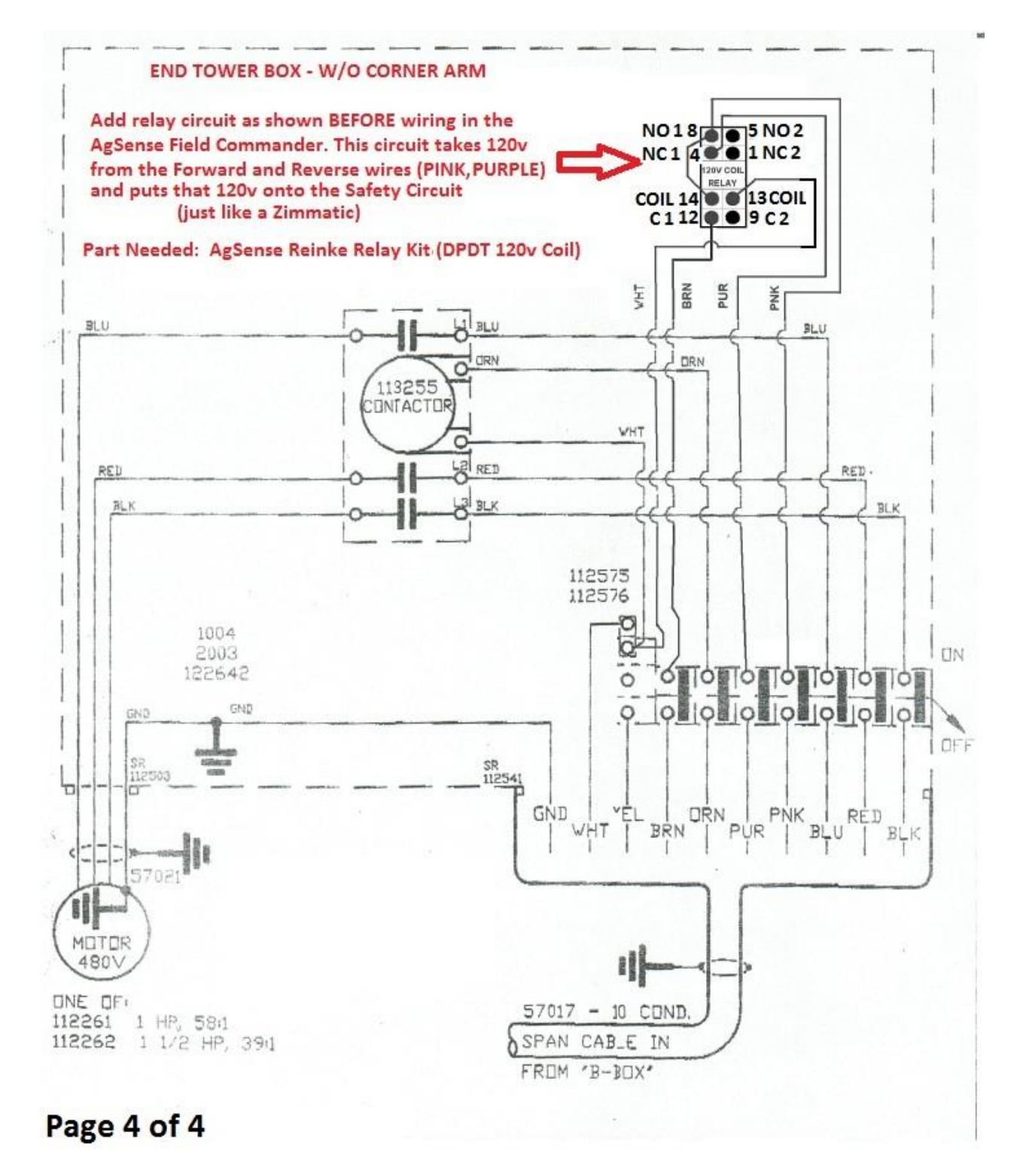

Note: Make sure the Brown Safety wire is NOT connected to the White Neutral wires in this tower box. The Brown Safety wire needs to go to the Common Terminal of the Relay as shown.

Next Step is to test the pivot and safety to make sure the pivot works correctly, then proceed to Field Commander Wiring instructions below to start wiring in the Field Commander Unit.

# Any of the above systems that are being wired Pro (remote start) with hot safety – if the system has a Corner Arm, you must add an additional relay as shown below:

BOTH OF THESE RELAYS AND THE AGSENSE UNIT SHOULD BE WIRED IN AT THE SECOND-TO-LAST TOWER BOX BEFORE THE CORNER (ITS MUCH EASIER)

#### **REINKE CORNER ARM**

ADDITIONAL RELAY REQUIRED FOR REINKE HOT SAFETY (REMOTE START) ON SYSTEMS WITH A CORNER ARM SECOND-TO-LAST TOWER BOX - WIRING SHOWN BEFORE ADDING THE AGSENSE UNIT - DO THESE CHANGES AND TEST THE SYSTEM BEFORE ADDING AGSENSE

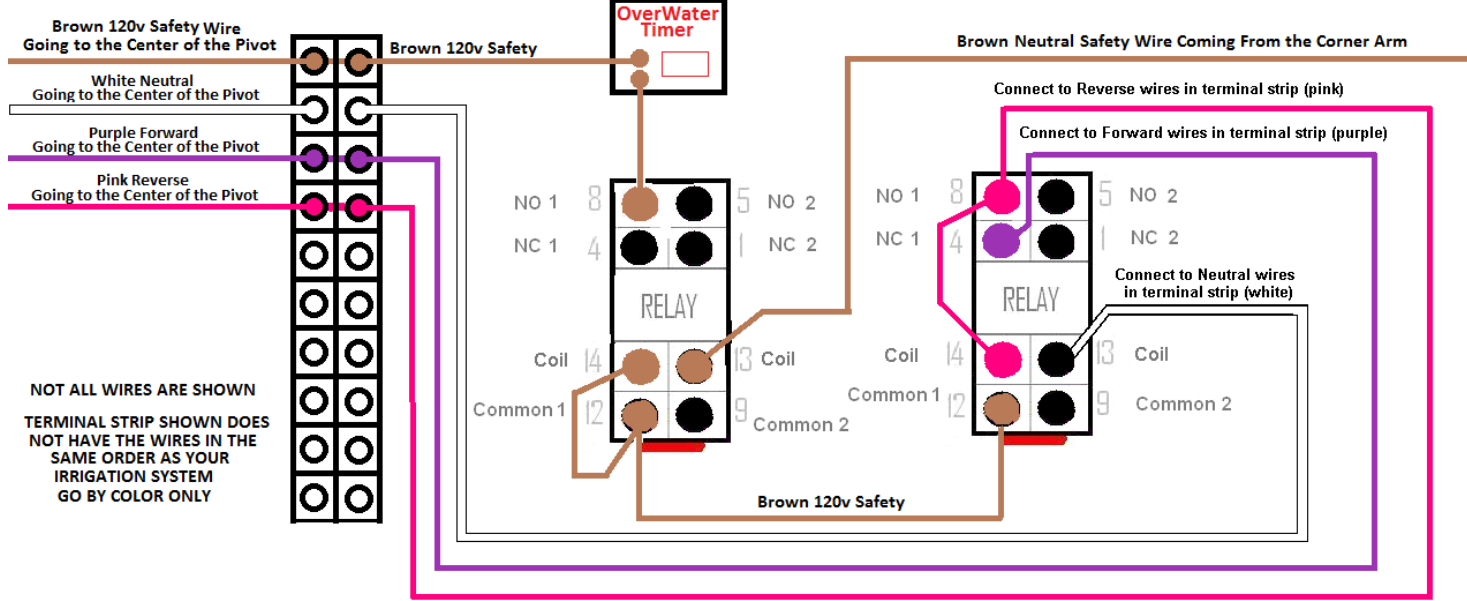

### Field Commander Wiring instructions to Start Reinke with HOT SAFETY

Follow the group of schematics on the previous pages that are correct for your type of panel to convert the Reinke pivot to a hot safety FIRST.

Once that is complete, you must run the pivot and trip the safety switch at one of the towers to ensure the safety system works correctly now that it is re-wired.

#### ONLY AFTER THIS SAFETY TEST PASSES, THEN PROCEED TO STEP 1 OF THE FIELD COMMANDER WIRING BELOW.

#### \*NOTE\* ON ALL FIELD COMMANDER UNITS – BLACK WIRE WITH RED STRIPE IS NOT USED

- 1. At the Reinke Control Panel, remove the Reinke Yellow (goes out to the towers) wire from the terminal strip and connect it to 120v at the 120v transformer. (this will give the end gun wire 120v all the time) Also be sure to remove any end gun shutoff switches to make sure the Endgun wire always has power.
- 2. Out at the end tower box, remove the Reinke Yellow (end gun) wire (Span cable wire coming from the center) from the terminal strip in the end tower box and install our Brown wire in its place.
- 3. Use a wire nut to connect our Black wire to the Reinke Yellow wire that was removed from the terminal strip in step 2.
- 4. Remove the Reinke brown (safety) wire from the terminal strip in the end tower box (Span cable wire coming from the center), and install our Red/Black wire in its place.
- 5. Use a wire nut to connect our Red wire to the Reinke brown (safety) wire that was removed from the terminal strip in step 4.
- 6. Install our Brown/Black wire into the terminal strip with the other Reinke Neutral (white) wires.
- 7. Remove the Reinke orange (percent timer) wire from the terminal strip in the end tower box (Span cable wire coming from the center), and install our Blue wire in its place.
- 8. Use a wire nut to connect our Blue/Black wire to the Reinke orange (percent timer) wire that was removed from the terminal strip in step 7
- 9. Install our Orange wire into the tower terminal strip with the Reinke Purple wire. Forward Run)
- 10. Install our Orange/Black wire into the tower terminal strip with the Reinke Pink wire. (Reverse Run)

## Steps 9 and 10 must be hooked up for the AgSense unit to work correctly, but that does not mean that Direction Control will work on this pivot!

The Direction Control works by applying 120v to the wire opposite of the direction the pivot is currently moving for 10 seconds. – this will not work on all pivots and **MUST** be tested by the installer before using this feature - Simply test by using a fused jumper wire to connect 120v to the direction wire opposite the direction the pivot is currently moving for 10 seconds. Test this for both directions. If the pivot changes direction and stays moving that direction, then proceed with using this feature. If not, call your AgSense Dealer to have the direction control buttons disabled on the website so they are not accidentally used.

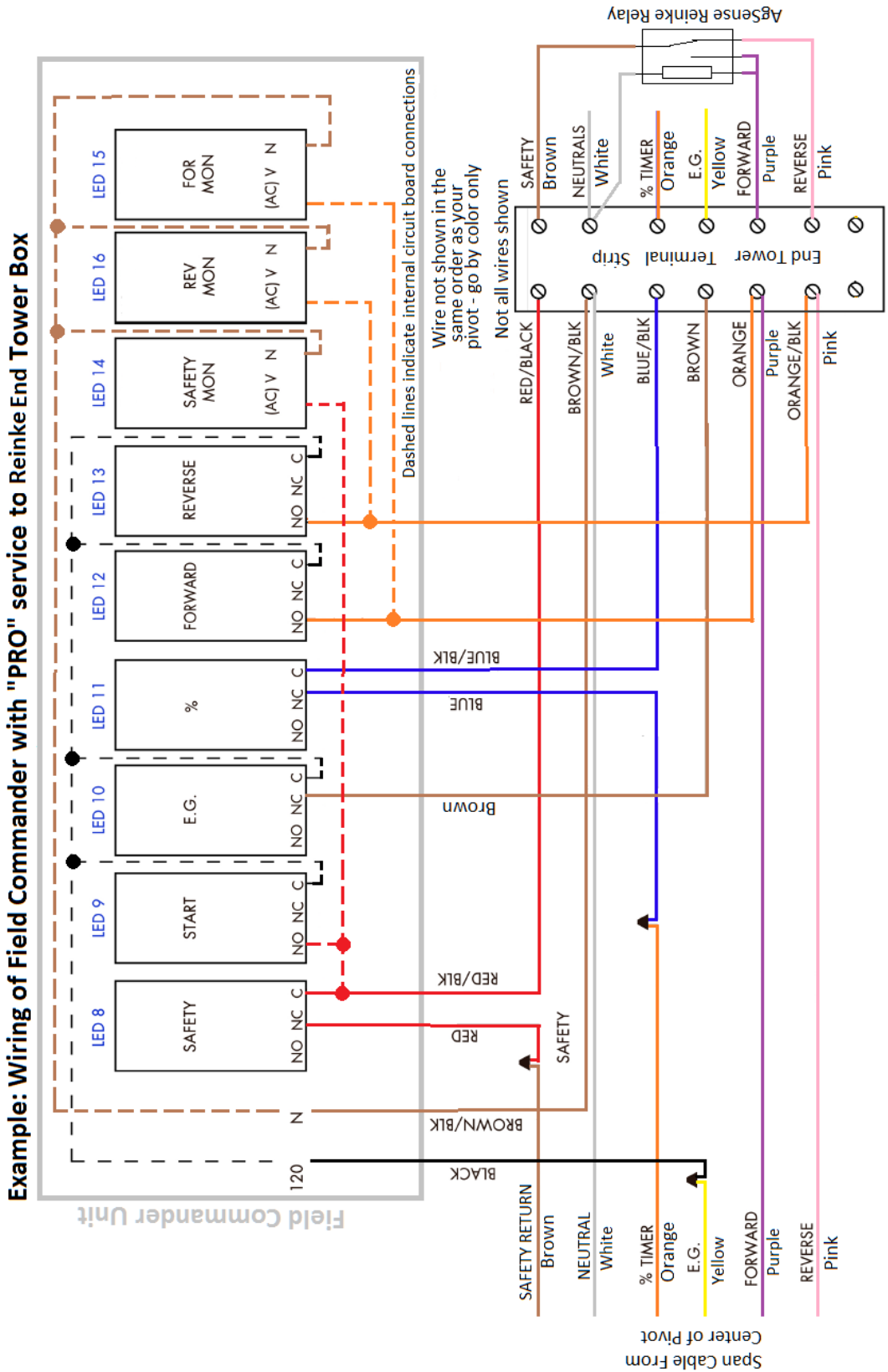

Notes: This drawing assumes that the End Gun wire is connected to the 120v transformer and the "hot safety" (AgSense Reinke Relay) is wired into the safety in the irrigation control panel as indicated in the installation instructions for "pro" type wiring/service.

End Tower Controls Side

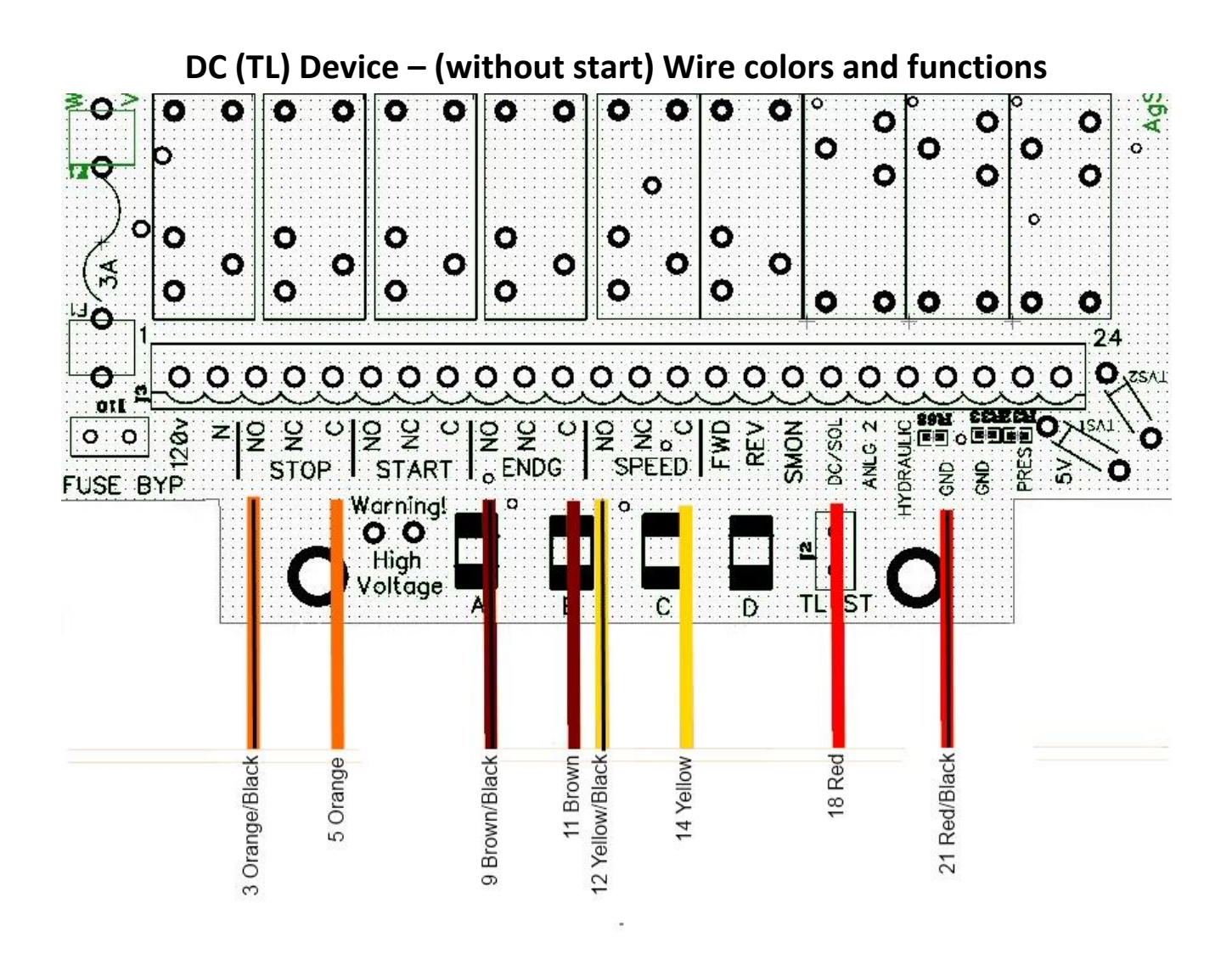

- Orange w/ black stripe Normally Open side of stop (safety) relay circuit usually connected with ground wire so when we hit stop on web it grounds the Murphy Switch circuit and stops the motor that runs the pump/pivot.
- Orange common side of stop (safety) relay circuit. Connects to the murphy switch stop terminal.
- Brown w/ Black stripe Normally Open side of End gun circuit turns on and off end gun customer loses control at pivot panel.
- Brown Common wire for Pivot end gun control.
- Yellow w/ black stripe Normally open side of Auxiliary relay circuit Used for controlling Chemigation pump, second end gun or any other item that is wired in.
- Yellow Common side of Auxiliary relay circuit.
- Red DC+ Gives power to Agsense unit turns circle green on web when unit has power.
- Black DC- Ground for DC circuit on AgSense TL (DC) unit.

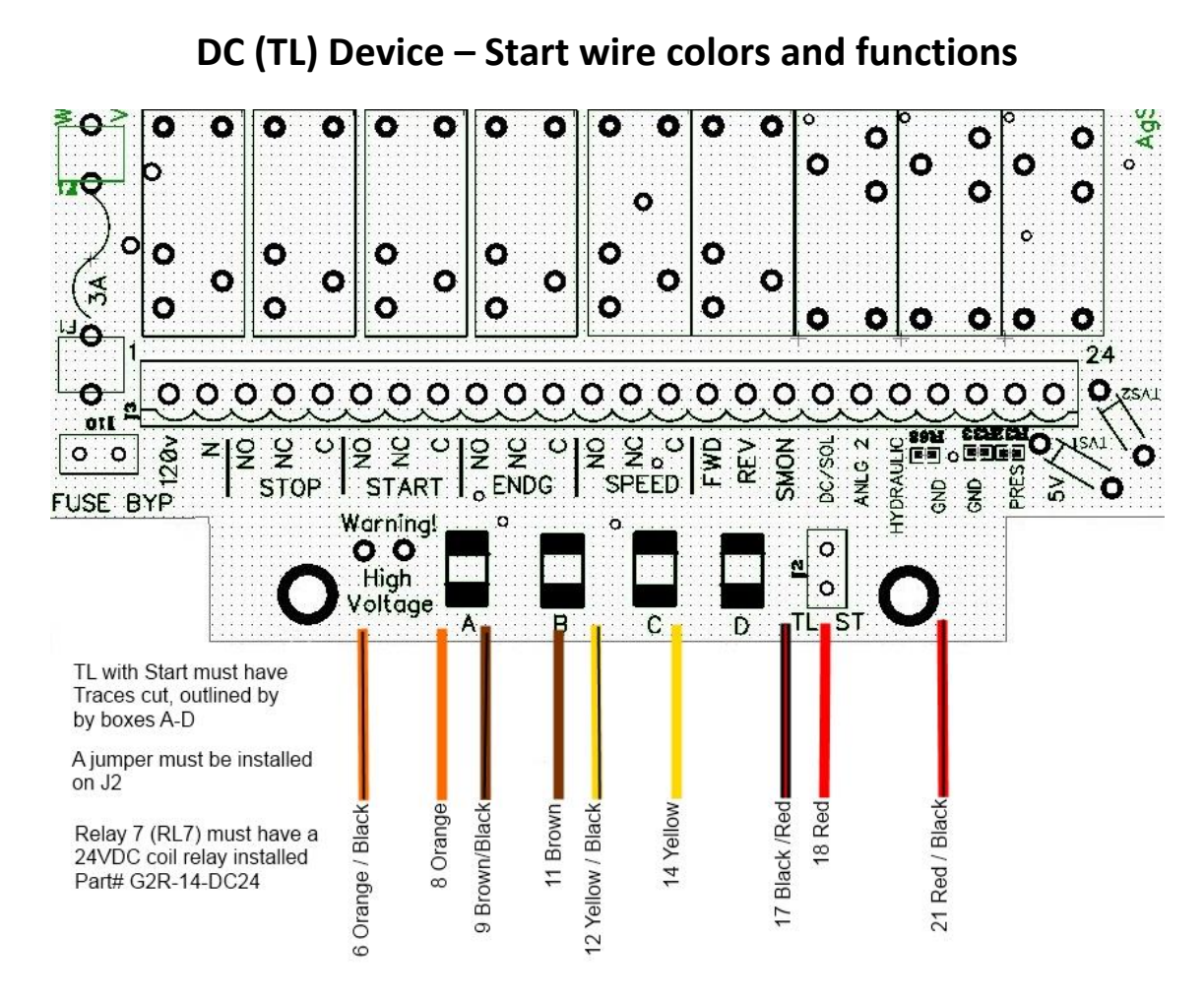

- Orange w/ black stripe (position 6) Normally Open side of stop/start relay circuit
- Orange (position 8- Common sides of stop/start relay circuit.
- Brown w/ Black stripe (position 9) Normally Open side of End gun circuit turns on and off end gun customer loses control at pivot panel.
- Brown (position 11) Common wire for Pivot end gun control.
- Yellow w/ black stripe (position 12) Normally open side of Auxiliary relay circuit Used for controlling Chemigation pump, second end gun or any other item that is wired in.
- Yellow (position 14) Common side of Auxiliary relay circuit.
- Black w/ red stripe (Position 17) Safety monitor relay Connected to FWD and Reverse so we know that
  pivot is running. Turns circle green on the web when the unit has power.
- Red (Position 18) DC+ Gives power to Agsense unit turns circle white on the web when the unit has power.
- Red w/black stripe (position 21) DC GND -If not installed correctly Agsense unit will not have power.

### Separate T-L Wiring Guides for 24VDC Monitor, Start and Precision Link in separate document

### Solar Field Commander

Field commanders use the hydraulic pressure on a TL pivot to determine power On/Off, by opening and closing the switch when the pivot is pressured up. . It also has a Solar panel that continuously charges the battery. In the event that a different cable and hydraulic switch need replacement then the following instructions should be used

#### Hydraulic pressure switch installation

The unit comes to the customer with a 9 foot cable wired into the Field commander board.

- 1. Insert the cable through the cable gland in the field commander that does not contain the antenna wires and solar panel.
- 2. Screw into the 24 position green terminal block the blue and black wires from the hydraulic switch cable
  - a. Blue into position 20 which is labeled hydraulic
  - b. Black into position 21 or 22 which are both grounds.

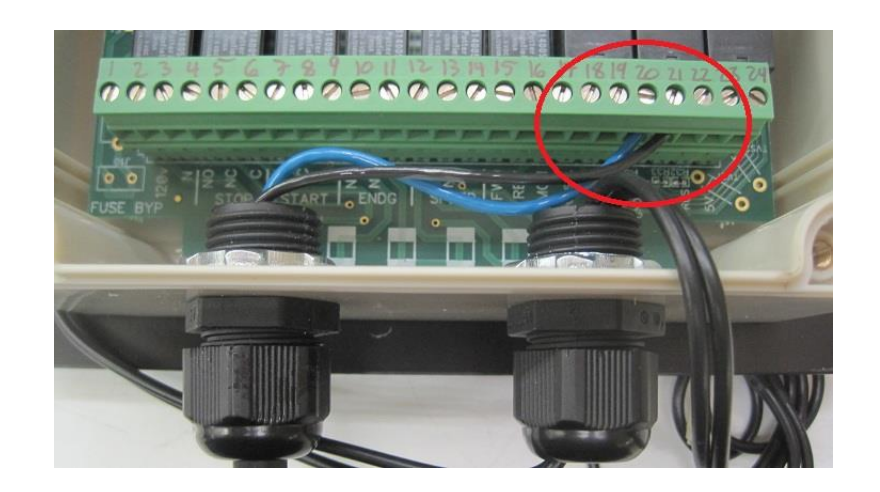

To replace the Hydraulic switch cut the wire from the cable and install the new switch as follows

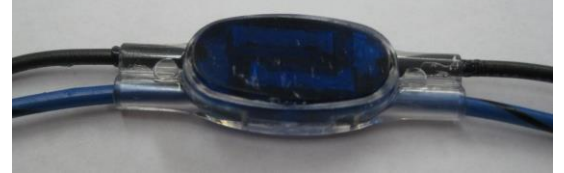

- 1. Attach blue wire of hydraulic pressure switch to the blue wire going to AgSense unit. Using the scotch lock provided and shown above or a wire nut.
- 2. Attach black wire of hydraulic pressure switch to the black wire going to AgSense unit. Using the scotch lock provided and shown above or a wire nut.
- 3. Apply even pressure across gel filled container to make a good connection between wires.

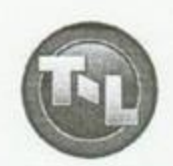

T-L Irrigation Company

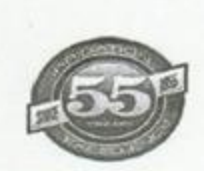

#### CD91151 INSTALLATION SHEET FOR: MP89865 END TOWER PRESSURE SWITCH KIT (Used in conjunction with AgSense Field Commander TL Solar) AgSense Phone Number: 877-352-8350

#### Parts included in the MD90835 kit:

| Ref. | Part No. | Description Regio            |
|------|----------|------------------------------|
| 1    | PT8164   | Tee 1/4" Plated C3709 x 4    |
| 2    | TC9613   | Tb. Conn. 1/2"ERM x 1/4"NPT  |
| 3    | TS9608   | Tb. Sleeve 1/2"ERM 7165 x 82 |
| 4    | TN9604   | Tb. Nut 1/2"ERM 7105         |
|      | CD91151  | Installation Sheet1          |
|      | FC4893   | Hose Clamp #104              |

Shipped separate: ES52613

Pressure Switch 800 psi (normally closed)......1

#### Installation of Hydraulic Pressure Switch:

Cut into ½" Pressure Line in any one of three locations. (Make sure switch cable is long enough to reach.) A. ½" Pressure Line to End Gun Cylinder if option is on system.

- B. 1/2" Pressure Line at Tower.
- C. 1/2" Pressure Line at Base.

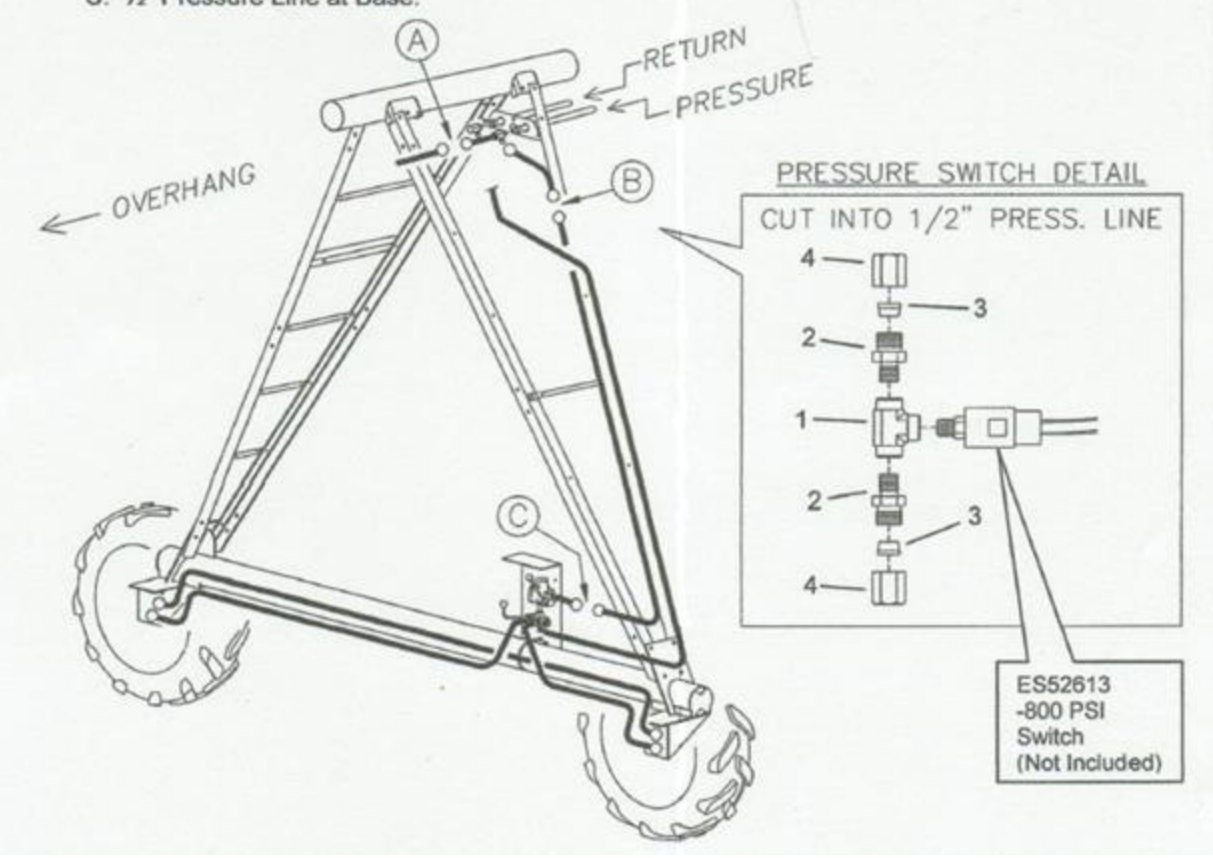

### Field Commander Lite wiring manual

### Section 1 – Irrigation System Wiring – Stop Only:

### Warning: Only 4 wires are used on these installations – all unused wires must be capped or taped off individually to avoid damage to unit. Safety circuit must be tested by the installer before AND after installation is finished.

#### \*NOTE\* ON ALL UNITS – BLACK WIRE WITH RED STRIPE IS NOT USED

#### Zimmatic:

- 1. Remove the Zimmatic brown (safety) wire from the terminal strip in the end tower box (Span Cable Side) and install our Black wire AND Red/Black wire in its place.
- 2. Use a wire nut to connect our Red wire to the Zimmatic brown (safety) wire that was removed from the terminal strip in step 1.
- 3. Install our Brown/Black wire into the terminal strip with the other white (neutral) wires.

#### Valley:

- 1. Remove the Valley yellow (safety) wire from the terminal strip in the end tower box (Span Cable Side) and install our Black wire AND Red/Black wire in its place.
- 2. Use a wire nut to connect our Red wire to the Valley yellow (safety) wire that was removed from the terminal strip in step 1.
- 3. Install our Brown/Black wire into the terminal strip with the other white (neutral) wires.

#### Olson: (After 1980)

- 1. Remove the yellow (safety) wire from the terminal strip in the end tower box (Span Cable Side) and install our Black wire AND Red/Black wire in its place.
- 2. Use a wire nut to connect our Red wire to the yellow (safety) wire that was removed from the terminal strip in step 1.
- 3. Install our Brown/Black wire into the terminal strip with the other white (neutral) wires.

#### Lockwood with 16v safety system:

- 1. Remove the 120v wire going to the safety transformer and connect our Black wire AND Red/Black wire in its place.
- 2. Use a wire nut to connect our Red wire to the wire that was removed from the transformer in step 1.
- 3. Install our Brown/Black wire in with the other neutral (white) wires. -see note-

-Note- on older Lockwood systems, the power to the safety transformer is flip-flopped depending on which direction the system is moving. On these, change step 3 to this:

Install our Brown/Black wire into the other 120v terminal on the safety transformer. (With the wire that was not disturbed in step 1 or 2)

### **Reinke/Neutral Safety Wiring for FC Lite**

#### Reinke – And Similar Neutral Safety Systems

- **Note** - On some Reinke pivots, the safety circuit begins at the second-to-last tower instead of at the end tower. (Where the Brown Safety wire connects to the White Neutral wires) On these systems you will need to change the second-to-last tower and the end tower. In the end tower, make a jumper to connect the white neutral wires to the brown safety wire. At the second-to-last tower, locate the white wire that connects the overwatering timer contact (#10 on most) to the neutral wires on the terminal strip. Remove this white wire from the terminal strip, but leave it connected to the overwatering timer contact. Then, connect that white wire to the brown safety wire that goes out to the end tower. (This wire most likely is capped or not hooked up to anything in this second-to-last tower box)

You should now have a safety circuit that starts in the end tower box where the brown wire is connected to neutral, and then travels to the second-to-last tower box on the brown wire, goes to the overwatering timer contact #10, then exits the overwatering timer on terminal #8, goes to the limit switch, then leaves the limit switch and goes to the next tower closer to the main panel.

AFTER COMPLETING THIS, YOU MUST TEST THE SAFETY TO BE CERTAIN THE SYSTEM WORKS CORRECTLY. WITH THE SYSTEM RUNNING, DISCONNECT THE BROWN SAFETY WIRE FROM THE TERMINAL STRIP IN THE END TOWER BOX – THIS SHOULD SAFETY THE SYSTEM OFF IF THE RE-WIRING WAS DONE CORRECTLY.

#### ONLY AFTER THIS SAFETY TEST PASSES, THEN PROCEED TO STEP 1 OF THE Field Commander WIRING BELOW.

#### \*NOTE\* ON ALL UNITS – BLACK WIRE WITH RED STRIPE IS NOT USED

- 1. Remove the Reinke brown (safety) wire from the terminal strip in the end tower box (Span Cable Side) and install our Red/Black AND Brown/Black wires in its place. See Note at top of page -
- 2. Use a wire nut to connect our Red wire to the Reinke brown (safety) wire that was removed from the terminal strip in step 1.

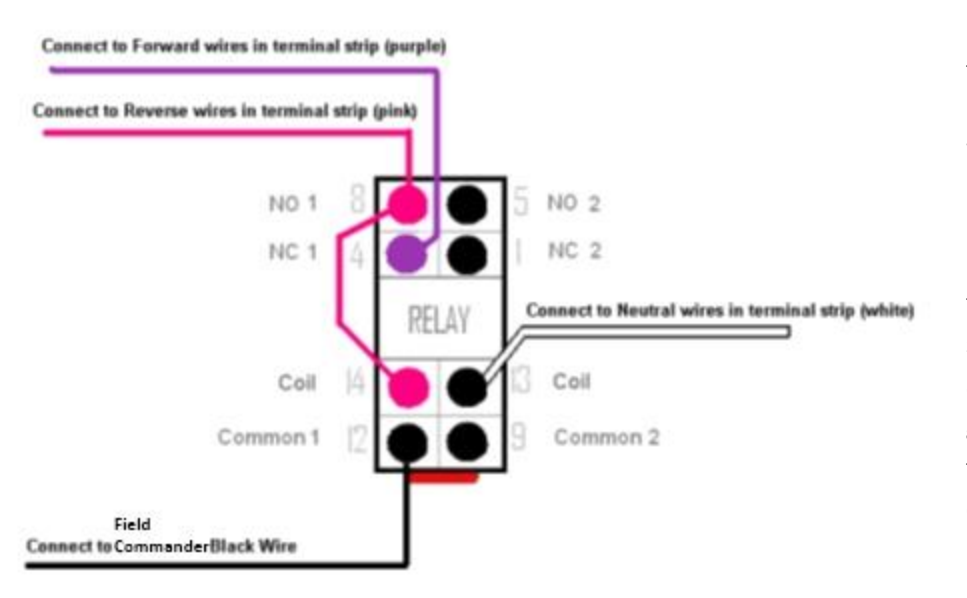

3. Install our Black wire into the relay assembly as shown (see Picture 1 below) Relay part number -W78ARCSX-11, and Base part number – 70-459-1

4. Run jumper wires from the forward and reverse on the terminal strip and install them into the relay as shown (see Picture 1 below - this gives the Field Commander 120v on the black wire no matter which direction the pivot is moving)

### Fan Control Using AgSense Field Commander

## Only use these instructions where the existing fan controls are 120v AC using the simple start and stop buttons as shown in the picture below.

Wiring instructions – see picture below:

- 1. Connect the Black wire from the Field Commander to the fused 120v source.
- 2. Connect the Brown/Black Stripe wire to the Neutral terminal on the 120v transformer.
- Locate the 120v wire that connects the stop button to the contactor coil. Cut or disconnect this wire and connect our Red wire to the wire that goes back to the stop button, and connect our Red/Black Stripe wire to the wire that goes to the contactor coil. See attached picture below.

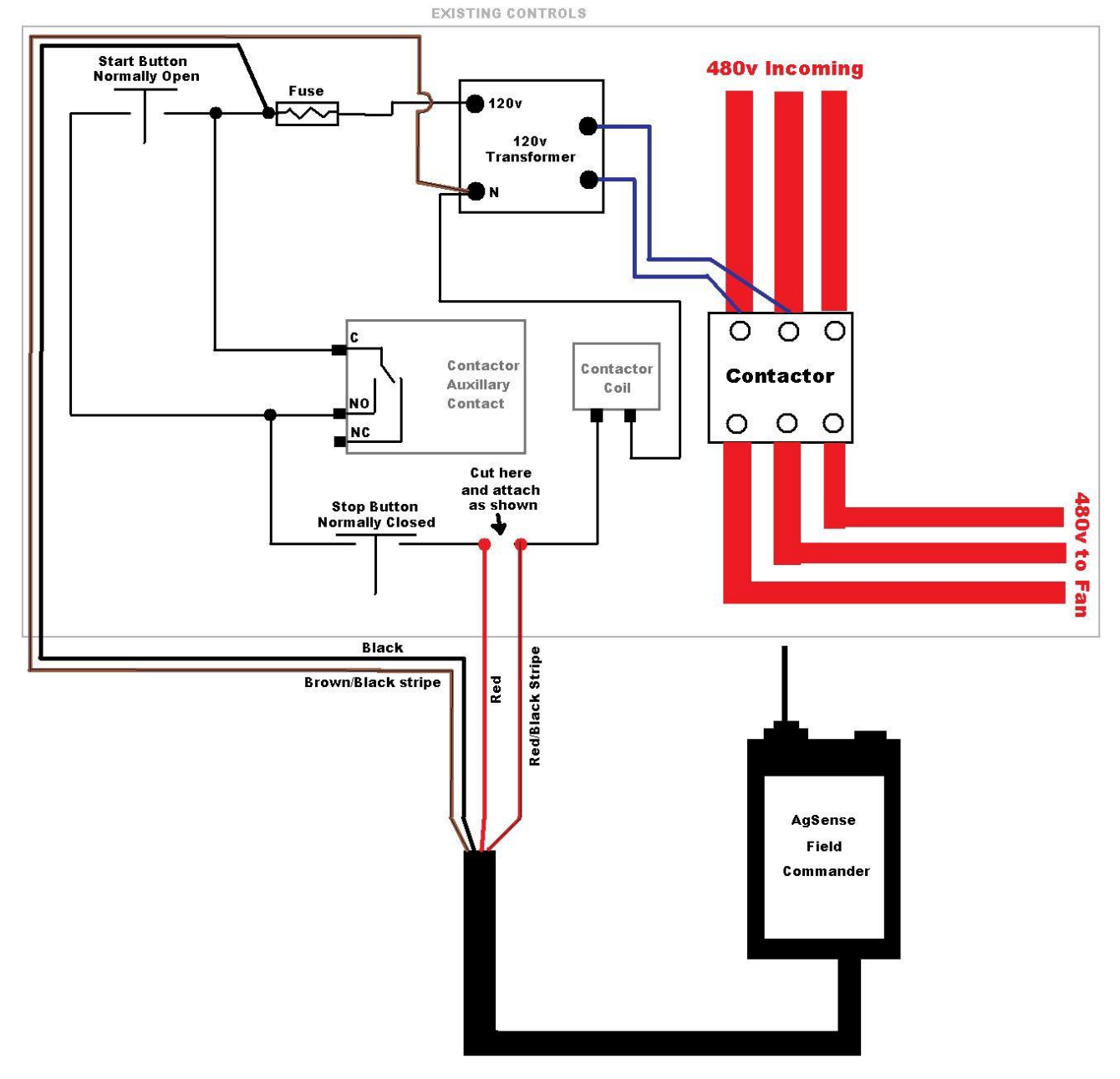

### Post Installation requirements for Field Commander

Once a unit has been installed on a pivot is suggest that the following procedures be completed before leaving the field.

- 1. Turn pivot on and check wagnet.net to see if Field Commander has installed.
- 2. Check each function that is expected to work when watering (Stop, Start, Direction change etc.)
- 3. Check the pivot panel switches to make sure they are still functional
- 4. On Wagnet.net setup the pivot on the Main Cfg, center of pivot and text messaging.

NOTES:

### **Field Commander accessory installations**

### Installing Pressure transducer or switch in a Field Commander

- 1. Strip 1/8" of wire of the ends off the black, red and white wire on the transducers cable (if not already complete)
- 2. Clip off the silver wire as it is not needed for this application
- 3. Run the transducer through the cable gland that contains the antennas for the unit.
- 4. Screw into the following terminals on the 24 position green terminal block.
  - a. Red into terminal 24 (5VDC)
  - b. White into terminal 23 (Sensor)
  - c. Black into terminal 22 (GND)
- 5. To install a pressure switch, insert one wire into terminal 23 and the other into terminal 24.
- Refer to the web instructions for configuration instructions of pressure transducer, so it will display correctly.

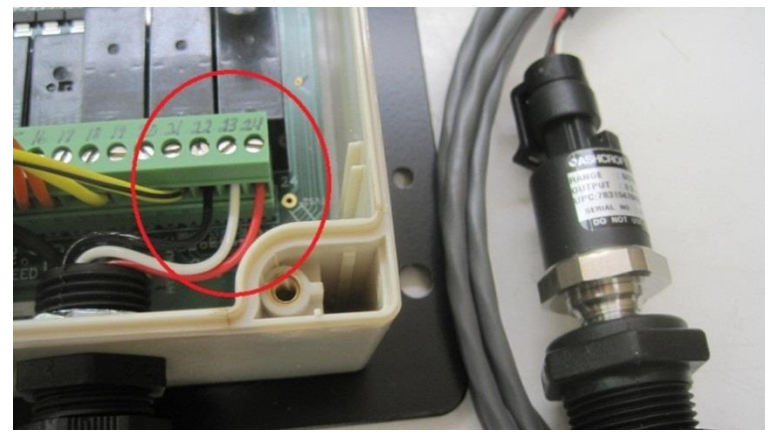

### Installing Solar Panel into Field Commander

\*\*Solar Field commander must have the Electrical components that support a solar input (please call AgSense if you are unsure your Field commander is solar fitted)

- 1. Insert the cable from the solar panel through the cable gland that contains the antennas for the unit
- 2. Screw into the following terminals on the 24 position green wire terminal
  - a. Red into terminal 18 (DC+)
  - b. Black into terminal 21 (GND)

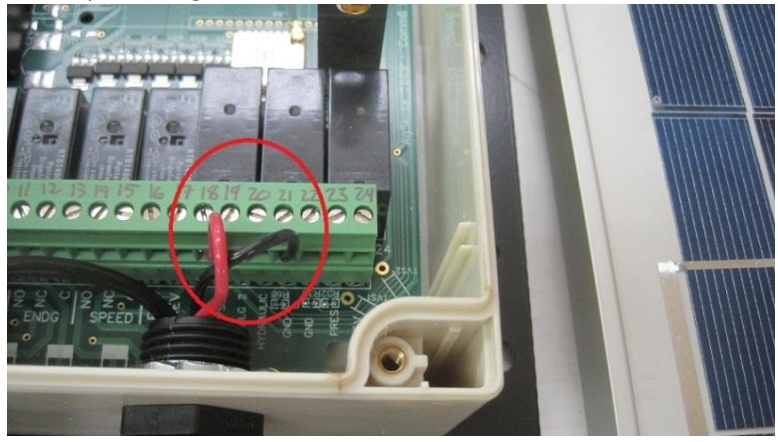

### **Tipping Bucket Installation for a Field Commander**

- 1. Cut the end of the wire coil coming from the tipping bucket and strip back two inches of the black casing to expose the colored wires inside.
- 2. Insert the cable from the tipping bucket through the gland in the Field Commander that also holds the GPS and Cell antenna.
- 3. Clip all the wires from the bucket coil except for the green and red.
- 4. Wire in the green wire to position 20 on the 24 position terminal block and the red wire to position 22(GND) on the 24 position terminal block.
- 5. Remove the cone from the tipping unit and cut the zip tie holding the actual 'bucket" inside the tipping unit.
- 6. Use the provided U-bolts to mount the unit. The tipping buckets should be parallel with the pivot pipe.
- 7. Replace the cone on the tipping bucket.
- 8. Refer to the web instructions for configuration instructions of rain

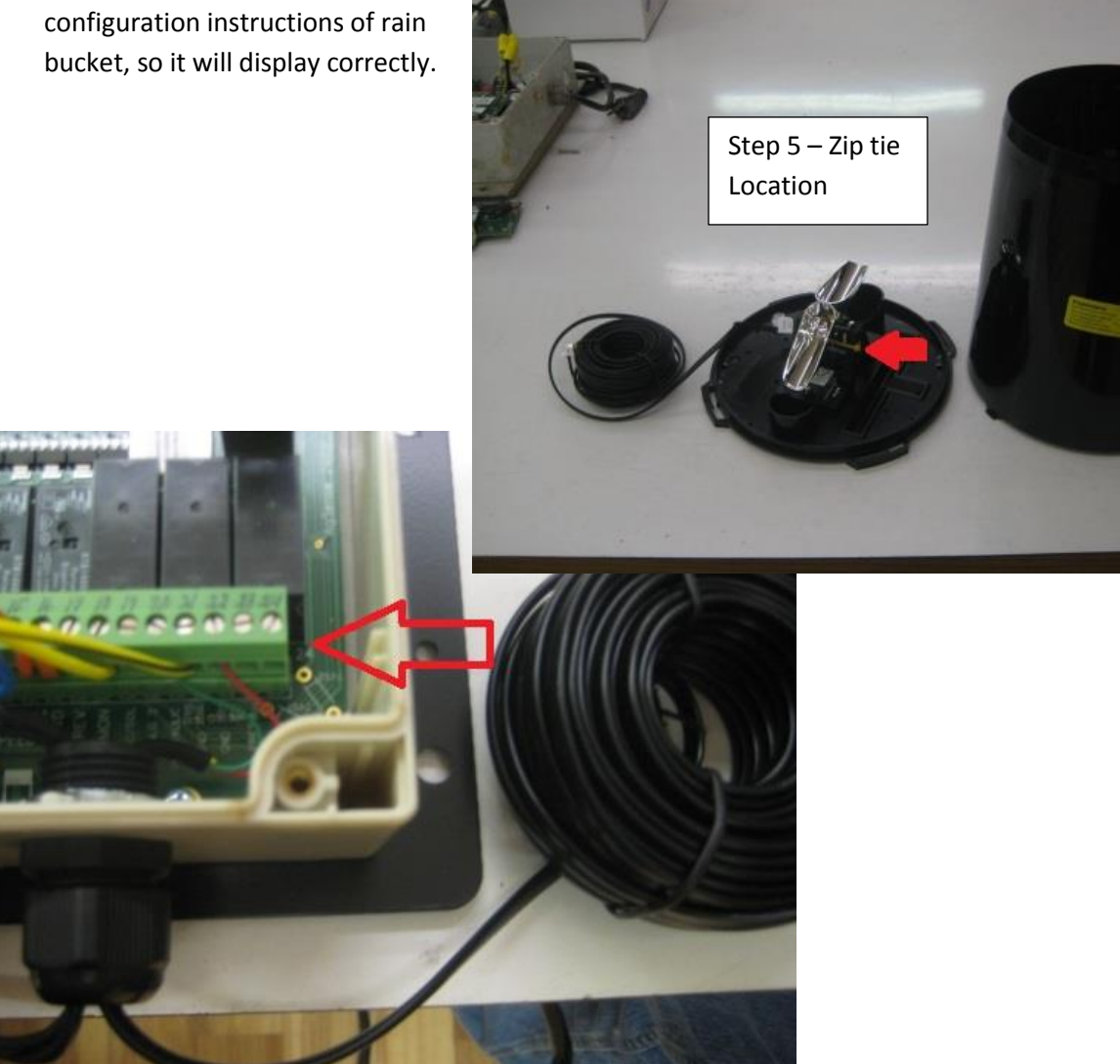

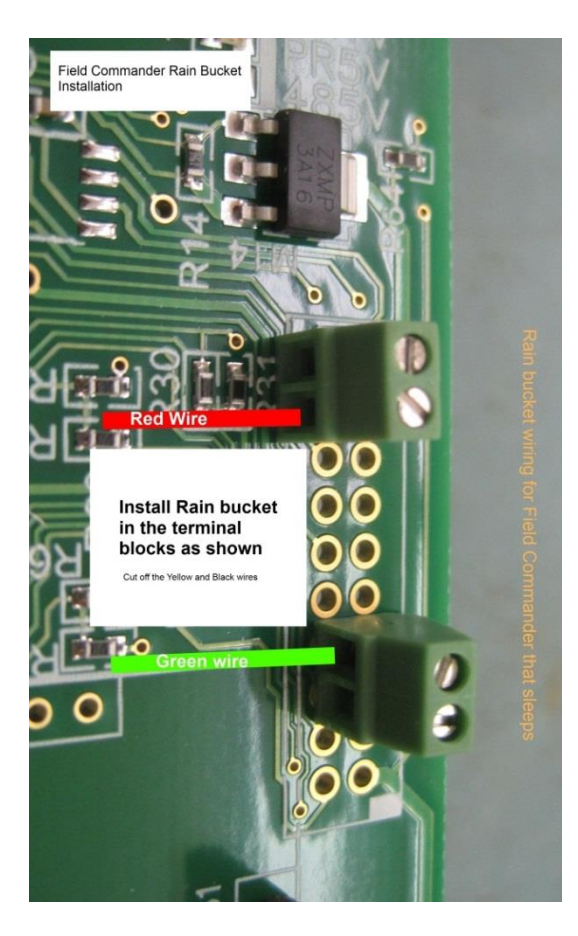

When Rain bucket is installed with one of these two methods (depends on age of board it is installed on). The Unit will count rain drops while it is asleep. This would be configured using External 2 on the Main CFG page of the unit.

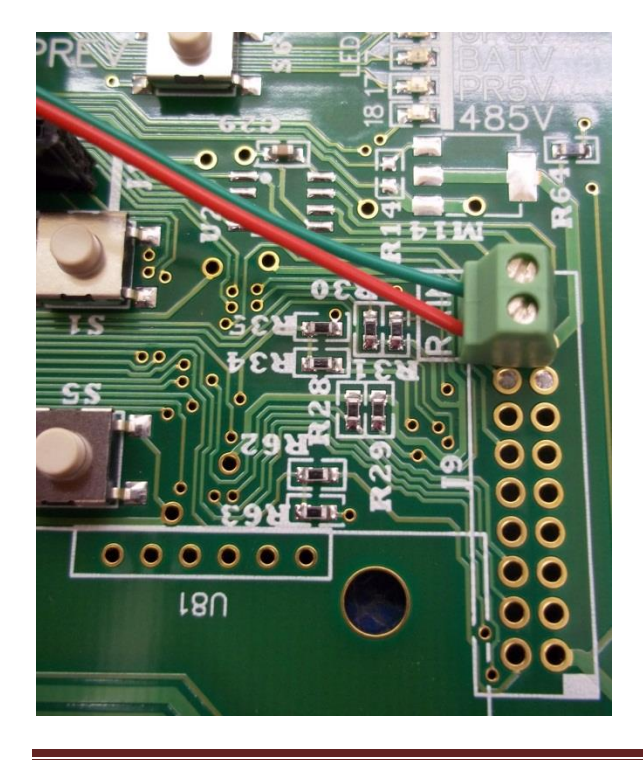

### **Crop Link Introduction**

A Crop Link when used either independently or in conjunction with a Field Commander gives you the ability to monitor and control multiple devices from a single web page.

The Crop Link includes a modem (radio) that sends the data it gathers to the AgSense servers, where it is then merged with the Field Commander data for viewing of all inputs on a single, easy to read page.

Wagnet's network technology allows you to have an unlimited number of Crop Link devices reporting to a single Web page.

Features that the Crop Link can control or monitor include water pumps, chemigation pumps, weather components, soil moisture, flow meters and relay states.

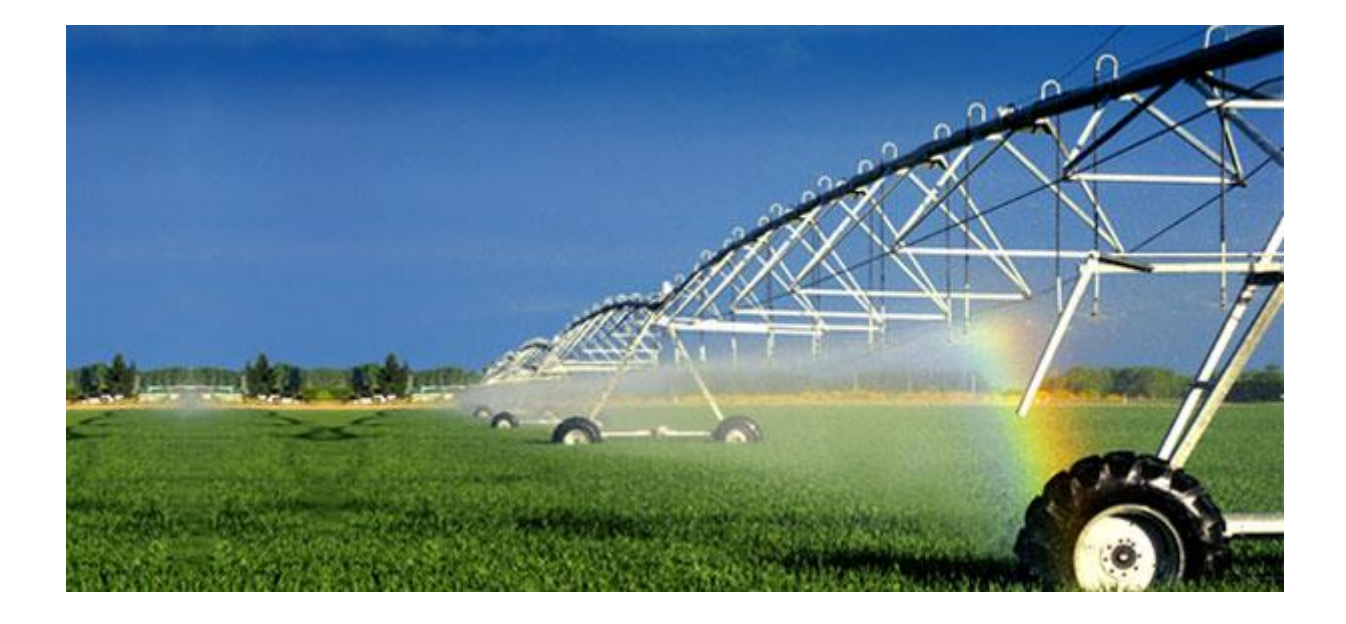

### **Crop link Physical Overview**

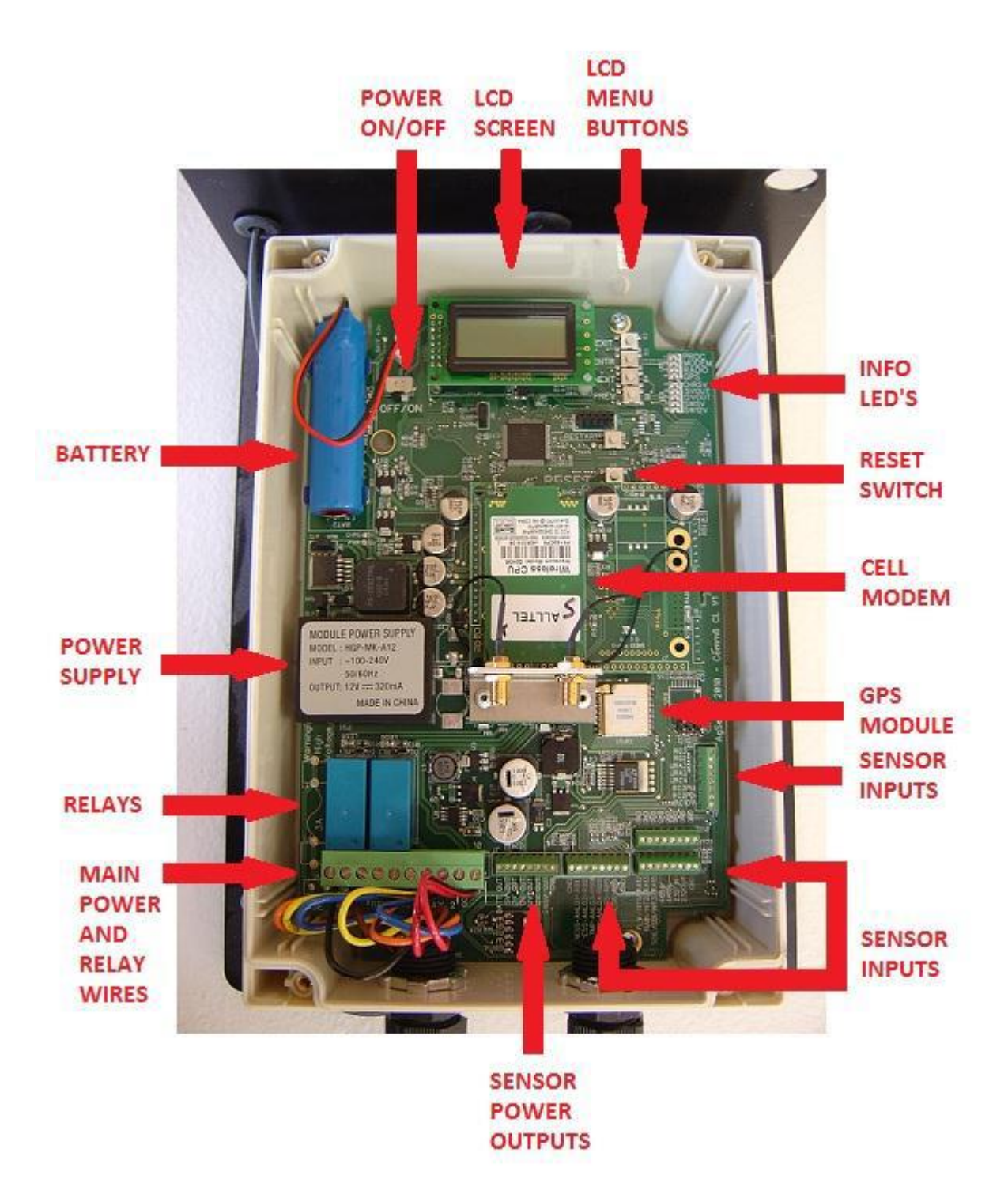

### **Crop Link Types – Functions and Capabilities**

Control Capabilities – The Crop Link (120VAC and 24VDC) can:

1. Turn on and off 2 separate relays attached to pumps or compatible accessories.

Monitor Capabilities – The Crop Link (120VAC and 24VDC) can monitor:

- 1. Weather components such as:
  - a. Rain buckets
  - b. Temperature sensors
  - c. Humidity Sensors
  - d. Anemometers that measure wind direction and wind speed.
- 2. Flow Meters of the following types:
  - a. Netafim flow meter
  - b. GF Signet "Open Collector" flow meter
  - c. GF Signet 8550 flow transmitter
  - d. McCrometer flow meter
  - e. Seametrics AG2000 flow meter.
- 3. Temperatures within a grain bin by adding an external sensor board. The sensor board (GT63), which is wired directly into the Crop Link collects the temperature measurements. The Crop Link in turn reads the information and conveys it to the web.
- 4. Multiple water pressure sensors.
- 5. Aquacheck Soil Moisture Probe. \*Note: A Crop Link with Solar Panel is used to monitor the Aquacheck probe thus eliminating the need for 120VAC or 24VDC.

### **Crop Link wire colors and functions**

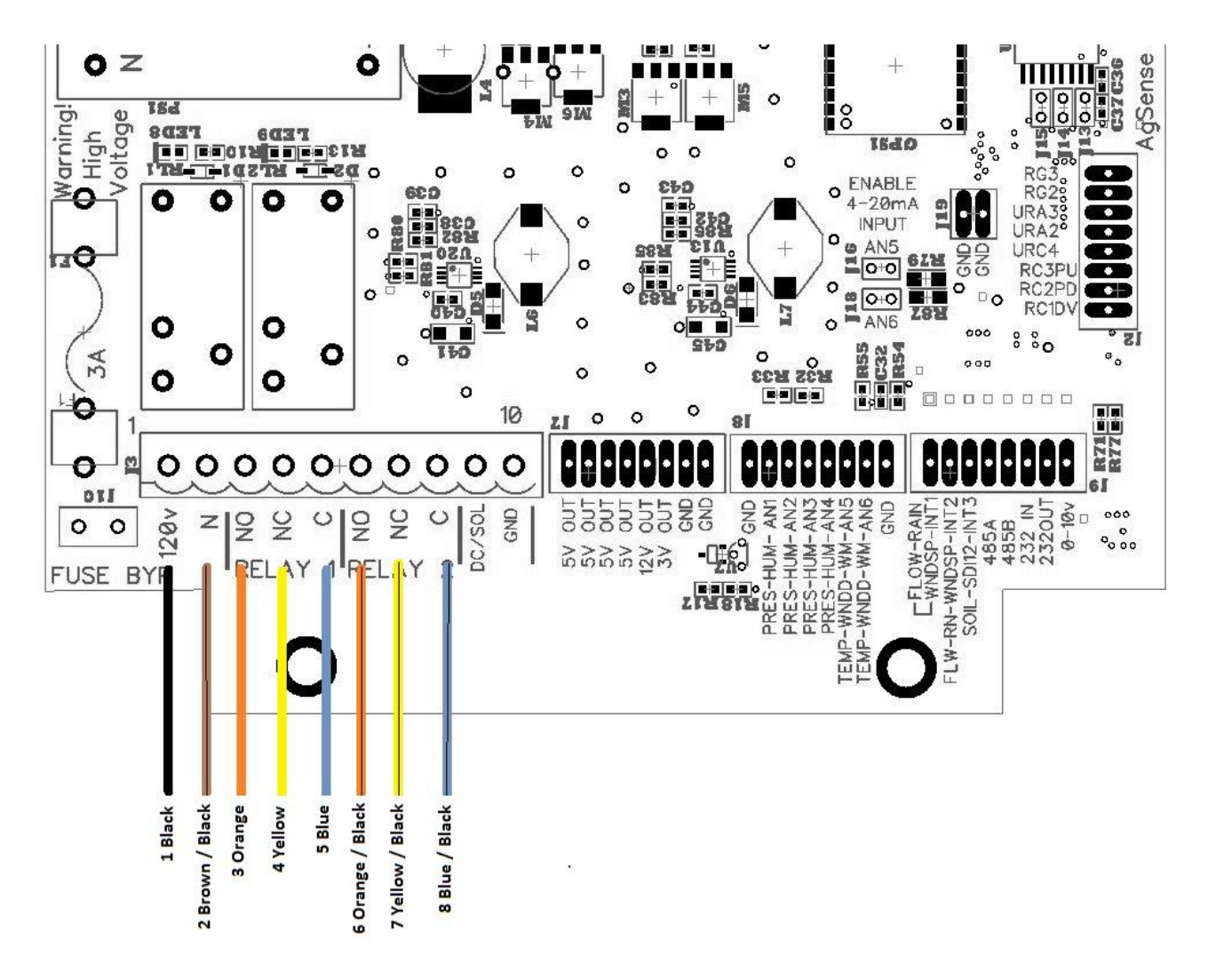

- Black wire (Position 1) AC live wire gives power to our unit
- Brown /w Black stripe (Position 2) AC Neutral Neutral wire for AC circuit If not installed the AC device will not have power.
- Orange (Position 3) Normally open for relay 1
- Yellow (Position 4) Normally closed for relay 1
- Blue (Position 5) Common for relay 1
- Orange/w Black stripe (Position 6) Normally open for relay 2
- Yellow /w Black stripe (Position 7) Normally closed for relay 2
- Blue w/ black stripe (Position 8) Common for relay 2
- Red (Position 9) DC+ power source when using this you would not connect Brown/Black and Black wires.
- Red /w Black stripe DC- ground

### **Crop Link - Pump Controller wiring**

### Warning: unused wires must be capped or taped off individually to avoid damage to unit.

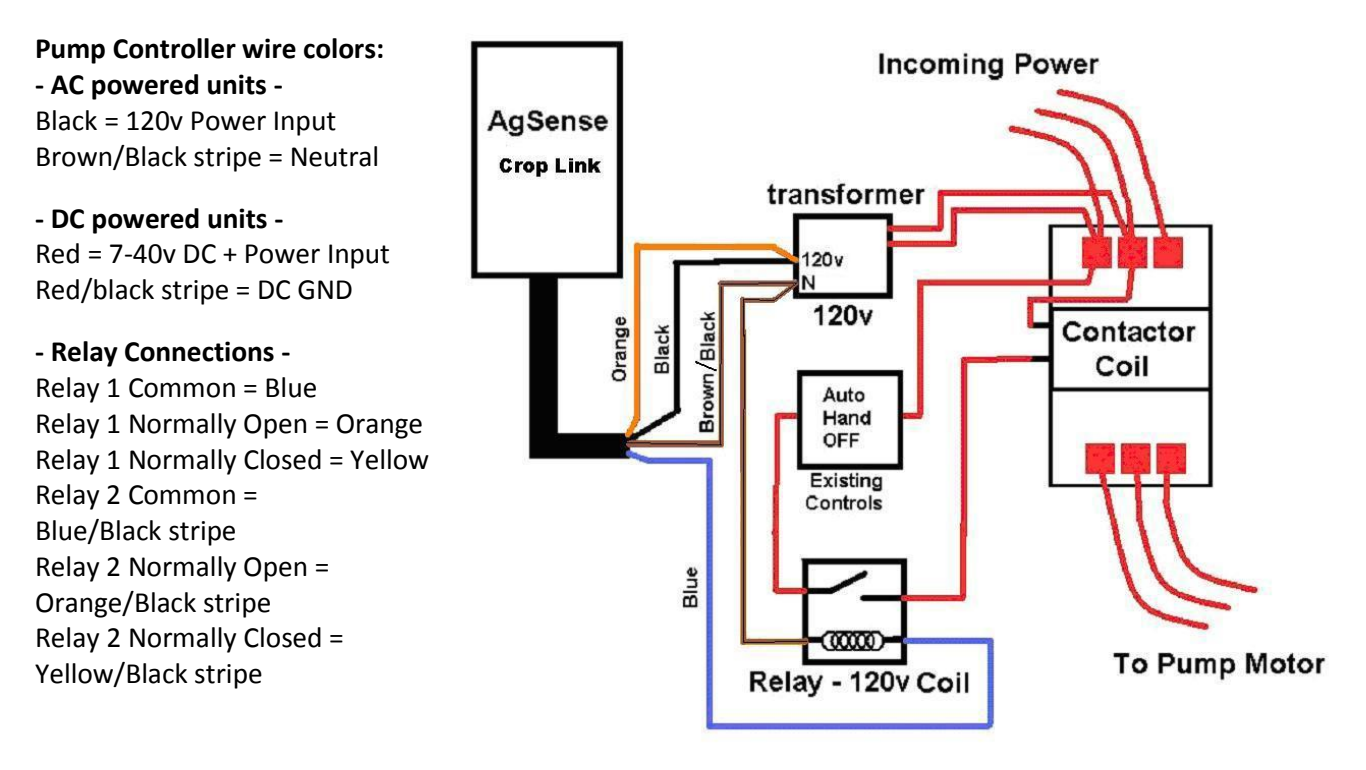

**Note:** On all Crop Link Units, the Brown wire and the Black/Red stripe wire are not used.

#### 120v AC Pump Control system:

Make sure wiring is connected so the Crop Link unit has power all the time. Connect wires as shown in the picture above.

**NOTE:** On most AC installs you will need to add a 120v transformer and a 120v coil relay with contacts that can handle 480v

#### 7-40v DC Pump Control system:

Typical Install of DC powered Crop Link:

- Red/Black and Blue wires connect to Ground.
- Red wire connects to 12v battery on the engine. (or any constant DC power source 7-40v DC)
- Yellow wire connects to the "S" terminal on the Murphy 117, ("SW2" terminal on Murphy 518)

**Note:** On some of these DC setups, it is common for the installer to wire in a toggle switch between the Yellow wire and the "S" terminal of the Murphy switch – this will enable you to bypass the AgSense control so you can start and run your engine before the Crop Link unit has been told to be on/off – this toggle switch will then need to be turned on again for our unit to resume control.

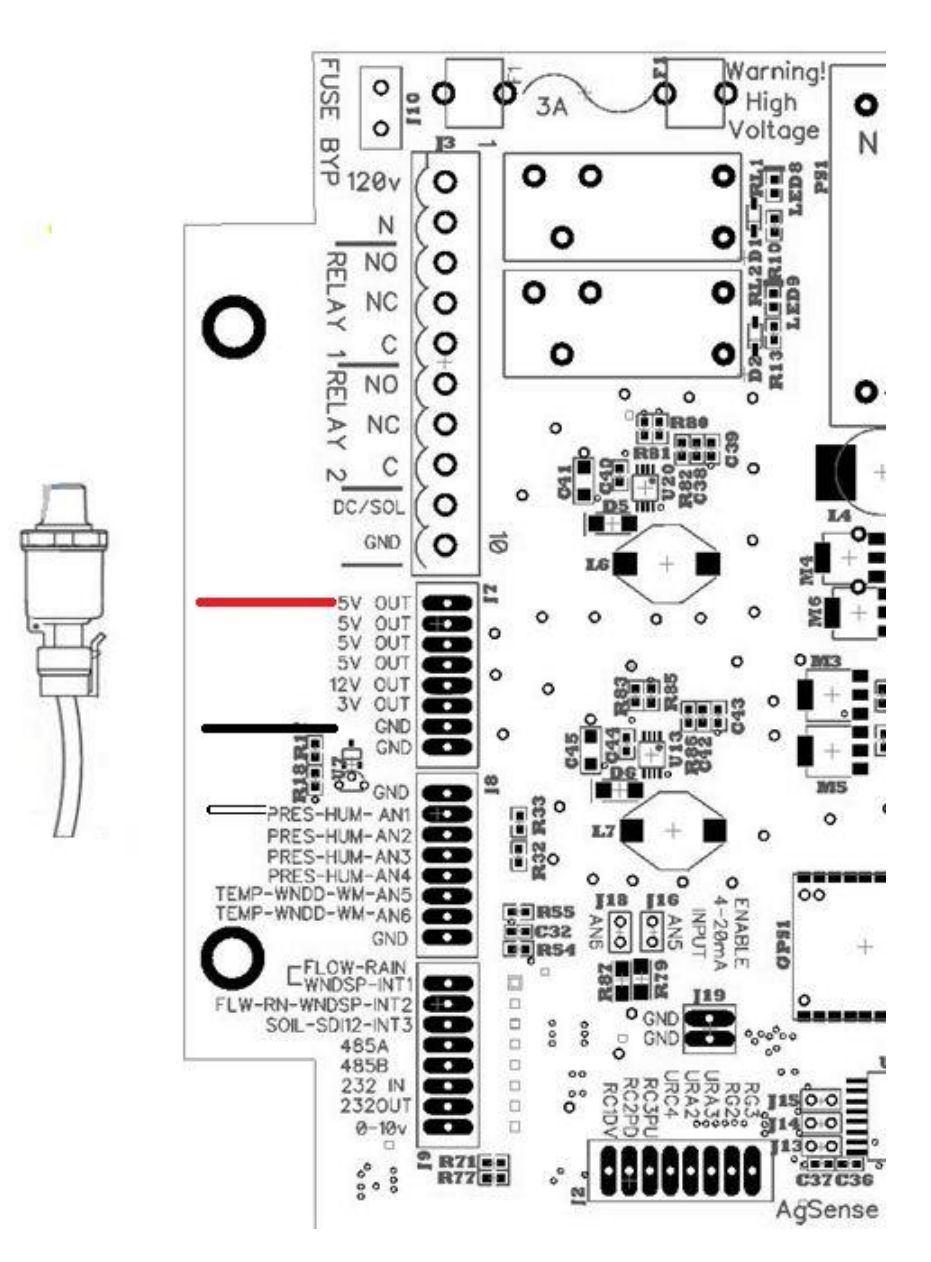

The pressure transducer is wired into the crop link as follows:

- Red will connect to 5V out
- Black will connect to GND
- White can connect to ANLG1 to ANLG4

Pressure switch is connected into the croplink as follows:

- One wire connects to 5V out
- The other connects to either ANLG1- or ANLG4

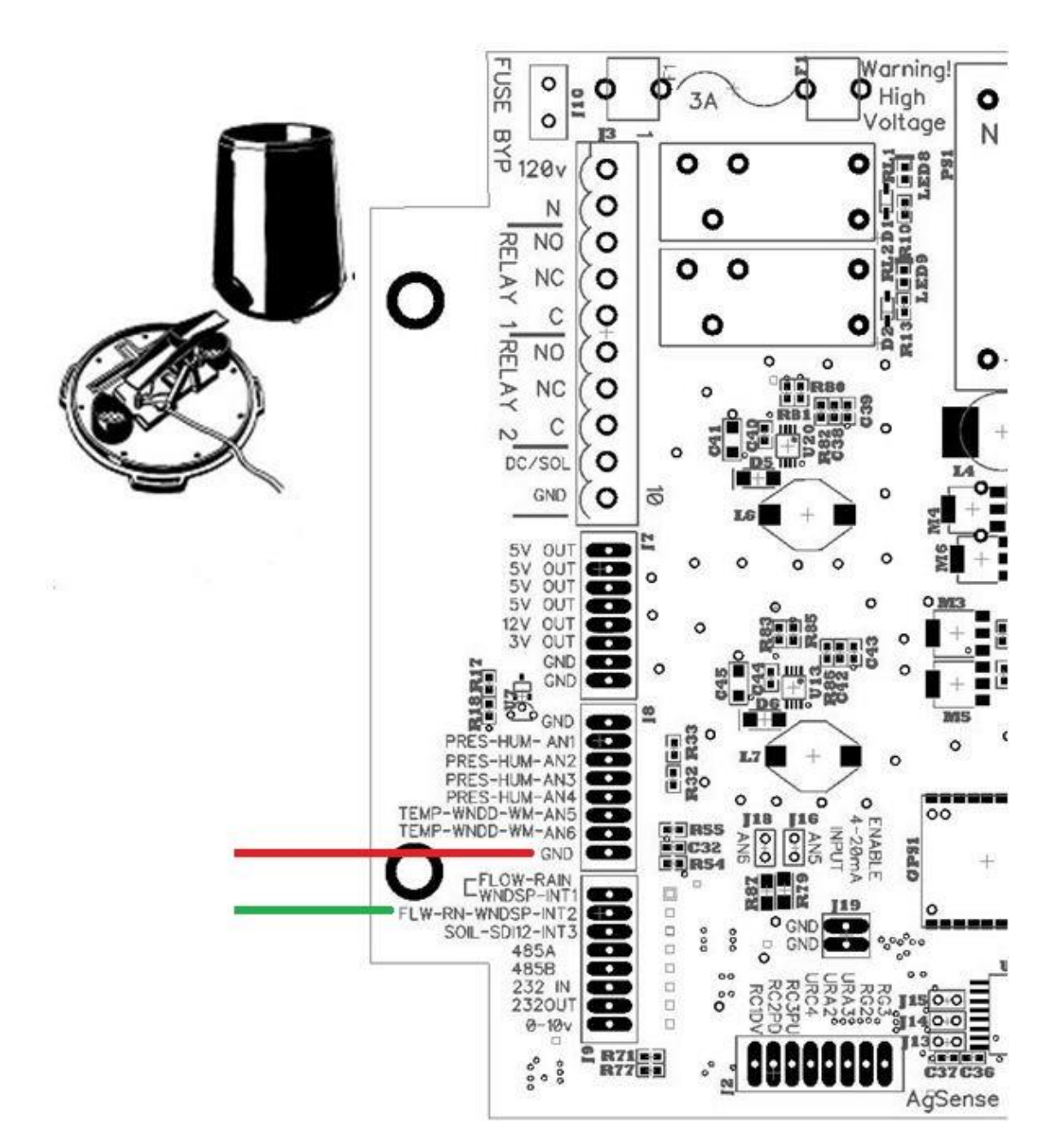

The rain bucket is wired into the Crop link as follows,

- Red wire goes to any terminal marked GND
- Green wire goes to Rain/Int2/RA13

### Thermistor wiring on a Crop link

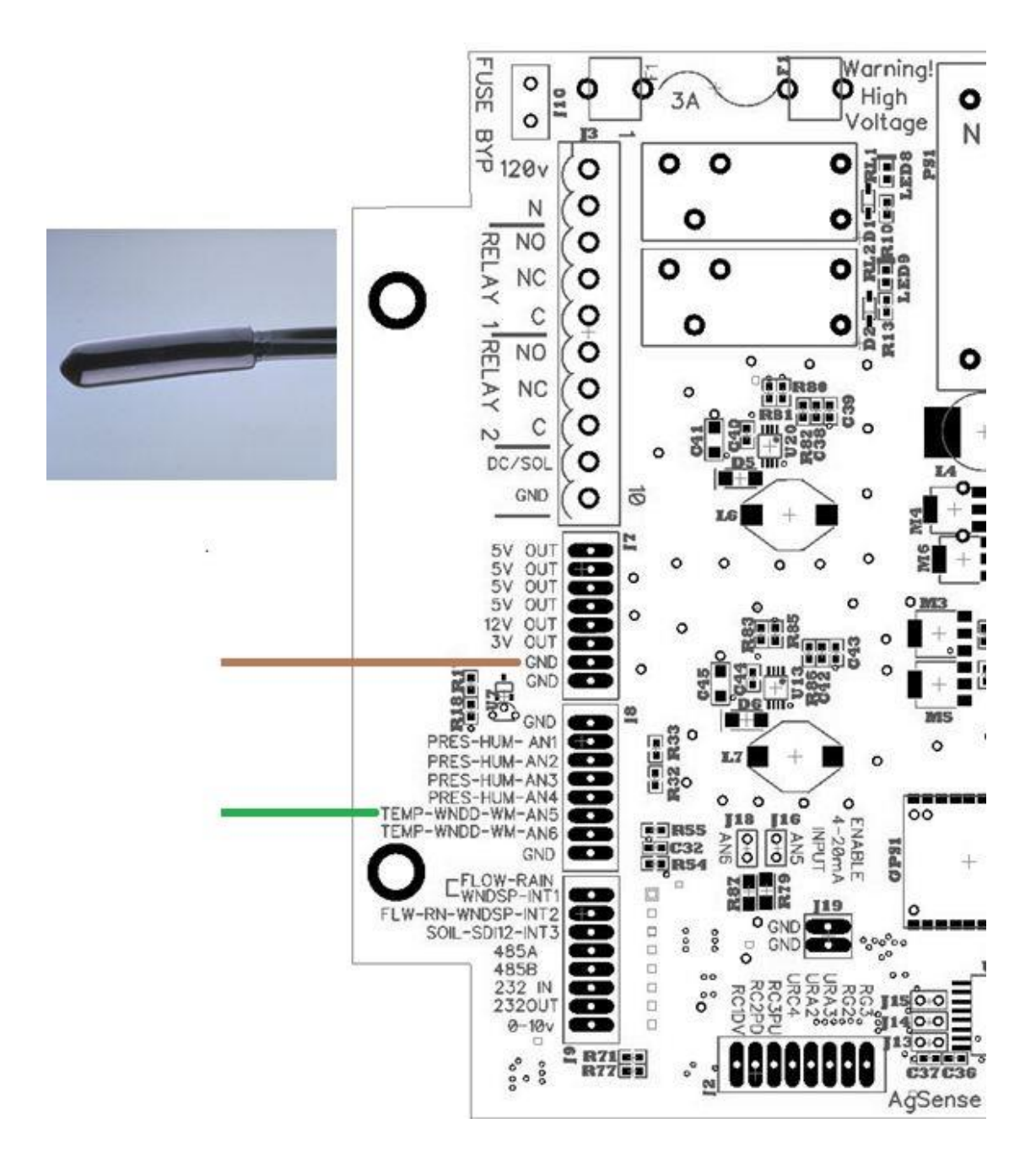

The Temperature sensor (thermistor) is wired into a Crop link as follows

- Green wire goes to HUMTMP-ANLG6-RB9
- Brown wire goes to any GND

### Humidity wiring on a Croplink

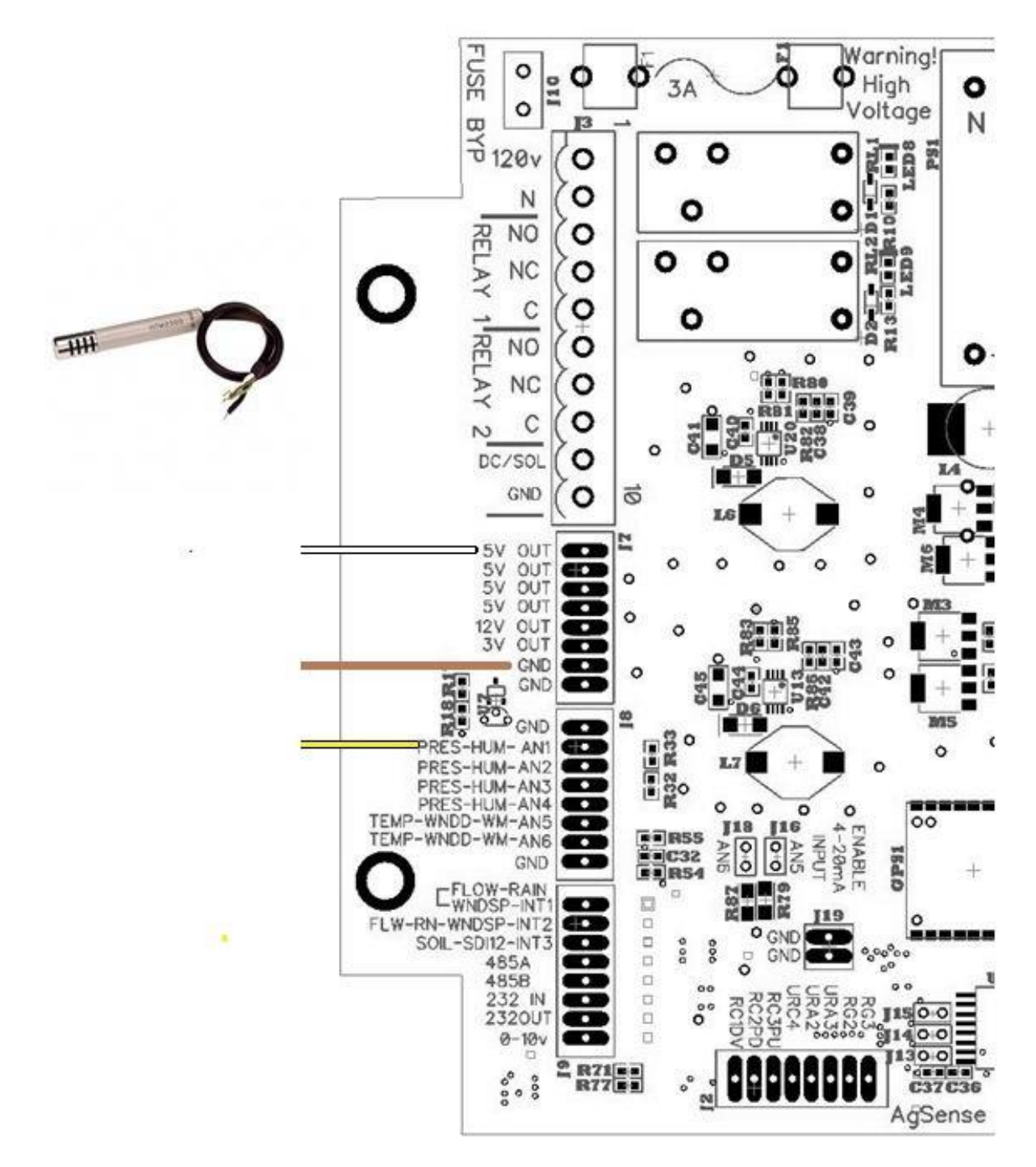

The Humidity sensor is wired into a Croplink as follows

- Yellow goes to PRESS-ANG1-RB1
- Brown wire goes to any GND
- White goes to 5Vout

### Anemometer wiring for Crop link

Anemometor stem needs to face north

To **calibrate direction** you will need to take the Yellow and Green wires and an Ohm meter. When you turn the weather vane it will increase resistance until it reaches 360 degrees and then drop down again when it faces north. The weather vane can be adjusted by loosening an allen screw and then retightening after calibration.

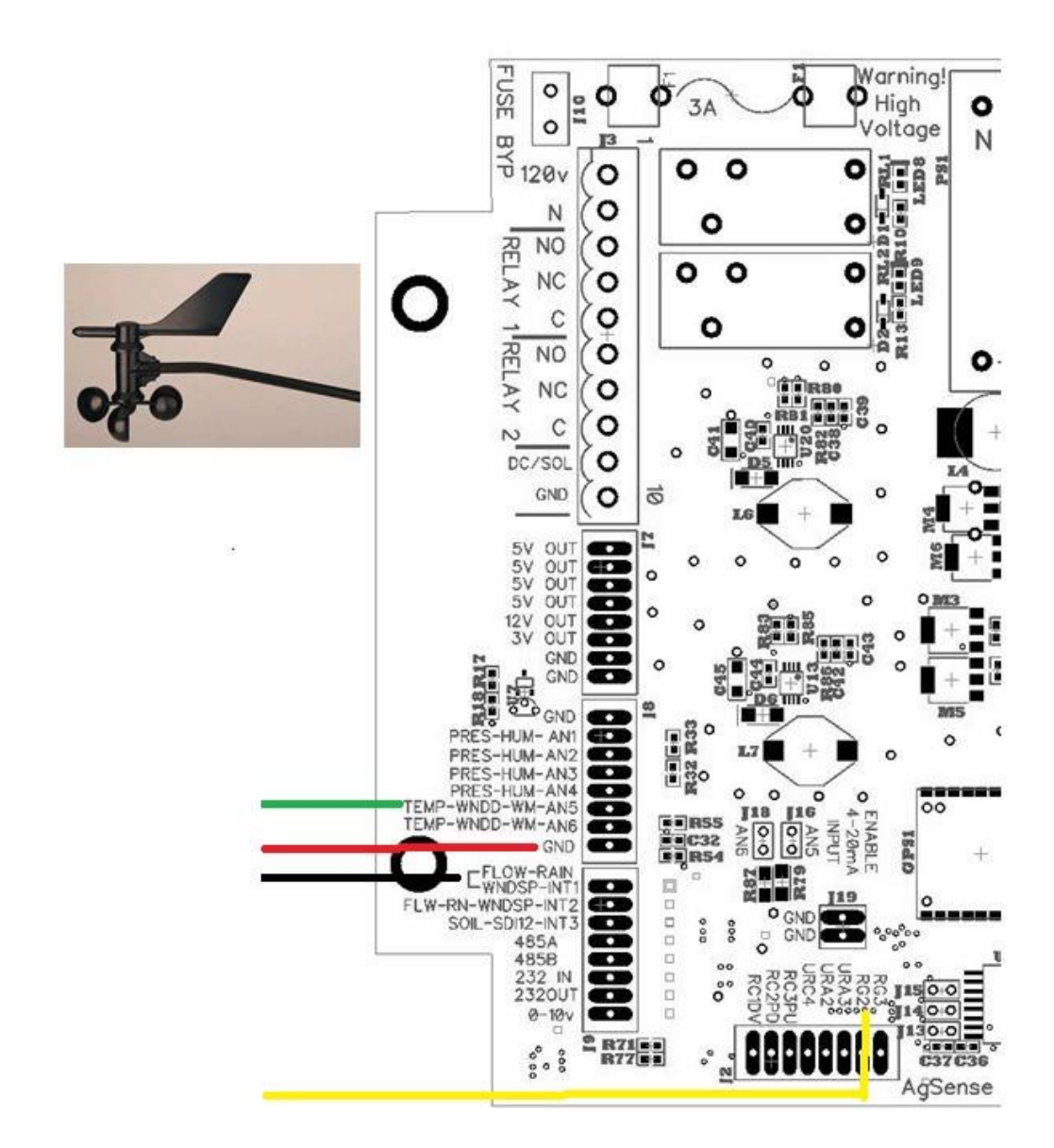

The Anemometer is wired into the Crop link as follows

- Green goes to terminal HUMTMP-ANLG5-RB5
- Red goes to any GND
- Black goes to FLW/INT1/RA12
- Yellow goes to RG2

### **Crop Link Flow wiring**

#### Wire Connections for the Netafim Flow Meter

(Two wire magnetic reed-switch style)

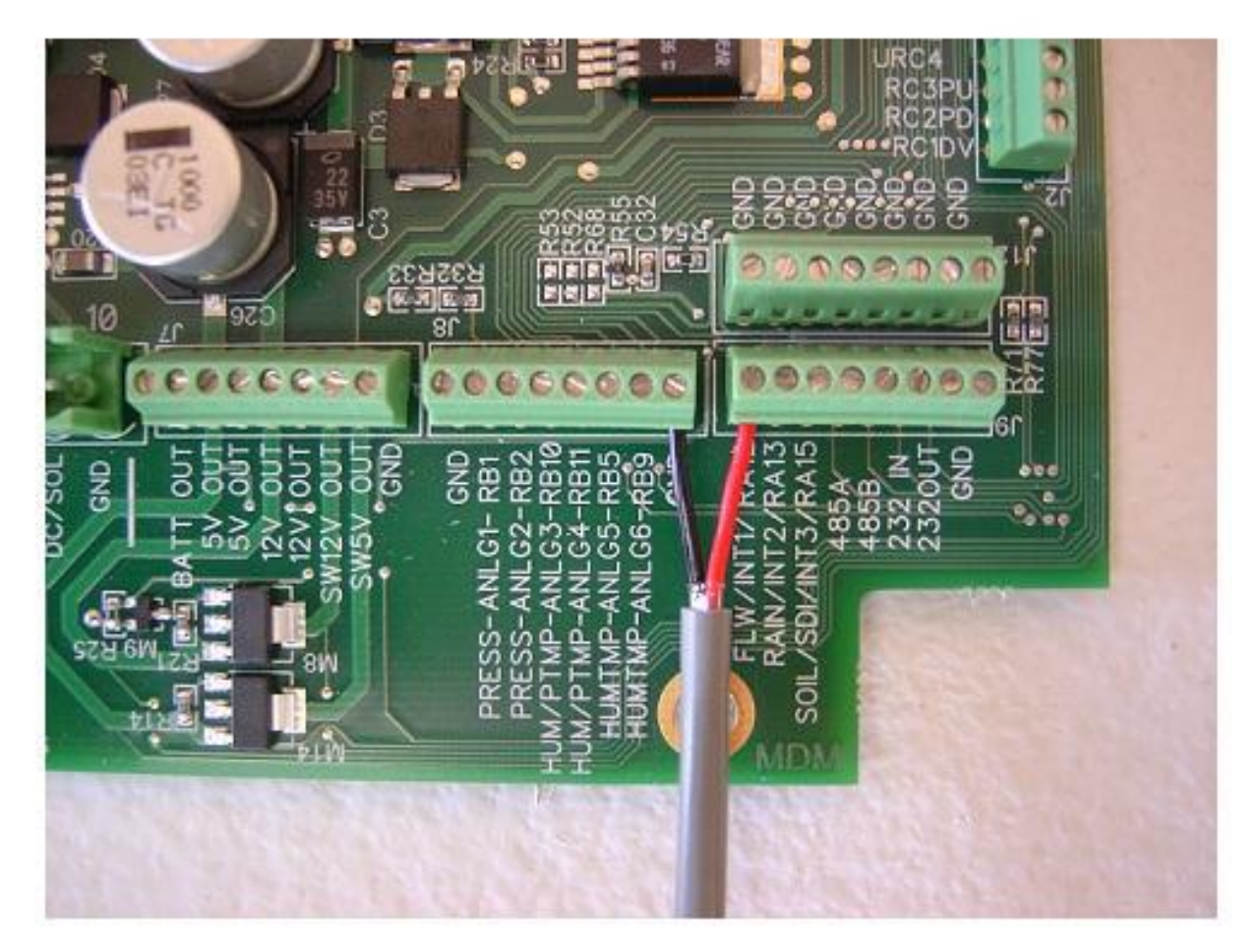

- 1. Install the Black Wire from the Netafim Flow Meter into any terminal marked GND as shown in above
- 2. Install the Red Wire from the Netafim Flow Meter into the terminal marked FLW/INTI/RA12 as shown above

### Wire Connections for the GF Signet/Senniger "Open Collector –Type" Flow Meter

Note: The flow meter must be an "Open Collector" type output. (For example, model 4-3000-5 works well) Any other type of signal will not work.

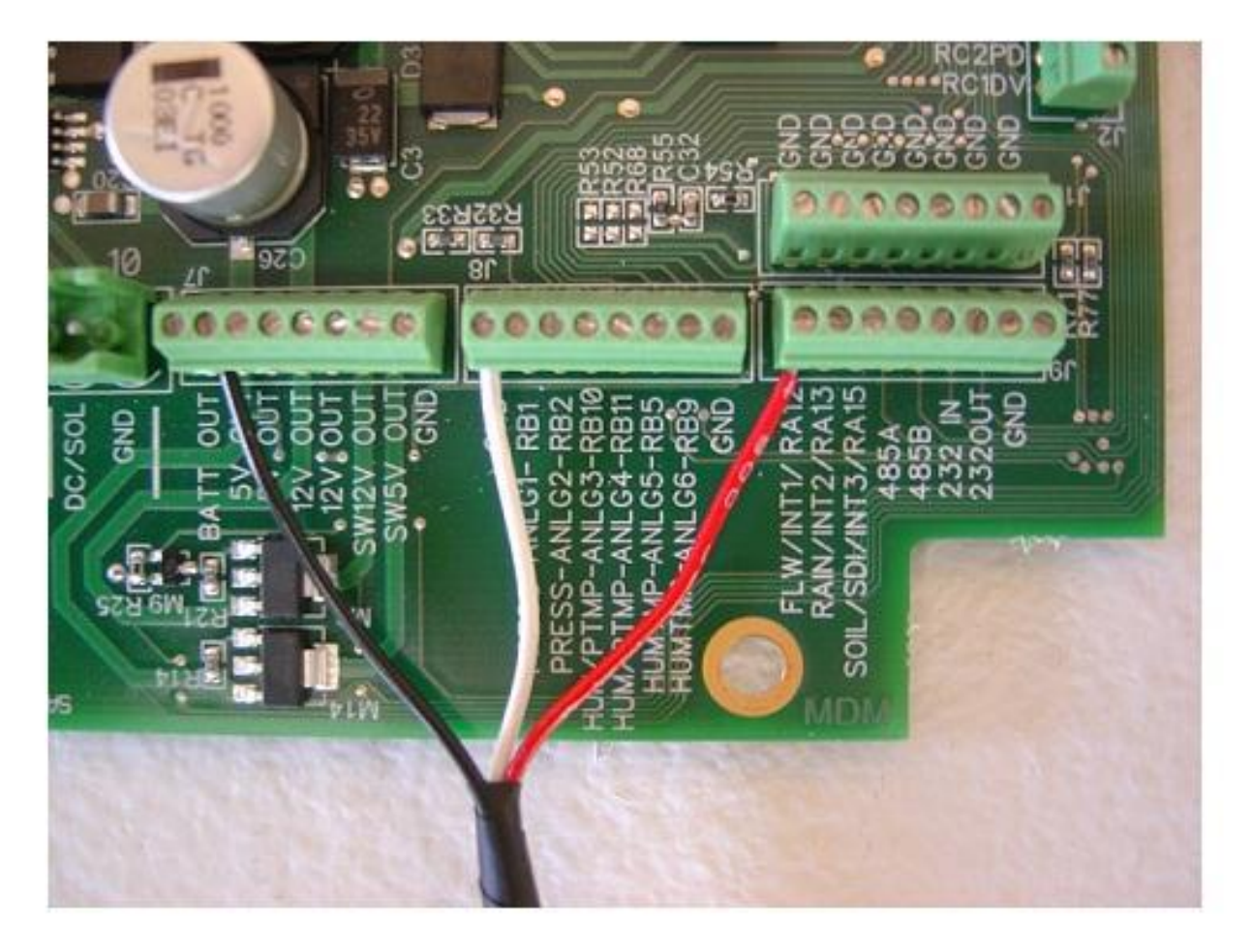

- 1. Install the Black Wire from the GF Signet Flow Meter into the terminal marked **5v OUT** as shown in the picture above.
- 2. Install the White Wire from the GF Signet Flow Meter into any terminal marked **GND** as shown in the picture above.
- 3. Install the Red Wire from the GF Signet Flow Meter into the terminal marked **FLW/INT1/RA12** as shown in the picture above.

### Wire Connections for the GF Signet/Senniger 8550 Flow Transmitter

GF Signet 8550-1 Flow Transmitter Unit Wire Connection Terminals

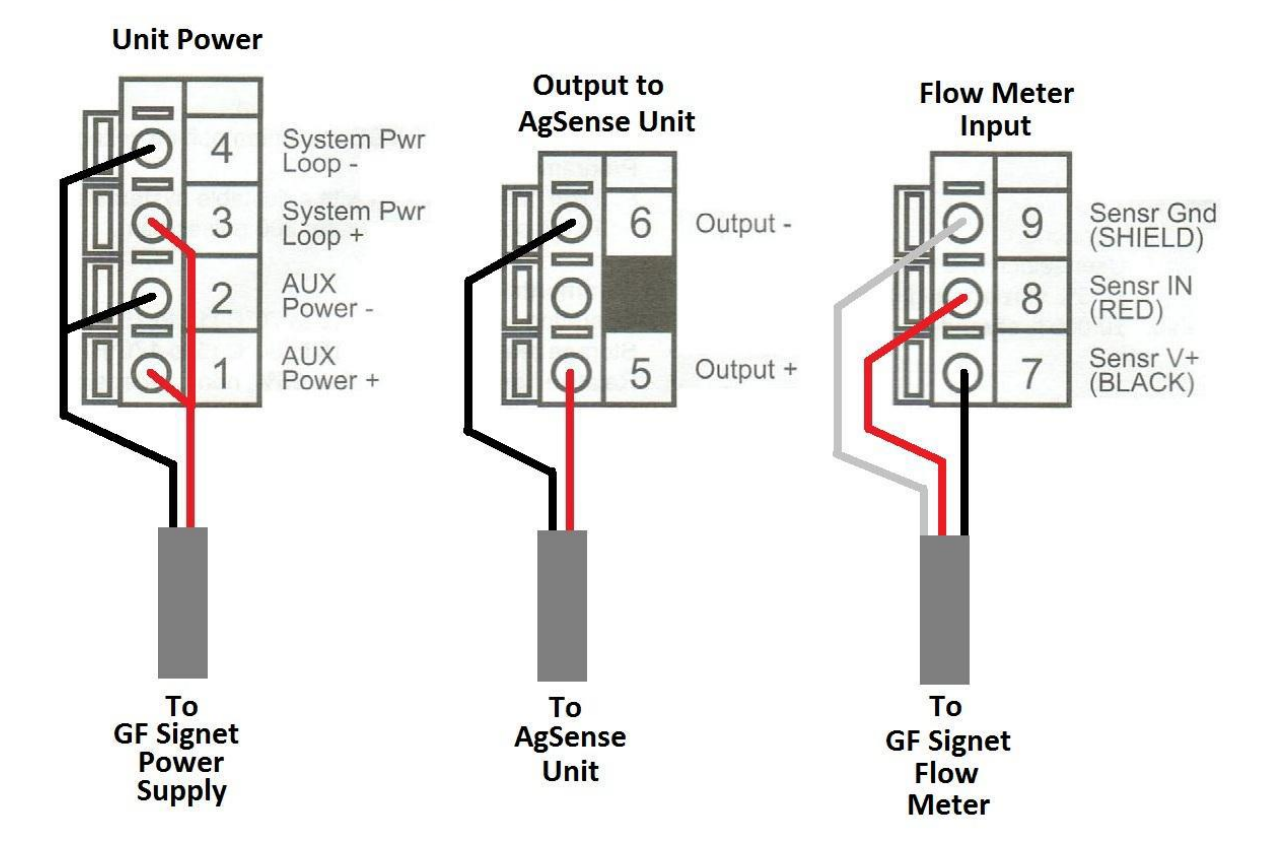

- 1. Install the Power Supply, and Flow Meter wires into the GF Signet 8550 Unit as shown above.
- 2. Install a Red wire into terminal 5 (output+) of the 8550 Unit as shown above. This wire will connect to the AgSense unit in the steps below.
- 3. Install a Black wire into terminal 6 (output-) of the 8550 Unit as shown above. This wire will connect to the AgSense unit in the steps below.

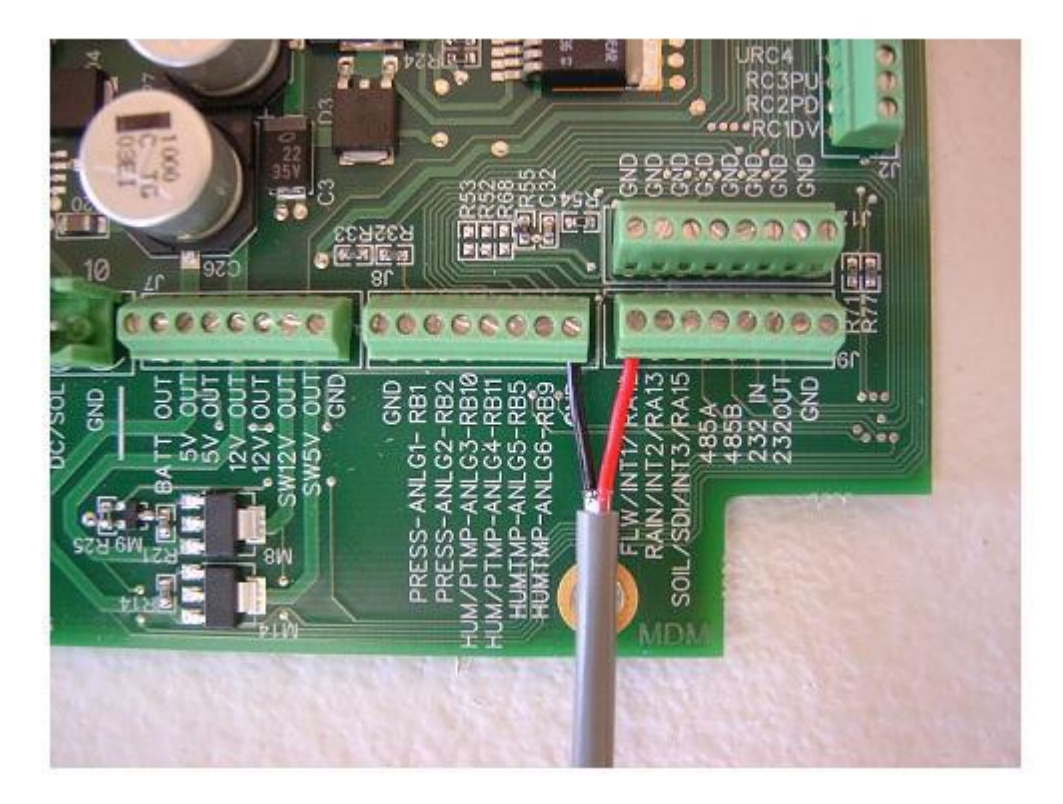

- 4. Install the Black Wire from the GF Signet 8550 Flow Transmitter into any terminal marked **GND** as shown in the picture above.
- 5. Install the Red Wire from the GF Signet 8550 Flow Transmitter into the terminal marked **FLW/INTI/RA12** as shown in the picture above.
- 6. Setting up the 8550 Flow Transmitter "calibrate" and "options" menus use the charts below to correctly set up the menus in the 8550 Flow Transmitter you must do this for the AgSense unit to work properly.

#### EDITING THE CALIBRATE AND OPTIONS MENUS - THIS MUST BE DONE WHEN CONNECTING TO AGSENSE UNIT

- Step 1. Press and hold ENTER key:
  - 2 seconds to select the CALIBRATE menu
  - 5 seconds to select the OPTIONS menu.
- Step 2. The Key Code is UP-UP-UP-DOWN keys in sequence.

• After entering the Key Code, the display will show the first item in the selected menu.

- Step 3. Scroll menu with UP or DOWN arrow keys.
- Step 4. Press RIGHT ARROW key to select menu item to be edited.
  - The first display element will begin flashing.
- Step 5. Press UP or DOWN keys to edit the flashing element. • RIGHT ARROW key advances the flashing element.
- Step 6. Press ENTER key to save the new setting and return to Step 3.

#### **Calibrate Menu**

| Display                                   |     | Description                                                                                                    |  |
|-------------------------------------------|-----|----------------------------------------------------------------------------------------------------|--|
| Flow Units:<br>GPM                        | >   | Keep this set to "GPM" (gallons per minute)                                                                                                    |  |
| Flow K-Factor:<br>1.707<br>(example only) | >   | This setting tells the transmitter how to convert the input frequency from the flow sensor into a flow rate. The K-factor is unique to the sensor model and to the pipe size and schedule.<br>Refer to the data chart in the GF Signet Flow Sensor Manual for the correct value |  |
| Total Units:<br>Gallons                   | >   | This setting identifies the Totalizer units. It has no effect on any calculation. It serves as a label only. Each character can be any alpha or numeric selection, upper or lower case.                                                                                         |  |
| Total K-Factor<br>1.707<br>(example only) | >   | This setting tells the transmitter how to convert the input frequency from the flow sensor into a volumetric total.<br>Refer to the data chart in the GF Signet Flow Sensor Manual for the correct value This needs to be the same as the "Flow K-Factor" above.                |  |
| Loop Range: GPM<br>000.00 → 100.00        | >   | Not Used when connecting to AgSense Unit<br>Leave this set to factory defaults                                                                                                    |  |
| Output Mode:<br>Pulse                     | >   | This must be set to "Pulse" when connecting to AgSense Unit                                                                                                    |  |
| Output Setpnt:<br>10.0 GPM                | >   | Not Used when connecting to AgSense Unit<br>Leave this set to factory defaults                                                                                                    |  |
| Output Hys:<br>5.0 GPM                    | >   | Not Used when connecting to AgSense Unit<br>Leave this set to factory defaults                                                                                                    |  |
| Output Volume:<br>100.00 Gallons          | >   | In Pulse mode, the Open collector output will generate one pulse when this volume of flow passes the sensor. This must be set to "100.00" when connecting to AgSense Unit                                                                                                    |  |
| Output PlsWdth:<br>0.1 Seconds            | >   | In Pulse mode, this setting defines the duration of the Open Collector output pulse.<br>This must be set to "0.1 Seconds" when connecting to AgSense Unit.                                                                                                    |  |
| Output Freq.:<br>Divide by                | 1 > | Not Used when connecting to AgSense Unit<br>Leave this set to factory defaults                                                                                                    |  |
| Last CAL:<br>4-20-06                      |     | Use this "note pad" to record important dates, such as annual recertification or scheduled maintenance.                                                                                                    |  |

#### **Options Menu**

| Display                    | Description                                                                                                    |
|----------------------------|----------------------------------------------------------------------------------------------------|
| Contrast:<br>3 >           | Adjust the LCD contrast for best viewing. A setting of 1 is lower contrast, 5 is higher.<br>Select lower contrast if the display is in warmer ambient surroundings.        |
| Flow Decimal               | Set the decimal to the best resolution for your application. The display will automatically scale up to this restriction. Select *****., ******, ***.**, ***.*** or *.**** |
| Total Decimal              | Set the totalizer decimal to the best resolution for your application.<br>Select ********., ********.*, or *******.**                                                      |
| Averaging:<br>Off >        | OFF provides the quickest output response to changes in flow.<br>This setting needs to be "OFF" when connecting to AgSense Unit                                            |
| Sensitivity<br>0 >         | Not Used when connecting to AgSense Unit<br>Leave this set to factory defaults                                                                                             |
| Total Reset:<br>Lock Off > | Lock Off : No key code required to reset the resettable totalizer.<br>Lock On : The Key Code must be entered to reset the resettable totalizer.                            |
| Loop Adjust:               | Not Used when connecting to AgSense Unit<br>Leave this set to factory defaults<br>Not Used when connecting to AgSense Unit<br>Leave this set to factory defaults           |
| Output Active:<br>High >   | This setting needs to be "High" when connecting to AgSense Unit                                                                                                    |
| Test Loop:                 | Not Used when connecting to AgSense Unit<br>Leave this set to factory defaults                                                                                             |
| Test Output:               | Not Used when connecting to AgSense Unit<br>Leave this set to factory defaults                                                                                             |

#### Wire Connections for the McCrometer Flow Meter

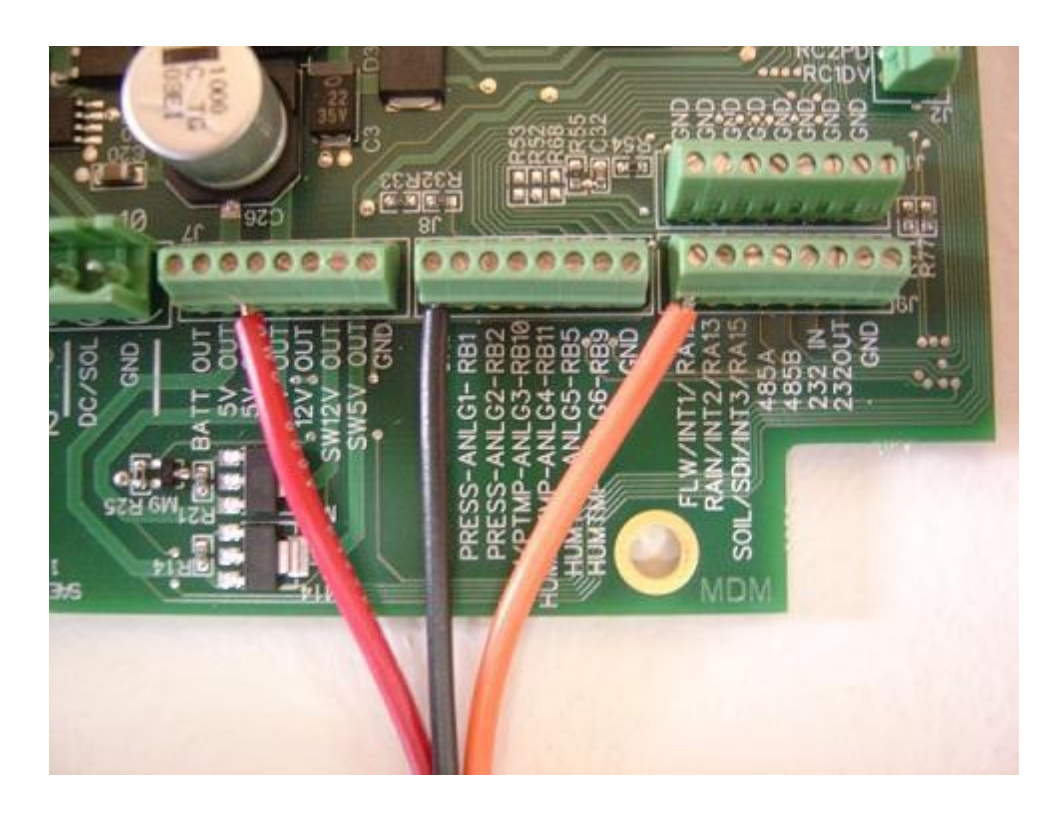

- 1. Install the Red Wire from the McCrometer Flow Meter into the terminal marked **5v OUT** as shown in the picture above.
- 2. Install the Black Wire from the McCrometer Flow Meter into any terminal marked **GND** as shown in the picture above.
- 3. Install the Orange Wire from the McCrometer Flow Meter into the terminal marked **FLW/INT1/RA12** as shown in the picture above.
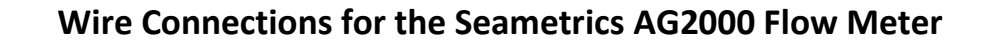

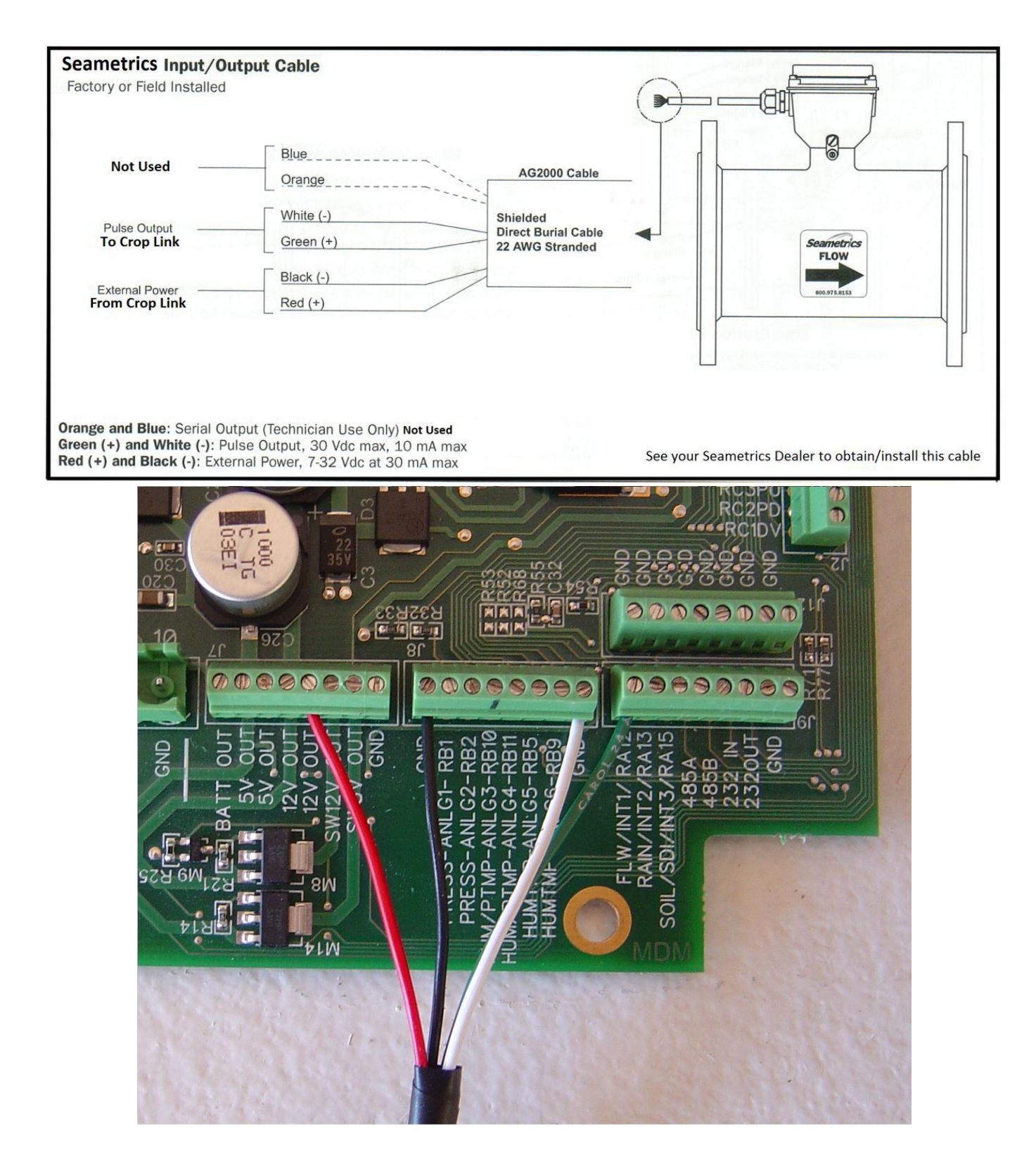

**Note:** The Seametrics AG2000 meter must have a manufacture date after 12/06/2006, and must be set to "high frequency" output (which is its factory default setting) - Most meters will already be set this way from the factory. 1. Install the Red Wire from the Seametrics Flow Meter into the terminal marked **12v OUT** as shown in the picture above.

2. Install the Black Wire from the Seametrics Flow Meter into any terminal marked **GND** as shown in the picture above.

3. Install the White Wire from the Seametrics Flow Meter into any terminal marked **GND** as shown in the picture above.

4. Install the Green Wire from the Seametrics Flow Meter into the terminal marked **FLW/INT1/RA12** as shown in the picture above.

# Wire Connections for the Endress Hauser Promag P 50/53 Series Flow Meter

120v powered meter shown – meter must be ordered the correct type with terminals 24 and 25 setup as Frequency Output (pulses)

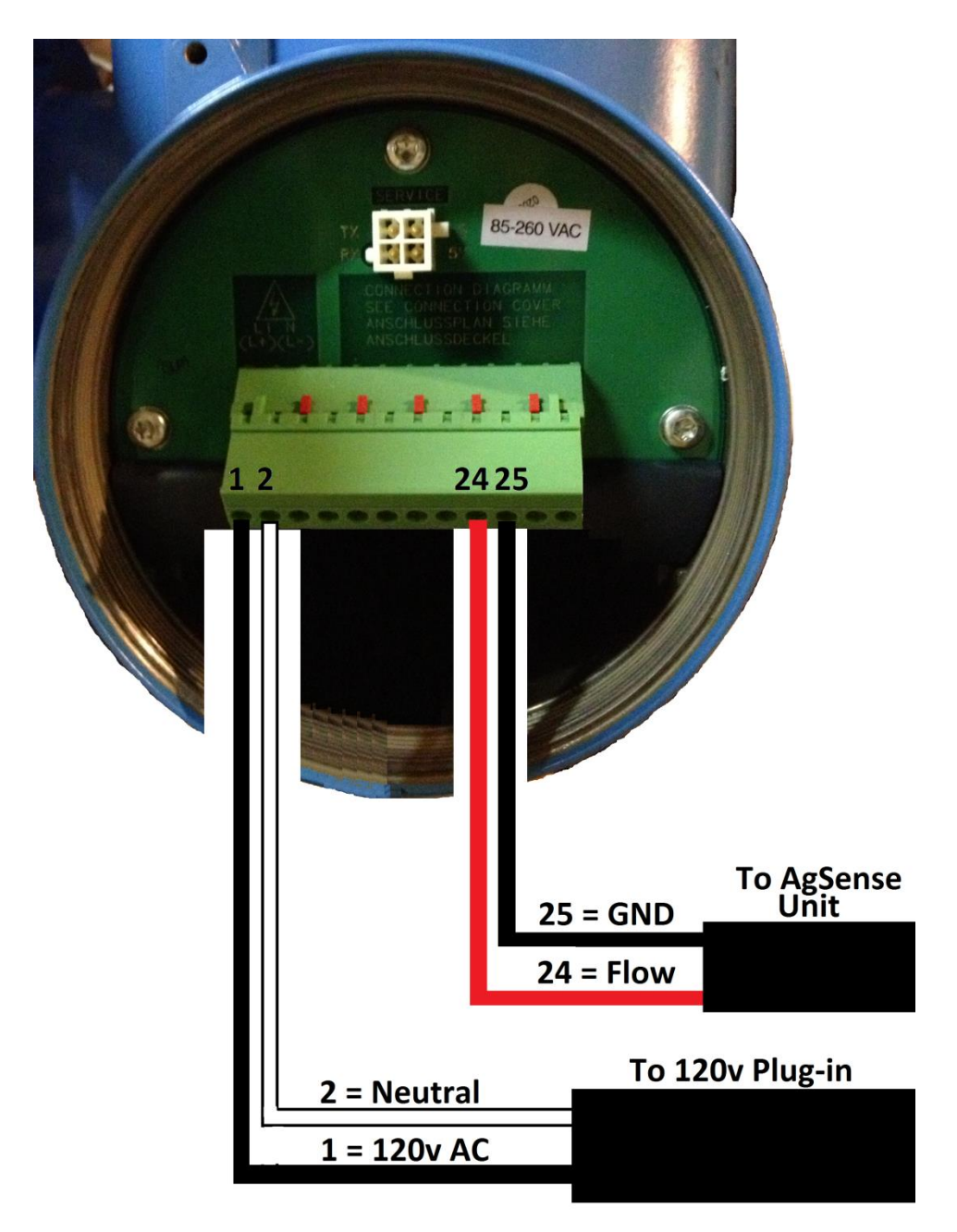

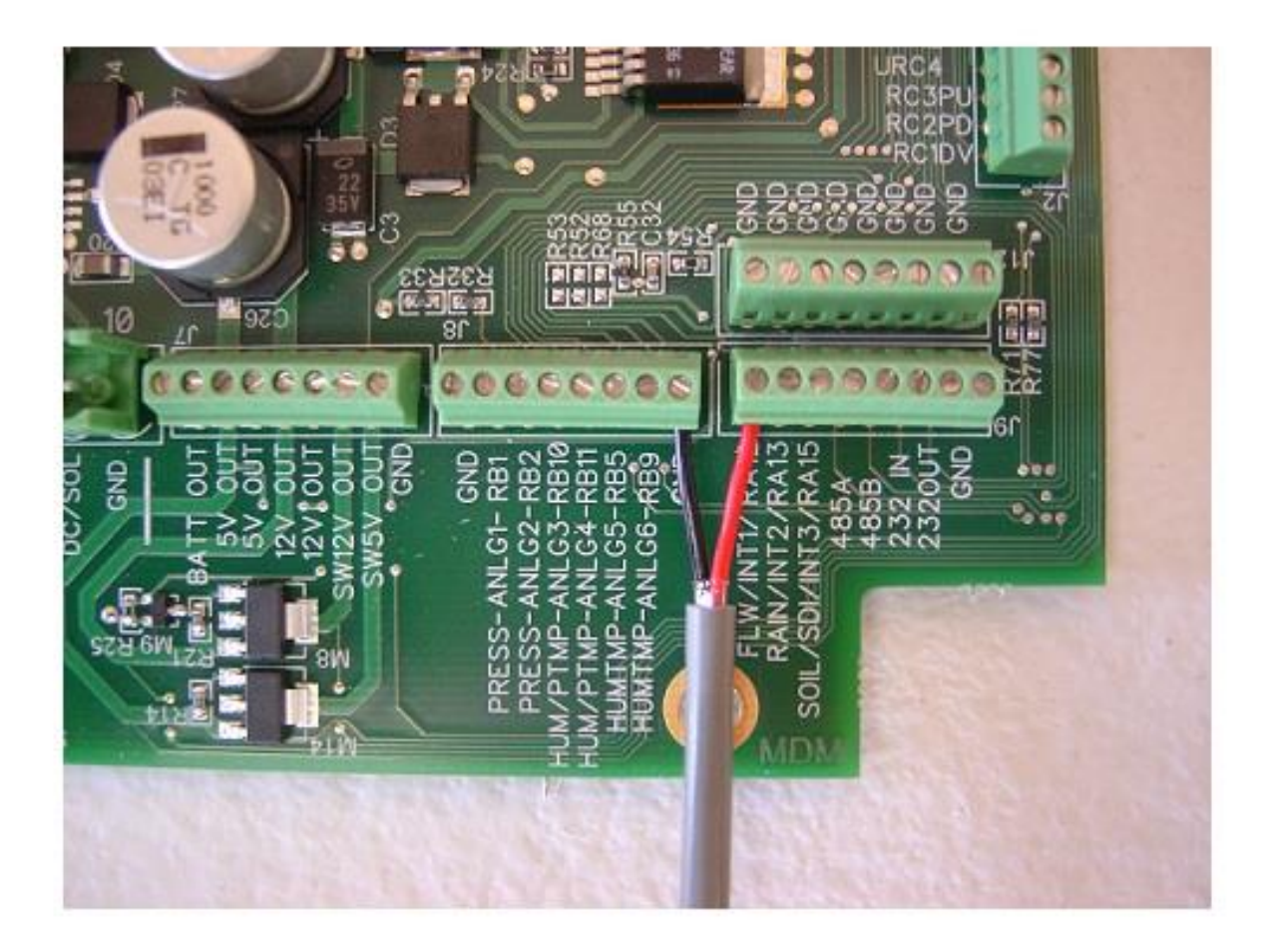

- 1. Install the Black Wire from the EH Flow Meter into any terminal marked **GND** as shown in the picture above.
- 2. Install the Red Wire from the EH Flow Meter into the terminal marked **FLW/INT1** as shown in the picture above.
- 3. Using the menu on the EH flow meter, be sure that the display of the flow meter is set to gallons per minute. Then, using the menu on the EH flow meter, set the pulse output to 10 gallons per pulse. (you will need to enter that info in the crop link configuration page later)
- 4. Proceed to **Page 17** of this manual for power wire connections.

#### Wire Connections for the Siemens MAG5000 Series Flow Meters

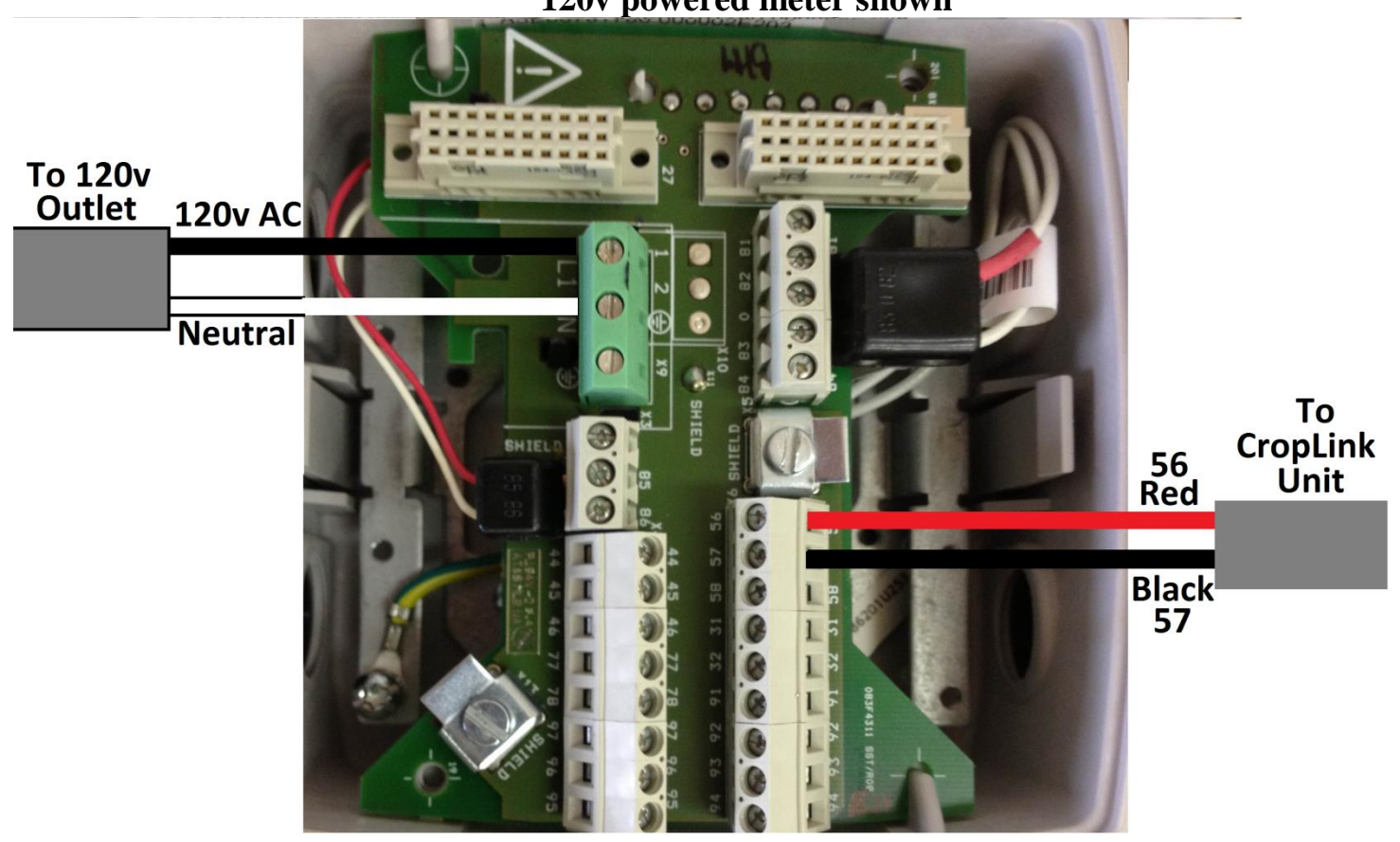

120v powered meter shown

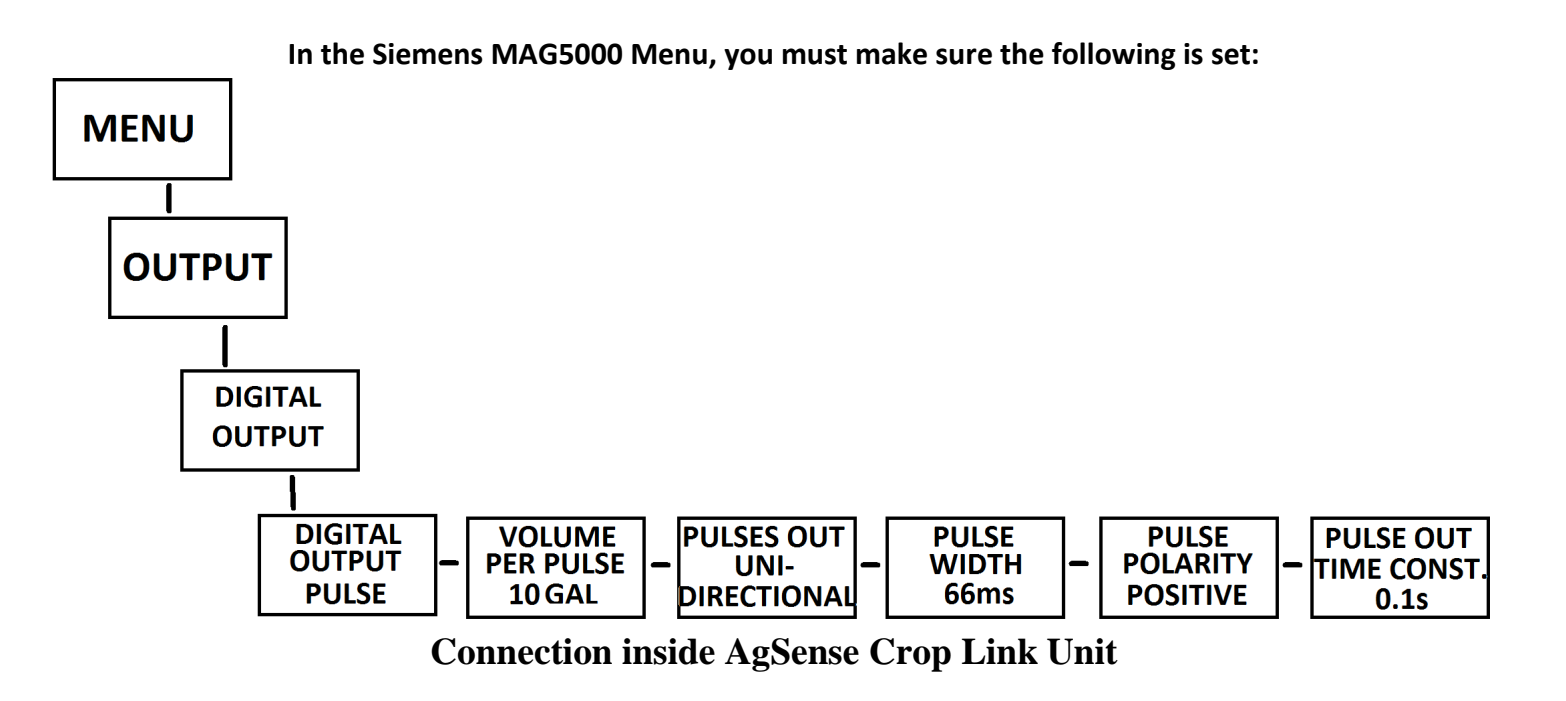

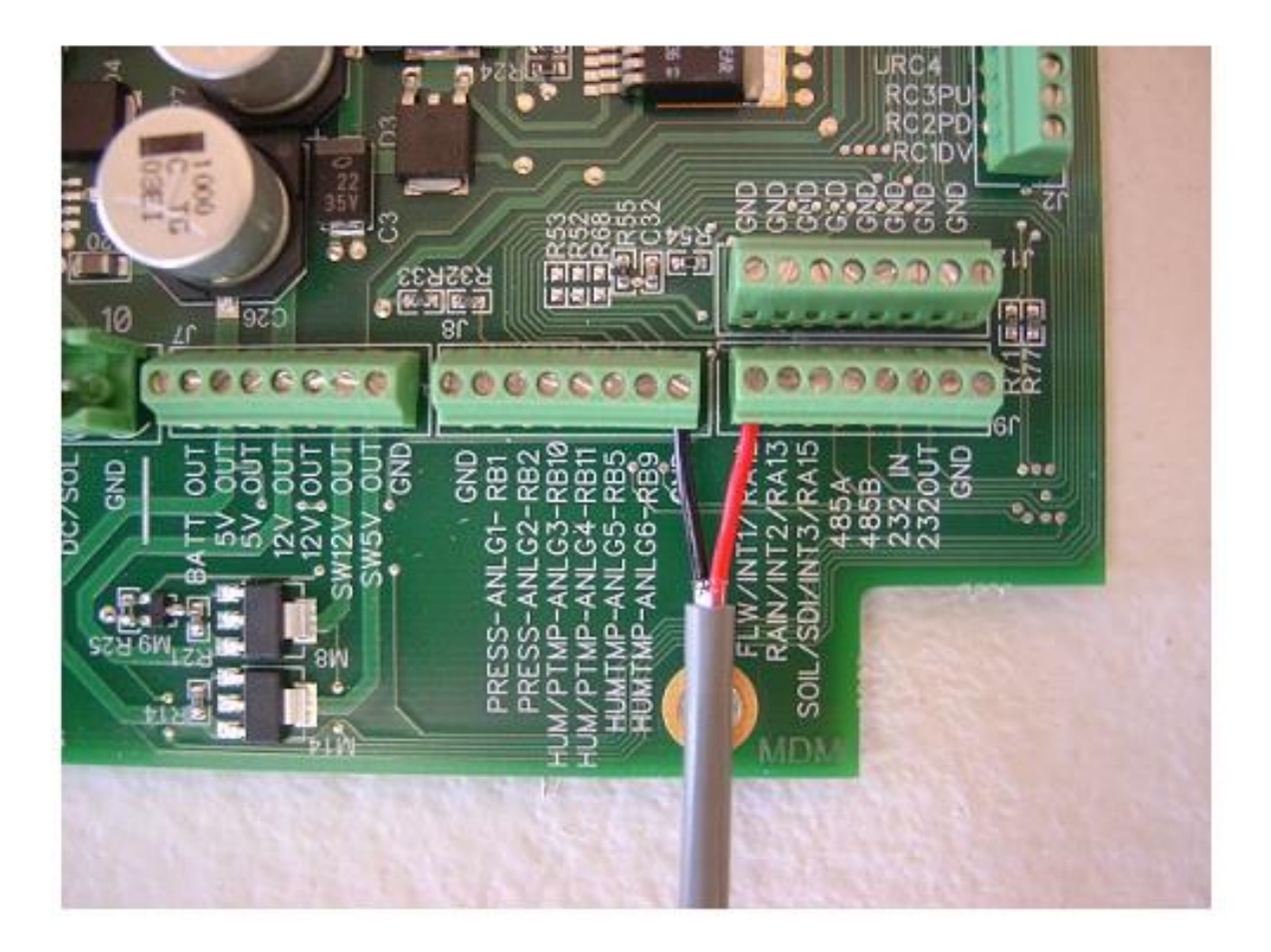

- 1. Install the Black Wire from the Siemens Flow Meter into any terminal marked **GND** as shown in the picture above.
- 2. Install the Red Wire from the Siemens Flow Meter into the terminal marked **FLW/INT1** as shown in the picture above.
- 3. Set the Config on Wagnet for this unit to Siemens, and 10 gallons per pulse.
- 4. Proceed to Page 17 of this manual for power wire connections.

# **Power and Relay Wiring Instructions:**

1. Choose one of these two ways to connect power to the cable that is attached to our box – Note: this unit must have power to it all the time to calculate flow correctly.

- AC powered units -Black = 120v Power Input Brown/Black stripe = Neutral DC powered units -Red = 7-40v DC + Power Input

Red/black stripe = DC GND

- **2.** Make sure power switch in the upper left portion of our circuit board is turned on.
- **3.** Once you have power applied to our unit, Call AgSense at 605-352-8350 to have the configuration sent to the unit so it will start to read the flow meter.
- **4.** Also, once power is applied to our unit, the configuration has been sent to the unit, and water is flowing through the pipe, the GPS light in the upper right corner of our circuit board will be blinking.

**Optional:** This unit has 2 relays that can be used to via the website to remotely control other equipment.

- Relay/Wire Connections -

Relay 1 Common = Blue

Relay 1 Normally Open = Orange

Relay 1 Normally Closed = Yellow

Relay 2 Common = Blue/Black stripe

Relay 2 Normally Open = Orange/Black stripe

Relay 2 Normally Closed = Yellow/Black stripe

# Crop Link / Grain Trac Bin Monitor Installation Guide

# Using Bin4 v2 63 sensor type boards:

Power Cord – the pre-installed power cord is 3 prong, and is to go to a 120v w/ground outlet only.

Cell Antenna: In most installations, the communications unit is mounted in its own plastic enclosure with a black metal bracket attached which has the cell antenna pre-mounted. On units that the communications board is mounted inside a large metal enclosure with multiple sensor boards: make sure magnetic antenna is placed on top of the metal box or on steel bin/building with as few obstructions as possible. Be sure antenna cable does not get kinked, cut, damaged during installation.

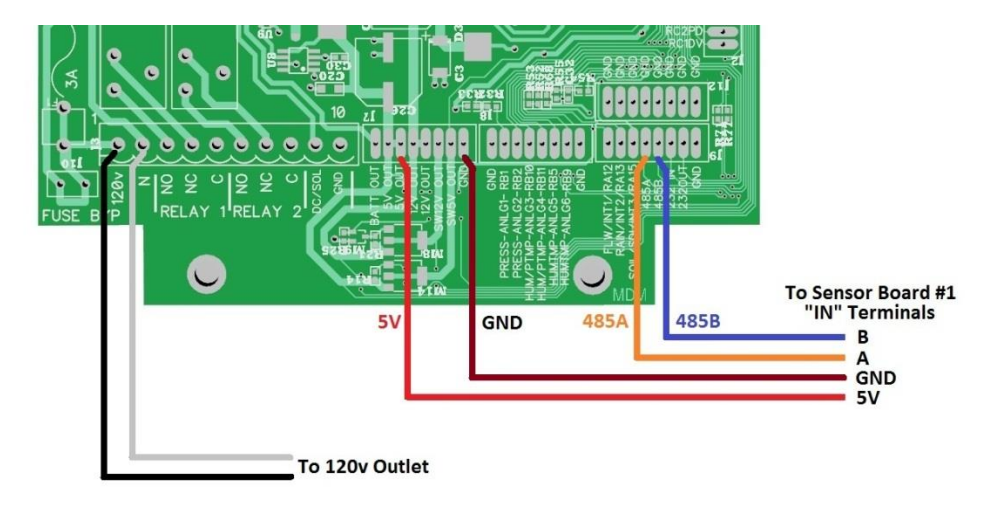

#### Data Cable connection to the communication board:

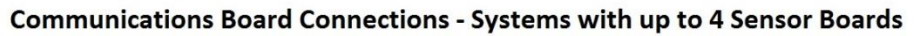

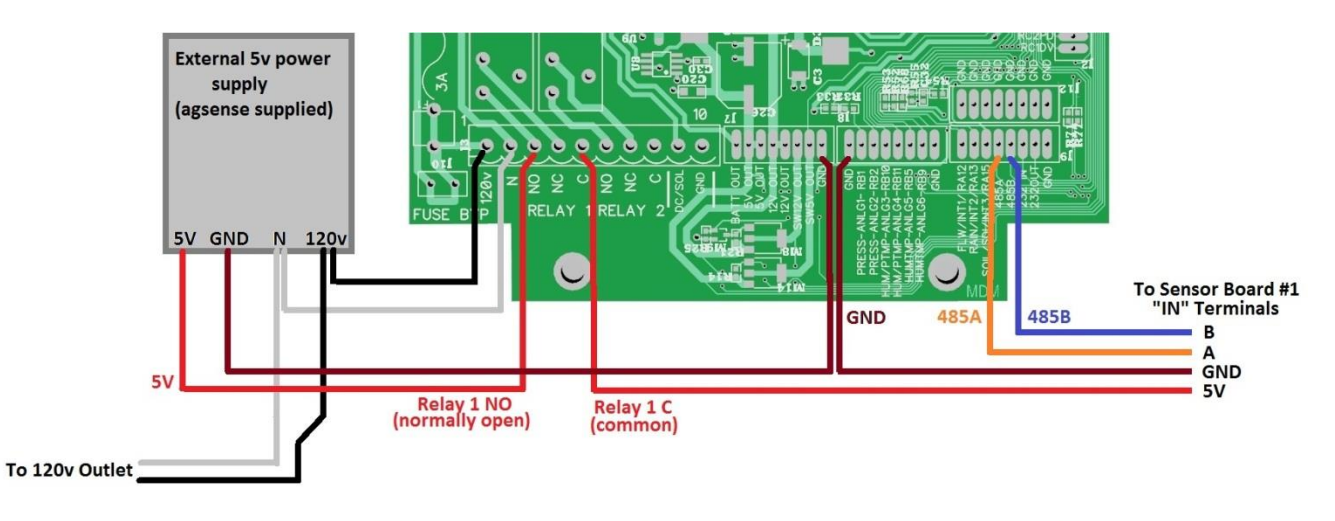

**Communications Board Connections - Systems with 5+ Sensor Boards** 

#### Data Cable between boxes:

In a multiple board system with two or more boxes containing sensor boards, there is a screw terminal strip in each box labeled "IN" and "OUT" - under each "IN" and "OUT" there are four terminals: "B" "A" "5V" "GND"

Starting at Box 1 - the main unit (the one that contains the communications board and antenna) - connect:

Box 1 "B" to Box 2 "B" Box 1 "A" to Box 2 "A" Box 1 "5v" to Box2 "5v" Box 1 "GND" to Box 2 "GND"

Continue to connect all boxes together in this pattern: Box 2 "OUT" to Box 3 "IN", Box 3 "OUT to Box 4 "IN", etc...

Be sure to use appropriate sized cable between boxes - no smaller than 20 gauge between boxes that have very few sensor boards are very close together, up to 12 or 10 gauge between all boxes that have more sensor boards and/or longer distances between boxes. On longer runs, be sure to use shielded cable and/or conduit to limit electrical noise coming from other equipment.

#### **Connecting Cables to the Sensor Boards:**

Be sure to write down on paper how many cables are in each bin, and how many sensors are on each cable (note: some cables have more wires than actual sensors – \*\*example - some cables have 12 sensor wires, but only 10 sensors – the two extra wires would not be used or attached to the sensor board – you may need to check the manufacturers tag on each cable, or ohm test all of the sensor wires to determine how many are actually connected to sensors)

Also be sure to write down on paper how many cables are installed into each sensor board, what bins those cables go to, and how many sensors each cable has starting from board 1 sensor 1. We will need all this information when you call AgSense to have us configure the system to show up on the internet correctly.

Each sensor board can hold a maximum of 63 sensors. It can also hold up to 8 separate cables, but all of those cables sensors added together cannot exceed the limit of 63 sensors per board.

NOTE: if a sensor board does not have enough positions left to fit the entire cable onto that board, you must move the entire cable to the next board.

Starting with Bin 1, Cable 1, Sensor 1 (sensor 1 of each cable being the bottom of the bin – see temp cable color codes in the examples), start installing the sensor wires into the sensor boards starting at board 1 sensor 1, see examples below.

#### Example 1: 3 cables, 6 sensors each

Cable 1, Sensors 1-6 go into board positions 1-6

Cable 1 common wire goes into position marked "Cable 1" at the top of the board.

Cable 2, Sensors 1-6 go into board positions 7-12

Cable 2 common wire goes into position marked "Cable 2" at the top of the board.

Cable 3, Sensors 1-6 go into board positions 13-18

Cable 3 common wire goes into position marked "Cable 3" at the top of the board.

NOTE: If a cable has more than 1 common/constantan wire, (like some thermocouple cables) all of the common/constantan wires for each individual cable go into the same "Cable" terminal at the top of the board.

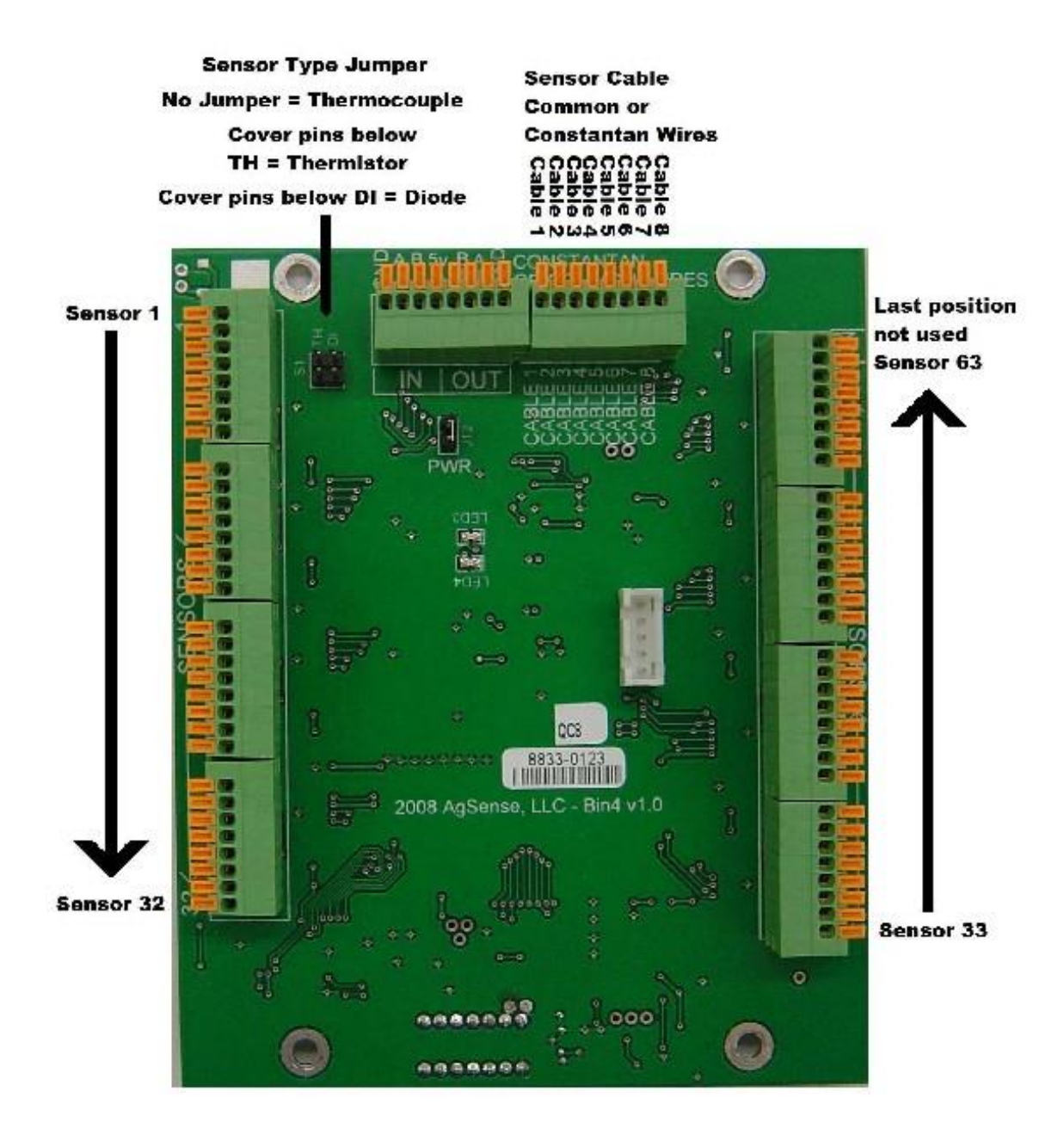

Example of some temp cable wire colors. (Check your cable supplier – your colors/sensor positions may vary) Note: this board is set up to read the cable from bottom to top. (Sensor 1 is the bottom of the bin)

Newer Boone and TSG Thermocouple cables: (not all cables will have this many sensors, and some cables may have unused wires that are not connected to sensors – see manufacturers tag or ohm test each cable before installing)

#### **Orange Common Wire**

| Color  | Terminal Strip Position Number |
|--------|--------------------------------|
| Clear  | 18                             |
| Yellow | 17                             |
| Red    | 16                             |
| Green  | 15                             |
| Blue   | 14                             |
| Black  | 13                             |

#### **Brown Common Wire**

| Color  | Terminal Strip Position Number |
|--------|--------------------------------|
| Clear  | 12                             |
| Yellow | 11                             |
| Red    | 10                             |
| Green  | 9                              |
| Blue   | 8                              |
| Black  | 7                              |

#### White Common Wire

| Color  | Terminal Strip Position Number |
|--------|--------------------------------|
| Clear  | 6                              |
| Yellow | 5                              |
| Red    | 4                              |
| Green  | 3                              |
| Blue   | 2                              |
| Black  | 1                              |

Bottom of the Bin

# **Opi Cables with Diode or Thermistor Sensors:**

#### **OPI 8 Sensor Cables**

#### White Common Wire

| Color | Cable 1 - | Terminal | Strip | Position | Number |
|-------|-----------|----------|-------|----------|--------|
|       |           |          |       |          |        |

| Grey   | 8 |
|--------|---|
| Purple | 7 |
| Blue   | 6 |
| Green  | 5 |
| Yellow | 4 |
| Orange | 3 |
| Red    | 2 |
| Brown  | 1 |

### Aquacheck soil moisture probe

- 1. Install Brown into 5V out
- 2. Install Green/Yellow to GND
- 3. Install Blue to Soil/RA15

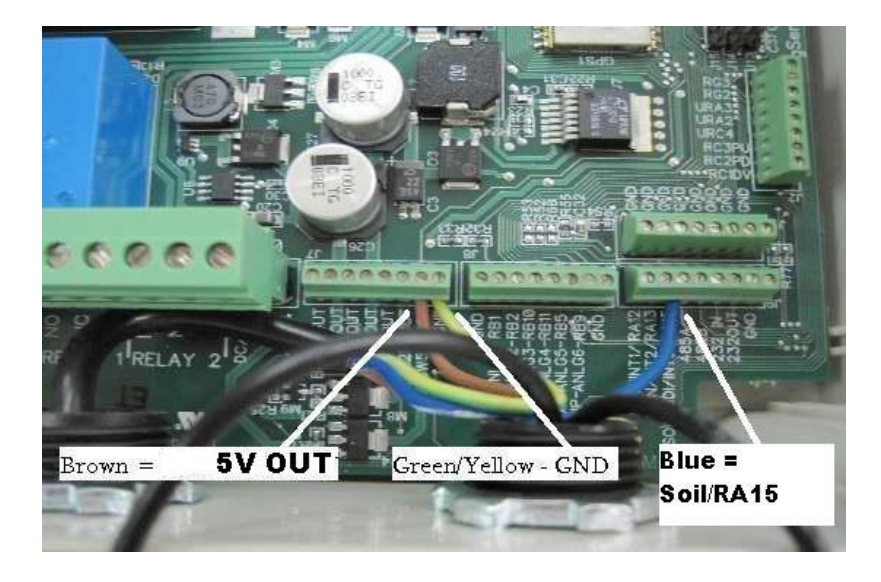

# **Crop Link post installation requirements**

- 1. Turn power on and check power switch inside unit
- 2. When LCD screen says Crop Link check wagnet.net to see if Crop Link has installed.
- 3. Check each function that is expected to work when running.
- 4. On Wagnet.net setup the pivot on the Main Cfg and text messaging.

#### Notes:

| Troubleshoot                                                                   | Troubleshooting command problems                                                                                                    |                                                                                                    |  |  |  |  |  |  |
|--------------------------------------------------------------------------------|----------------------------------------------------------------------------------------------------|----------------------------------------------------------------------------------------------------|--|--|--|--|--|--|
| Problem                                                                        | Possible Causes                                                                                                    | Solutions                                                                                                    |  |  |  |  |  |  |
| Start command does<br>not work on TL unit<br>with Start                        | <ol> <li>Switch at panel not set to<br/>remote</li> <li>No power to unit</li> <li>Unit not originally built as start<br/>unit.</li> </ol>                                                                                                    | <ol> <li>Make sure switch at panel is set to local</li> <li>Check voltage on Red and Red/Black<br/>wire</li> <li>Check to see if unit is built for Start<br/>(24VDC relay is installed)</li> <li>Check to see if Murphy switch is<br/>engaged.</li> </ol>                                                                                                    |  |  |  |  |  |  |
| The Valley pivot<br>starts itself when the<br>main disconnect is<br>turned on. | <ol> <li>There may be voltage back<br/>feeding</li> </ol>                                                                                                    | <ol> <li>May need to bypass the SIS in the collector ring.</li> </ol>                                                                                                    |  |  |  |  |  |  |
| Field Commander<br>Start option doesn't<br>start the pivot                     | <ol> <li>The pressure switch may need<br/>a delay timer or need to be<br/>bypassed.</li> <li>There may be a manual SIS set<br/>at center.</li> <li>The pivot may be touching the<br/>barricade.</li> <li>No communication with the<br/>unit.</li> <li>Green panel Zimmatic and<br/>some others require that pivot<br/>to be stopped by the Agsense<br/>unit before Agsense unit can<br/>start it.</li> </ol> | <ol> <li>Check wiring as specified in the<br/>manual.</li> <li>Use a meter to test if the safety wire<br/>has 120VAC on it for 10 seconds when<br/>the start command is sent.</li> <li>Check to make sure there in no manual<br/>SIS set at center</li> <li>Check control panel to see if there are<br/>any settings preventing it from starting</li> </ol>                                                                                                    |  |  |  |  |  |  |
| Field Commander<br>stop command<br>doesn't work.                               | <ol> <li>Communication problem</li> <li>Improper wiring – within<br/>Agsense unit.</li> <li>Problems with pivots safety<br/>circuit</li> <li>Safety circuit is wired<br/>differently than Agsense<br/>installation manual.</li> </ol>                                                                                                    | <ol> <li>Check reading to see if command is<br/>Acknowledged</li> <li>Check the wiring inside the Agsense<br/>unit – Red should be in position 4 and<br/>red/black in position 5 on the 24<br/>position terminal.</li> <li>Disconnect the Agsense red wire from<br/>the safety wire while the pivot is<br/>moving – the pivot should stop</li> <li>Check to see if the relay clicks rapidly<br/>when the command is sent. If yes move<br/>the black Agsense wire so it is<br/>connected to the red instead of the<br/>red/black</li> </ol> |  |  |  |  |  |  |
| Direction change not<br>working<br>Speed Control not                           | <ol> <li>Direction wires from Agsense<br/>unit not wired into pivot</li> <li>AgSense method of direction<br/>change will not work on the<br/>pivot.</li> <li>The panel is not set to 100%.</li> </ol>                                                                                                    | <ol> <li>Check to make sure the Agsense<br/>orange and orange/black are<br/>connected to pivot direction wires</li> <li>Perform direction control test as<br/>outlined in the installation guide.</li> <li>Call AgSense – have a command sent to</li> </ol>                                                                                                    |  |  |  |  |  |  |
| working                                                                        | 2. Communication problem.                                                                                                    | see if the LED 11 turns off when the                                                                                                    |  |  |  |  |  |  |

| End gun will not turn<br>on                                | <ol> <li>Relay does not work in AgSense<br/>unit.</li> <li>Table may be incorrect</li> <li>Communication problem</li> <li>Problem with AgSense relay inside<br/>unit</li> <li>Wiring problem</li> </ol>                                                                                                    | <ul> <li>relay is engaged.(pivot moves when<br/>LED 11 is off and stops when LED 11 is<br/>on)</li> <li>2. Check at the panel and make sure it is<br/>set to 100%</li> <li>1. Check end gun table to see it is setup<br/>correctly and resend the table.</li> <li>2. Have a command sent to turn the end<br/>gun on and see if LED 10 turns off<br/>inside the unit, relay engages and there<br/>is 120VAC on the brown end gun wire.</li> </ul> |
|------------------------------------------------------------|----------------------------------------------------------------------------------------------------|----------------------------------------------------------------------------------------------------|
| Troubleshoot                                               | ing communication                                                                                                    |                                                                                                    |
| Problem                                                    | Possible causes                                                                                                    | Solutions                                                                                                    |
| LCD screen shows<br>Field commander<br>install continually | <ol> <li>Antenna not connected<br/>properly.</li> <li>Antenna Damaged.</li> <li>Wrong modem type for the<br/>area.</li> </ol>                                                                                                    | <ol> <li>Check that antenna cable is screwed<br/>onto the correct terminal inside<br/>Agsense unit.</li> <li>Check antenna for any signs of damage.</li> <li>Contact Agsense to verify modem<br/>information.</li> </ol>                                                                                                    |
| Agsense device loses communication                         | <ol> <li>Area cell service has been<br/>interrupted.</li> <li>Antenna or any of its<br/>connections may be damaged.</li> <li>Low Battery.</li> </ol>                                                                                                    | <ol> <li>Contact Agsense or consult wagnet.net<br/>for news on connection outages.</li> <li>Check unit for damage to cell antenna.</li> <li>Check battery within unit.</li> <li>Reset unit.</li> </ol>                                                                                                    |
| Troubleshoot                                               | ing GPS                                                                                                    |                                                                                                    |
| Problem                                                    | Possible causes                                                                                                    | Solutions                                                                                                    |
| Unit is not reporting<br>latitude and<br>longitude         | <ol> <li>Pigtail from GPS module to<br/>External antenna has come<br/>loose.</li> <li>External antenna is not<br/>screwed on tightly.</li> <li>External antenna is damaged.</li> <li>External antenna is obstructed<br/>from having clear view in all<br/>directions.</li> <li>Problem with GPS chip on PCB<br/>board.</li> </ol> | <ol> <li>Check antenna and pigtail for damage<br/>or loose connection.</li> <li>Power cycle the unit.</li> <li>Reset the unit.</li> <li>AgSense may require return for RMA<br/>repair.</li> </ol>                                                                                                    |

| Picture is not<br>showing correctly on<br>the web                 | <ol> <li>Length is entered incorrectly in<br/>main configuration.</li> <li>Center is incorrect.</li> </ol>                                 | <ol> <li>Check the length on main<br/>configuration.</li> <li>Confirm center by copying coordinates<br/>from the last reading (on readings tab)<br/>and re-centering the unit on the main<br/>configuration tab.</li> <li>Click on save settings on the main<br/>configuration tab so that the<br/>coordinates are sent to the Agsense<br/>unit (pivot must have power for this to<br/>work effectively)</li> </ol> |
|-------------------------------------------------------------------|----------------------------------------------------------------------------------------------------|----------------------------------------------------------------------------------------------------|
| Unit has a basic fix<br>(display on web is<br>yellow for the GPS) | 1. This is acceptable                                                                                                    | <ol> <li>To verify if there is a problem. Check<br/>the antenna to ensure it has a clear<br/>view of the sky in all directions and that<br/>it is level.</li> </ol>                                                                                                    |
| Troubleshoot                                                      | ing internal hardware                                                                                                    |                                                                                                    |
| Problem                                                           | Possible causes                                                                                                    | Solutions                                                                                                    |
| No LCD display                                                    | <ol> <li>No power to unit</li> <li>Battery is low (must have<br/>3.7VDC)</li> <li>Solar unit normal state<br/>between readings.</li> </ol> | <ol> <li>Check to see that the power switch is<br/>turned on.</li> <li>Does the unit have 120VAC on<br/>terminals 1 and 2 on the terminal strip?</li> <li>Check tor 12VDC or 5VDC at the test<br/>points just below the battery.</li> <li>Remove battery plug and check battery<br/>voltage (must be 3.7VDC to 4.2VDC)</li> </ol>                                                                                   |
| Low Cell Signal                                                   | <ol> <li>Improper installation of<br/>antenna.</li> <li>Antenna damage</li> <li>Wrong modem type for area.</li> </ol>                      | <ol> <li>Check that the antenna cable is<br/>screwed onto the correct terminal<br/>inside the Agsense unit.</li> <li>Check for Antenna damage.</li> <li>Contact Agsense for correct modem<br/>information.</li> </ol>                                                                                                    |
| Battery will not hold<br>charge (3.7VDC to<br>4.2VDC)             | <ol> <li>Power issue</li> <li>Voltage being drained</li> <li>Failed battery.</li> </ol>                                                    | <ol> <li>Make sure CHR5V LED is lit up solidly.</li> <li>Check 5VDC test point to see if charging<br/>chip is functioning.</li> <li>Remove pressure transducer and watch<br/>to see if battery begins to charge.</li> <li>Unplug battery and test voltage (may<br/>need new battery)</li> </ol>                                                                                                    |
| Internal Charge light<br>is not on (CHR5V)                        | <ol> <li>No power coming to Agsense<br/>unit</li> <li>Transformer Failure</li> <li>Problem with wire harness</li> </ol>                    | <ol> <li>Check terminal 1 and 2 for 120VAC</li> <li>Check the 12VDC and 5VDC test points<br/>below the battery</li> <li>Check the wire harness is plugged into<br/>the 24 pin receptacle</li> </ol>                                                                                                    |
| Start relay clicks on<br>and off when sending<br>a start command  | <ol> <li>Improper 120VAC connection<br/>in panel</li> </ol>                                                                                | <ol> <li>At the panel make sure the 120VAC for<br/>the panel and the end gun wire that<br/>powers the Agsense unit come from<br/>the same source.</li> </ol>                                                                                                    |

| Troubleshooti                       | Troubleshooting pressure                                                                                                    |                                                                                                    |  |  |  |  |  |
|-------------------------------------|----------------------------------------------------------------------------------------------------|----------------------------------------------------------------------------------------------------|--|--|--|--|--|
| Problem                             | Possible causes                                                                                                    | Solutions                                                                                                    |  |  |  |  |  |
| Not showing water<br>pressure       | <ol> <li>Pressure not selected on main<br/>configuration page.</li> <li>Unit configuration has not been<br/>updated and sent.</li> <li>Transducer is not wired<br/>correctly.</li> </ol> | <ol> <li>In main configuration select<br/>appropriate transducer</li> <li>Send unit a new configuration by<br/>clicking on save settings on the main<br/>configuration tab (unit must have<br/>power)</li> <li>Check transducer wiring – black is 22,<br/>white is 23 and red is 24 on the<br/>terminal strip.</li> <li>If above fails replace transducer.</li> </ol>   |  |  |  |  |  |
| Pressure show NA on<br>the web      | <ol> <li>No Pressure transducer is<br/>installed.</li> <li>Pressure transducer wiring<br/>disconnected.</li> <li>Pressure not selected in the<br/>main configuration.</li> </ol>         | <ol> <li>Check to see if a transducer has been<br/>installed and is wired correctly.</li> <li>In the main configuration tab select<br/>appropriate transducer</li> <li>Send an updated configuration to the<br/>unit by clicking save settings on the<br/>main configuration page (unit must<br/>have power)</li> <li>If all above fails replace transducer.</li> </ol> |  |  |  |  |  |
| Pressure reading is<br>not accurate | <ol> <li>Incorrect type of transducer<br/>chosen.</li> <li>Problem with transducer.</li> </ol>                                                                                           | <ol> <li>In main configuration select the correct<br/>transducer.</li> <li>Send a new configuration to the unit by<br/>clicking on save settings on the main<br/>configuration page (unit must have<br/>power).</li> <li>Check transducer for dirt or other<br/>contaminate.</li> </ol>                                                                                 |  |  |  |  |  |
| Troubleshooti                       | ing Txt messaging                                                                                                    |                                                                                                    |  |  |  |  |  |
| Problem                             | Possible causes                                                                                                    | Solutions                                                                                                    |  |  |  |  |  |
| Not receiving text<br>messages      | <ol> <li>Improper carrier chosen</li> <li>Text messaging not setup<br/>properly</li> <li>Pivots not selected for text<br/>messaging.</li> </ol>                                          | <ol> <li>In the txt msg configuration check the cell phone provider chosen.</li> <li>In the txt msg configuration make sure the customers phone number is entered in.</li> <li>Check each pivot /unit in the list to see if the check marks are in place for desired alerts</li> </ol>                                                                                  |  |  |  |  |  |
|                                     |                                                                                                    | 4. Send a test text message.                                                                                                    |  |  |  |  |  |

| Receiving numerous    | 1. Length, run time and center set 1. Check to make sure length and time are accurate on main | run      |
|-----------------------|-----------------------------------------------------------------------------------------------|----------|
| SLUCK Messages.       | Incorrectly Unit is not displayed in the                                                      |          |
|                       | 2. Official configuration tab.                                                                |          |
|                       | 2. Check to make sure center is se                                                            | 20       |
|                       | 3. Extra readings, causing faise correctly                                                    |          |
|                       | stuck messages may be 3. Review readings tab                                                  |          |
|                       | triggered by direction changes                                                                |          |
|                       | or run table entries.                                                                         |          |
| Troubleshooti         | ing web problems                                                                              |          |
| Problem               | Possible causes Solutions                                                                     |          |
| Field commander       | 1. Length and full run time in 1. Check the length and full run time                          | me in    |
| shows speed of 100%   | main configuration may be the main configuration. Adjust                                      | and      |
| but it really going   | incorrect. resend the configuration                                                           |          |
| 30%                   | 2. The panel is not set to 100% for 2. Set the panel to 100% and use                          | the web  |
|                       | Agsense to control interface to control the speed.                                            |          |
|                       | 3. Using panel to control pivot 3. If using the panel, set the speed                          | d on the |
|                       | and web page set to control web to off. This will allow us to                                 |          |
|                       | speed at 100% calculate speed accurately.                                                     |          |
|                       |                                                                                               |          |
|                       |                                                                                               |          |
| Stop at angle doesn't | 1. GPS not working or showing 1. Ensure unit is centered and                                  |          |
| work                  | accurate angle configuration sent to unit by cli                                              | cking on |
|                       | 2. Command not acknowledged save settings on main configura                                   | ation    |
|                       | 3. Command sent when pivot too page                                                           |          |
|                       | close to or past preferred stop 2. Check web page for a yes besid                             | e the    |
|                       | angle. commands sent.                                                                         |          |
|                       | 3. Send a stop at clear command a                                                             | and then |
|                       | send a new stop at angle comm                                                                 | nand     |
|                       | that isn't too close to the curre                                                             | nt angle |
|                       | (or wait until a reading comes i                                                              | n and    |
|                       | base the command from this ar                                                                 | ngle.    |

# Wagnet web page instructions

# **Dealer Page**

### How to place an order

| Customer                                                                                                    | New Customer                                                                                                    |                                                         | •                                  |              |          |                                                                   |       |                                                       |      |                                       |             |                                    |
|----------------------------------------------------------------------------------------------------|----------------------------------------------------------------------------------------------------|---------------------------------------------------------|------------------------------------|--------------|----------|-------------------------------------------------------------------|-------|-------------------------------------------------------|------|---------------------------------------|-------------|------------------------------------|
| username:                                                                                                    |                                                                                                    |                                                         | Ch                                 | eck          | 1.       | Choose existing                                                   | g cu  | istomer                                               | or   | ente                                  | er f        | the                                |
| password:                                                                                                    |                                                                                                    |                                                         |                                    |              | r        | Entor in your n                                                   | ure   | haca are                                              | 4~*  |                                       | nh          | or                                 |
| password<br>confirm:                                                                                                    |                                                                                                    |                                                         |                                    |              | 2.<br>3. | Enter in your p                                                   | mb    | er of un                                              | its  | you                                   | un<br>w     | er<br>ish                          |
| first name:                                                                                                    | Jon                                                                                                    |                                                         |                                    |              | 4.       | Select the app                                                    | ropi  | riate piv                                             | ot   | type                                  | е, с        | on                                 |
| last name:                                                                                                    | Jones                                                                                                    |                                                         |                                    |              |          | type, power se                                                    | lect  | ion and                                               | if   | it wi                                 | ll r        | nee                                |
| address:                                                                                                    | 123 aomwhere Ave                                                                                                    |                                                         |                                    |              |          | installed                                                         |       |                                                       |      |                                       |             |                                    |
| address2:                                                                                                    | 1                                                                                                    |                                                         |                                    |              | 5.       | Put any notes i                                                   | in th | nat will h                                            | nel  | p us                                  | cla         | ari                                |
| city:                                                                                                    | happyville                                                                                                    |                                                         |                                    |              |          | are using a cro                                                   | p lir | nk for, d                                             | iffe | eren                                  | t s         | hiŗ                                |
| state:                                                                                                    | South Dakota                                                                                                    | •                                                       |                                    |              |          | pertaining to the                                                 | his d | order).                                               |      |                                       |             |                                    |
| zip:                                                                                                    | 57999                                                                                                    |                                                         |                                    |              | 6.       | When ordering                                                     | g cro | op links v                                            | we   | mu                                    | st          | ha                                 |
| country:                                                                                                    | United States of Americ                                                                                                    | ;a 👻                                                    |                                    |              |          | as to what feat                                                   | ture  | s will be                                             | e u  | sed.                                  | Th          | iİS                                |
| phone:                                                                                                    | (123) 555 - 555                                                                                                    | 55                                                      |                                    |              |          | the correct uni                                                   | t.    |                                                       |      |                                       |             |                                    |
| cell phone:                                                                                                    | ()                                                                                                    |                                                         |                                    |              |          |                                                                   |       |                                                       |      |                                       |             |                                    |
| email                                                                                                    | ourtomer@internet.com                                                                                                    | 1                                                       |                                    |              |          |                                                                   |       |                                                       |      |                                       |             |                                    |
| ornan                                                                                                    | customer@internet.com                                                                                                    |                                                         |                                    |              |          |                                                                   |       |                                                       |      |                                       |             |                                    |
| Purchase<br>Order Number                                                                                                    | 12345                                                                                                    |                                                         |                                    |              |          |                                                                   |       |                                                       |      |                                       |             |                                    |
| Purchase<br>Order Number<br>Number of<br>Units                                                                                                    | 12345                                                                                                    | •                                                       |                                    |              |          |                                                                   |       |                                                       |      |                                       |             |                                    |
| Purchase<br>Order Number<br>Number of<br>Units<br>Num P                                                                                                    | 12345<br>5<br>roduct                                                                                                    | Pivot Typ                                               | e                                  |              |          | Communication                                                     |       | Service                                               |      | Powe                                  | r           | Opt                                |
| Purchase<br>Drder Number of<br>Units<br>Num P<br>1 F                                                                                                    | roduct<br>Field Commander unit,<br>lease enter details in<br>otes                                                                                                    | Pivot Typ<br>Reinke                                     | ie<br>•                            |              |          | Communication<br>AT&T                                             | Ŧ     | Service<br>Basic                                      | •    | Powe<br>AC                            | r<br>•      | Opt<br>Pres                        |
| Purchase<br>Order Number<br>Number of<br>Units<br>Num P<br>1 Fi<br>pl<br>2 Fi<br>pl<br>pl<br>pl                                                                                                    | roduct<br>Field Commander •<br>ield Commander •<br>ield Commander unit,<br>lease enter details in<br>otes<br>Field Commander •<br>ield Commander •<br>ield Commander •<br>ield Commander •<br>ield Commander •                                                                                                    | Pivot Typ<br>Reinke<br>Valley                           | ₩<br>•                             |              |          | Communication<br>AT&T<br>AT&T                                     | •     | Service<br>Basic<br>Enhanced                          | •    | Powe<br>AC<br>AC                      | r<br>•      | Opr<br>pres                        |
| Purchase<br>Order Number of<br>Units<br>Num P<br>1 F<br>1 F<br>1 F<br>1 F<br>1 F<br>1 F<br>1 F<br>1 F<br>1 F<br>1 F                                                                                     | 12345<br>5<br>roduct<br>Field Commander viit,<br>lease enter details in<br>otes<br>Field Commander unit,<br>lease enter details in<br>otes<br>Field Commander viit,<br>lease enter details in<br>otes<br>Field Commander viit,                                                                                                    | Pivot Typ<br>Reinke<br>Valley<br>Valley                 | ee<br>●▼ [<br>●▼ [                 |              |          | Communication<br>AT&T<br>AT&T<br>AT&T                             | •     | Service<br>Basic<br>Enhanced<br>Pro                   | •    | Powe<br>AC<br>AC                      | r<br>•      | Opt<br>pres<br>pres                |
| Purchase<br>Drder Number of<br>Units<br>Num P<br>1 Fi<br>pl<br>2 Fi<br>Fi<br>3 Fi<br>Fi<br>pl<br>pl<br>pl<br>pl<br>pl<br>pl<br>pl<br>pl<br>pl<br>pl<br>pl<br>pl<br>pl                                   | 12345<br>5<br>5<br>Field Commander vit,<br>lease enter details in<br>otes<br>Field Commander unit,<br>lease enter details in<br>otes<br>Field Commander vit,<br>lease enter details in<br>otes<br>Field Commander vit,<br>lease enter details in<br>otes                                                                                                    | Pivot Typ<br>Reinke<br>Valley<br>Valley                 | ee<br>● ▼ [<br>● ▼ [               |              |          | Communication<br>AT&T<br>AT&T<br>AT&T                             | •     | Service<br>Basic<br>Enhanced<br>Pro                   | •    | Powe<br>AC<br>AC                      | r<br>•      | Opt<br>pres<br>pres                |
| Purchase<br>Order Number<br>Number of<br>Units<br>Num P<br>1 Fi<br>pl<br>2 Fi<br>Fi<br>3 Fi<br>Fi<br>4 (                                                                                                | Teld Commander<br>ield Commander<br>ield Commander<br>·<br>·<br>·<br>·<br>·<br>·<br>·<br>·<br>·<br>·                                                                                                    | Pivot Typ<br>Reinke<br>Valley<br>Valley<br>Other        | ₩e<br>•••<br>•••                   |              |          | Communication<br>AT&T<br>AT&T<br>AT&T<br>AT&T<br>Radio            | •     | Service<br>Basic<br>Enhanced<br>Pro<br>Basic          | •    | Powe<br>AC<br>AC<br>AC                | r •         | Opr<br>pres<br>pres                |
| Purchase<br>Order Number of<br>Units<br>Num P<br>1 Fi<br>pl<br>2 Fi<br>pl<br>3 Fi<br>pl<br>3 Fi<br>pl<br>4 (C                                                                                           | 12345<br>5<br>7roduct<br>Field Commander •<br>ield Commander unit,<br>lease enter details in<br>otes<br>Field Commander •<br>ield Commander •<br>ield ·<br>ield ·<br>ield · | Pivot Typ<br>Reinke<br>Valley<br>Valley<br>Other        | ₩<br>•<br>•<br>•                   |              |          | Communication<br>AT&T<br>AT&T<br>AT&T<br>AT&T<br>Radio            | •     | Service<br>Basic<br>Enhanced<br>Pro<br>Basic          | •    | Powe<br>AC<br>AC<br>AC                | r<br>•      | Opr<br>pres<br>pres<br>pres        |
| Purchase<br>Order Number<br>Number of<br>Units<br>Num P<br>1 Fi<br>pl<br>2 Fi<br>pl<br>3 Fi<br>pl<br>4 (<br>0<br>0<br>0<br>0<br>0<br>0<br>0<br>0<br>0<br>0<br>0<br>0<br>0<br>0<br>0<br>0<br>0<br>0<br>0 | 12345<br>5<br>5<br>Field Commander •<br>ield Commander unit,<br>lease enter details in<br>otes<br>Field Commander •<br>ield Commander unit,<br>lease enter details in<br>otes<br>Field Commander •<br>ield Commander unit,<br>lease enter details in<br>otes<br>Field Commander •<br>ield Commander unit,<br>lease enter details in<br>otes<br>Field Commander unit,<br>lease enter details in<br>otes<br>Field Commander •<br>ield Commander unit,<br>lease enter details in<br>otes<br>Field Commander •                                                                                                    | Pivot Typ<br>Reinke<br>Valley<br>Valley<br>Other<br>T&L | He                                 |              |          | Communication<br>AT&T<br>AT&T<br>AT&T<br>AT&T<br>Radio<br>VERIZON | •     | Service<br>Basic<br>Enhanced<br>Pro<br>Basic<br>Basic | •    | Powe<br>AC<br>AC<br>AC<br>AC<br>Solar | r •         | Oppi<br>pres<br>pres<br>pres       |
| Purchase<br>Order Number<br>Number of<br>Units<br>Num P<br>1 Fi<br>pl<br>2 Fi<br>Fi<br>3 Fi<br>9<br>4 (<br>0<br>0<br>0<br>0<br>0<br>0<br>0<br>0<br>0<br>0<br>0<br>0<br>0<br>0<br>0<br>0<br>0<br>0<br>0  | I2345 I2345 I I2345 I                                                                                                    | Pivot Typ<br>Reinke<br>Valley<br>Valley<br>Other<br>T&L | ee<br>●▼ [<br>●▼ [<br>●▼ [<br>●▼ [ |              |          | Communication<br>AT&T<br>AT&T<br>AT&T<br>AT&T<br>Radio<br>VERIZON | •     | Service<br>Basic<br>Enhanced<br>Pro<br>Basic<br>Basic | •    | Powe<br>AC<br>AC<br>AC<br>Solar       | r<br>•<br>• | Op<br>pre-<br>pre-<br>pre-<br>pre- |
| Purchase<br>Order Number<br>Number of<br>Units<br>Num P<br>1 Fi<br>pl<br>2 Fi<br>pl<br>3 Fi<br>pl<br>4 (<br>C<br>C<br>5 Fi<br>Fi<br>uu<br>Notes                                                         | 12345<br>5<br>roduct<br>Field Commander •<br>ield Commander unit,<br>lease enter details in<br>otes<br>Field Commander unit,<br>lease enter details in<br>otes<br>Field Commander unit,<br>lease enter details in<br>otes<br>Field Commander unit,<br>lease enter details in<br>otes<br>Field Commander unit,<br>lease enter details in<br>otes<br>Field Commander unit,<br>lease enter details in<br>otes<br>Field Commander Lite •<br>ield Commander Lite •<br>ield Commander Lite •                                                                                                    | Pivot Typ<br>Reinke<br>Valley<br>Valley<br>Other<br>T&L | ₩<br>•<br>•<br>•                   | ommander. Cz | cop li   | Communication<br>AT&T<br>AT&T<br>AT&T<br>AT&T<br>Radio<br>VERIZON | •     | Service<br>Basic<br>Enhanced<br>Pro<br>Basic<br>Basic | •    | Powe<br>AC<br>AC<br>AC<br>Solar       | r<br>•      | Opr<br>pres<br>pres<br>pres        |

- or enter the information for a new
- ler number (if applicable)
- ts you wish to order
- ot type, communication option, service if it will need a pressure transducers
- elp us clarify the order. (I.e. what you fferent shipping information or other
- ve **must** have clarification in the notes used. This allows us to ship and test

Power Options

- 🗸 pressure

pressure

- pressure

pressure

pressure

# How to configure a grower's pivot.

1. Click on Unit config on the left side of the page, then choose the customer name from the drop down box, select the unit to configure from the second drop down, and click Load.

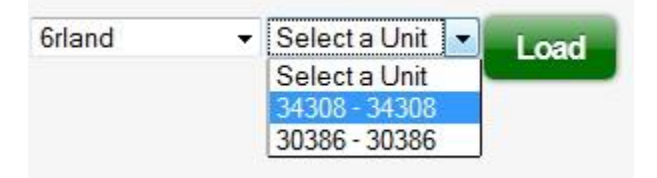

Following is an example of a screen that will appear.

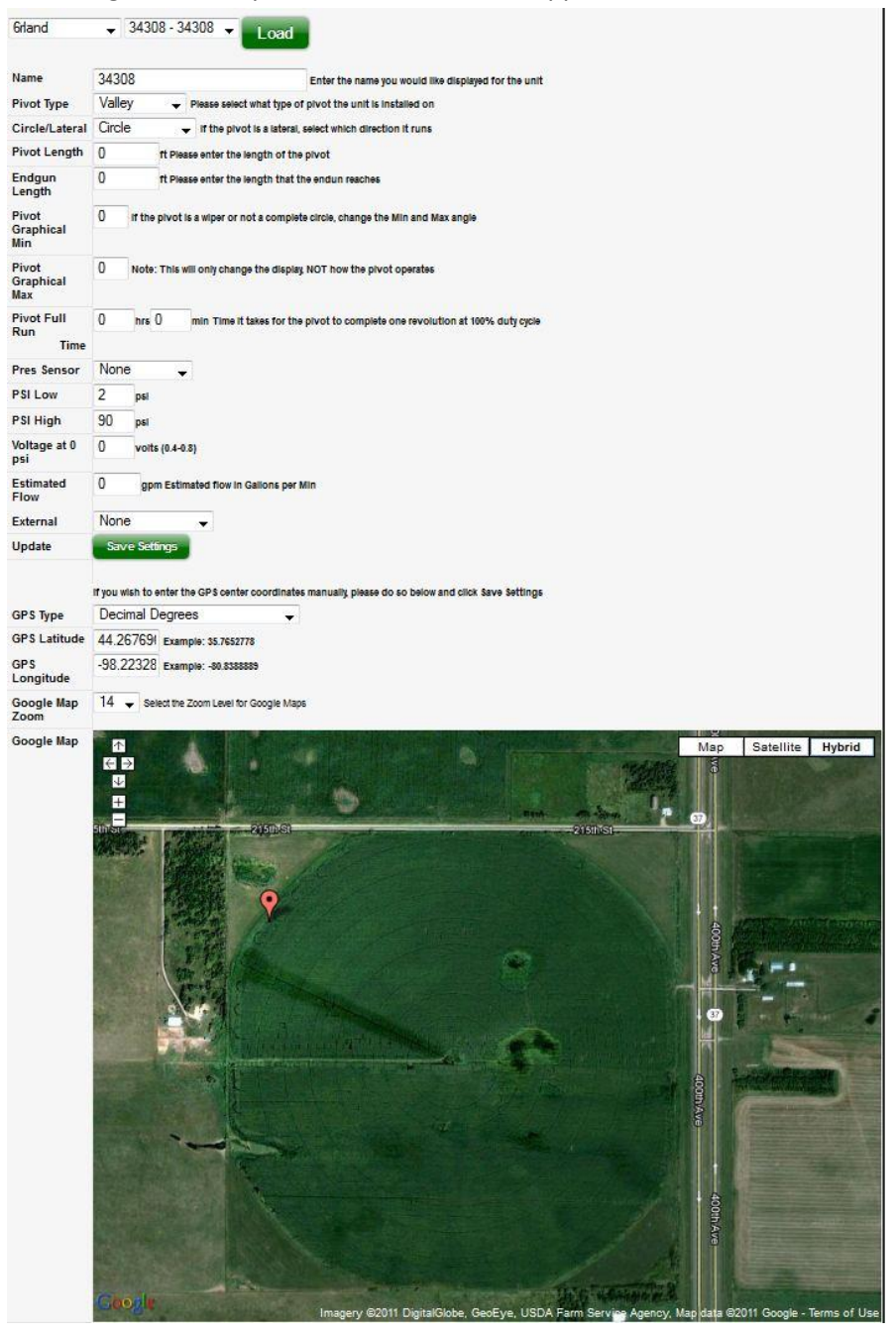

2. Name – You can choose any descriptive name for this pivot that you like (often it is the legal description but can be any word or words that help the grower know what field he is looking at.)

| Name  | 34308 | Enter the name you would like displayed for the unit |
|-------|-------|------------------------------------------------------|
| manno | 31300 | Litter the name you would like displayed for the di  |

3. Pivot Type – this is used to help the grower remember what type of pivot is in this field.

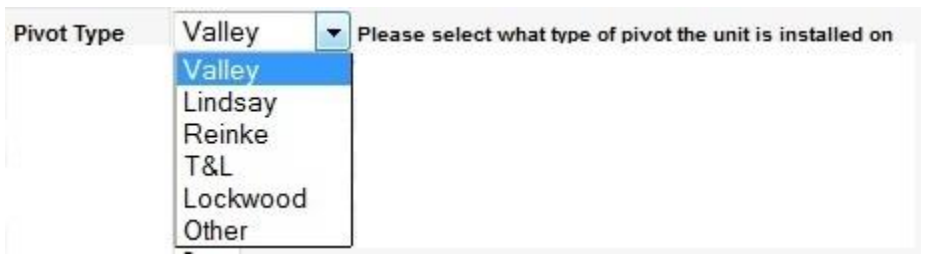

4. Circle/Lateral – This allows you the option of setting up a pivot circle or lateral. (Lateral will be covered in a

separate section. Circle/Lateral Circle 

If the pivot is a lateral, select which direction it runs

5. Pivot Length – The pivot length is from the center to the end of the span – this information is not only used for the display picture but also for the calculation to determine the speed of the pivot (using the GPS).

Pivot Length 1300 ft Please enter the length of the pivot

6. Pivot Graphical Min and Max - This is used to show the display picture as a partial pivot (i.e. If the pivot is a wiper on the north half of the field you would put in Pivot Min 270 and Pivot Max 90)

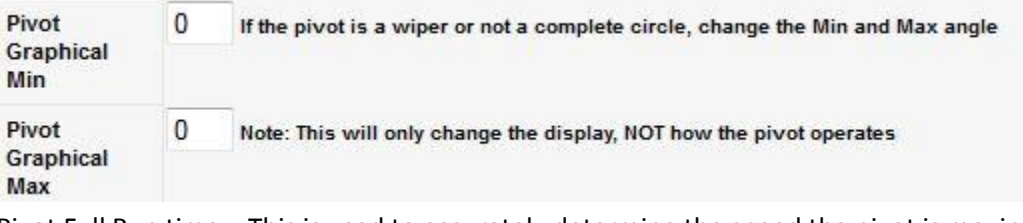

 Pivot Full Run time – This is used to accurately determine the speed the pivot is moving based on the GPS. (on a wiper style pivot figure this time as if the pivot was a full circle)

Pivot Full Run 20 hrs 0 min Time it takes for the pivot to complete one revolution at 100% duty cycle Time

 Pressure Sensor – If an add-on pressure transducer is installed on the pivot you will choose from the drop down – current model is a 200 psi some older models will have different values. PSI Low, PSI High and Voltage at 0 psi are all presets from the factory. Contact Agsense for specifics on making changes to these.

| Pres Sensor         | 200 PSI PT 👻 |                 |  |
|---------------------|--------------|-----------------|--|
| PSI Low             | 2            | psi             |  |
| PSI High            | 90           | psi             |  |
| Voltage at 0<br>psi | 0.5          | volts (0.4-0.8) |  |

9. Estimated Flow – This will be used in figuring acres per inch (Future option)

| Estimated | 850 | gpm Estimated flow in Gallons per Min |
|-----------|-----|---------------------------------------|
| Flow      |     |                                       |

10. External - Used to configure the add-on of a rain bucket or to install the Hydraulic pressure switch for a solar unit.

| External | None           |  |  |
|----------|----------------|--|--|
| Update   | None           |  |  |
|          | TL Hydraulic   |  |  |
|          | Tipping Bucket |  |  |

11. GPS Latitude and Longitude – this is automatically inserted when the Field commander sends its first reading – The coordinates will also change depending on where the Tear drop on the picture below is placed on the

| GPS Latitude     | 34.536674 | Example: 35.7652778  |
|------------------|-----------|----------------------|
| GPS<br>Longitude | -102.2534 | Example: -80.8388889 |

page – this should be the center coordinates of the pivot

12. Google map zoom – This is used when the display picture on the main page is either too small or too large – by changing the value it will allow you to zoom in or out on the display picture.

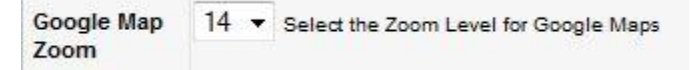

- 13. Set the center of the pivot by zooming in on the center point of the circle and clicking one time on the center pivot point. You can click again if the point of the tear drop isn't exactly where you want it.
- 14. Save settings Click on Save Settings to send the information to both the online database and the Field Commander (Note: The Field Commander must have power to receive the above information). This will allow the unit to accurately report where it is in the field and execute table commands.

# **Completed Configuration**

| 34308       Enter the name you would like displayed for the unit         Valley       Please select what type of pivot the unit is installed on         Circle       If the pivot is a lateral, select which direction it runs         1300       rt Please enter the length of the pivot         0       rt Please enter the length that the endun reaches         0       if the pivot is a wiper or not a complete circle, change the Min and Max angle         0       Note: This will only change the display, NOT how the pivot operates |
|----------------------------------------------------------------------------------------------------|
| Valley  Piease select what type of pivot the unit is installed on Circle  if the pivot is a lateral, select which direction it runs 1300 rt Piease enter the length of the pivot 0 rt Piease enter the length that the endun reaches 0 rt the pivot is a wiper or not a complete circle, change the Min and Max angle 0 Note: This will only change the display, NOT how the pivot operates                                                                                                    |
| Circle Interpreter the proof is a lateral, select which direction if runs          1300       rt Please enter the length of the proof         0       rt Please enter the length that the endum reaches         0       rt the proof is a wiper or not a complete circle, change the Min and Max angle         0       Note: This will only change the display, NOT how the proof operates                                                                                                    |
| 1300       rt Please enter the length of the pivot         0       rt Please enter the length that the endun reaches         0       if the pivot is a wiper or not a complete circle, change the Min and Max angle         0       Note: This will only change the display, NOT how the pivot operates                                                                                                    |
| 0       If the privat is a wiper or not a complete circle, change the Min and Max angle         0       If the privat is a wiper or not a complete circle, change the Min and Max angle         0       Note: This will only change the display, NOT how the privat operates                                                                                                    |
| 0       If the pivot is a wiper or not a complete circle, change the Min and Max angle         0       Note: This will only change the display, NOT how the pivot operates                                                                                                    |
| 0 Note: This will only change the display, NOT how the pivot operates                                                                                                    |
|                                                                                                    |
| 15 hrs 0 min Time it takes for the pivot to complete one revolution at 100% duty cycle                                                                                                    |
| 200 PSI PT 🖕                                                                                                    |
| 2 pel                                                                                                    |
| 90 psl                                                                                                    |
| 0.5 voits (0.4-0.8)                                                                                                    |
| 850 gpm Estimated flow in Gallons per Min                                                                                                    |
| None 👻                                                                                                    |
| Save Settings                                                                                                    |
| If you wish to enter the GPS center coordinates manually please do so below and click Save Settings<br>Decimal Degrees                                                                                                    |
| 44.265521 Example: 35.7652778                                                                                                    |
| -98.21925 Example: -80.8388889                                                                                                    |
| 14  Select the Zoom Level for Google Maps                                                                                                    |
| Califie Map Satellite Hybrid                                                                                                    |
|                                                                                                    |

# How to view a grower's pivot

1. Click on View Unit on the left part of the screen, then from the drop down box choose the customer and then the pivot you wish to view. You will not have the ability to interact with this unit only to view its readings.

|                                                                                                    | Load                                                                                                    |
|----------------------------------------------------------------------------------------------------|----------------------------------------------------------------------------------------------------|
|                                                                                                    |                                                                                                    |
| Coosle<br>te ceoste usba Farm Se<br>165° 0%                                                                                                    | Pivot info<br>5 Cmds<br>5 Cmds<br>Timed Cmds<br>Notes<br>Proto Agency<br>Opsi                                                                                                    |
| CMD C                                                                                                    |                                                                                                    |
| Step 3: Circle/Lateral<br>Step 4: Pivot Length                                                                                                    | Valley  Please select what type of pivot the unit is installed on Circle if the pivot is a lateral, select which direction it runs 1300 if Please anter the langth of the pivot                                                                                                    |
| Step 2: Fivor type<br>Step 3: Circle/Lateral<br>Step 4: Pivot Length<br>Step 5: Endgun                                                                                                    | Valley Please select what type of pivot the unit is installed on Circle I if the pivot is a lateral, select which direction it runs 1300 If Please enter the length of the pivot 0 If Please enter the length that the endum reaches                                                                                                    |
| Step 3: Circle/Lateral<br>Step 4: Pivot Length<br>Step 5: Endgun<br>Length                                                                                                    | Valley Please select what type of pivot the unit is installed on<br>Circle I If the pivot is a lateral, select which direction it runs<br>1300 If Please enter the length of the pivot<br>0 If Please enter the length that the endun reaches                                                                                                    |
| Step 3: Circle/Lateral<br>Step 4: Pivot Length<br>Step 5: Endgun<br>Length<br>Step 6: Pivot<br>Graphical Min                                                                                                    | Valley Please select what type of pivot the unit is installed on Circle I If the pivot is a lateral, select which direction it runs 1300 If Please enter the length of the pivot 0 If the pivot is a wiper or not a complete circle, change the Min and Max angle                                                                                                    |
| Step 3: Circle/Lateral<br>Step 4: Pivot Length<br>Step 5: Endgun<br>Length<br>Step 6: Pivot<br>Graphical Min<br>Step 7: Pivot<br>Graphical Max                                                                                                    | Valley Please select what type of pivot the unit is installed on Circle I If the pivot is a lateral, select which direction it runs 1300 rt Please enter the length of the pivot 0 rt Please enter the length that the endun reaches 0 rf the pivot is a wiper or not a complete circle, change the Min and Max angle 0 Note: This will only change the display, NOT how the pivot operates                                                                                                    |
| Step 3: Circle/Lateral<br>Step 4: Pivot Length<br>Step 5: Endgun<br>Length<br>Step 6: Pivot<br>Graphical Min<br>Step 7: Pivot<br>Graphical Max<br>Step 8: Pivot Full<br>Run<br>Time                                                                                                    | Valley Please select what type of pivot the unit is installed on Circle I If the pivot is a lateral, select which direction it runs 1300 If Please enter the length of the pivot 0 If the pivot is a wiper or not a complete circle, change the Min and Max angle 0 Note: This will only change the display NOT how the pivot operates 15 nrs 0 min Time it takes for the pivot to complete one revolution at 100% duty cycle                                                                                                    |
| Step 2: Fivot rype<br>Step 3: Circle/Lateral<br>Step 4: Pivot Length<br>Step 5: Endgun<br>Length<br>Step 6: Pivot<br>Graphical Min<br>Step 7: Pivot<br>Graphical Max<br>Step 8: Pivot Full<br>Run<br>Time<br>Step 9: Pres Sensor                                                                                                    | Valley Please select what type of pivot the unit is installed on Circle I If the pivot is a lateral, select which direction it runs 1300 If Please enter the length of the pivot 0 If the pivot is a wiper or not a complete circle, change the Min and Max angle 0 Note: This will only change the display, NOT how the pivot operates 15 hrs 0 min Time it takes for the pivot to complete one revolution at 100% duty cycle 200 PSI PT I                                                                                                    |
| Step 2: Fivet type<br>Step 3: Circle/Lateral<br>Step 4: Pivot Length<br>Step 5: Endgun<br>Length<br>Step 6: Pivot<br>Graphical Min<br>Step 7: Pivot<br>Graphical Max<br>Step 8: Pivot Full<br>Run<br>Time<br>Step 9: Pres Sensor<br>Step 10: PSI Low                                                                                                    | Valley Place select what type of pivot the unit is installed on Circle I If the pivot is a lateral, select which direction it runs 1300 If Please enter the length of the pivot 0 If the pivot is a wiper or not a complete circle, change the Min and Max angle 0 Note: This will only change the display NOT how the pivot operates 15 hrs 0 min Time it takes for the pivot to complete one revolution at 100% duty cycle 200 PSI PT I                                                                                                    |
| Step 2: Fivet type<br>Step 3: Circle/Lateral<br>Step 4: Pivot Length<br>Step 5: Endgun<br>Length<br>Step 6: Pivot<br>Graphical Min<br>Step 7: Pivot<br>Graphical Max<br>Step 8: Pivot Full<br>Run<br>Time<br>Step 9: Pres Sensor<br>Step 10: PSI Low<br>Step 11: PSI High                                                                                                    | Valley Place select what type of pivot the unit is installed on<br>Circle I If the pivot is a lateral, select which direction it runs<br>1300 If these enter the length of the pivot<br>0 If the pivot is a wiper or not a complete circle, change the Min and Max angle<br>0 Note: This will only change the display. NOT how the pivot operates<br>15 hrs 0 min Time it takes for the pivot to complete one revolution at 100% duty cycle<br>200 PSI PT I<br>2 psi<br>90 psi                                                                                                    |
| Step 2: Fivet type<br>Step 3: Circle/Lateral<br>Step 4: Pivot Length<br>Step 5: Endgun<br>Length<br>Step 6: Pivot<br>Graphical Min<br>Step 7: Pivot<br>Graphical Max<br>Step 3: Pivot Full<br>Run<br>Time<br>Step 3: Pres Sensor<br>Step 10: PSI Low<br>Step 11: PSI High<br>Step 12: Voltage at 0<br>psi                                                                                 | Valley Place select what type of pivot the unit is installed on<br>Circle III If the pivot is a lateral, select which direction it runs<br>1300 rt Please enter the length of the pivot<br>0 rt Please enter the length that the endun reaches<br>0 if the pivot is a wiper or not a complete circle, change the Min and Max angle<br>0 Note: This will only change the display NOT how the pivot operates<br>15 hrs 0 min Time it takes for the pivot to complete one revolution at 100% duty cycle<br>200 PSI PT IIII<br>2 psi<br>90 psi<br>0.5 voits (0.4-0.8) default 0.5                                                  |
| Step 2: First type<br>Step 3: Circle/Lateral<br>Step 4: Pivot Length<br>Step 5: Endgun<br>Length<br>Step 6: Pivot<br>Graphical Min<br>Step 7: Pivot<br>Graphical Max<br>Step 3: Pivot Full<br>Run<br>Time<br>Step 3: Pres Sensor<br>Step 10: PSI Low<br>Step 11: PSI High<br>Step 12: Voltage at 0<br>psi<br>Step 13: Estimated<br>Flow                                                   | Valley Plase select what type of pivot the unit is installed on<br>Circle III If the pivot is a lateral, select which direction it runs<br>1300 If these enter the length of the pivot<br>0 If the pivot is a wiper or not a complete circle, change the Min and Max angle<br>0 Note: This will only change the display. NOT how the pivot operates<br>15 hrs 0 min Time it takes for the pivot to complete one revolution at 100% duty cycle<br>200 PSI PT IIII<br>2 pai<br>90 pei<br>0.5 voits (0.4-0.8) default 0.5<br>850 gpm Estimated flow in Gallons per Min                                                            |
| Step 2: Fivet type<br>Step 3: Circle/Lateral<br>Step 4: Pivot Length<br>Step 5: Endgun<br>Length<br>Step 5: Pivot<br>Graphical Min<br>Step 7: Pivot<br>Graphical Max<br>Step 3: Pivot Full<br>Run<br>Time<br>Step 3: Pres Sensor<br>Step 10: PSI Low<br>Step 11: PSI High<br>Step 12: Voltage at 0<br>psi<br>Step 13: Estimated<br>Flow<br>Step 14: External                              | Valley Place select what type of pivot the unit is installed on<br>Circle I If the pivot is a lateral, select which direction it runs<br>1300 rt Please enter the length of the pivot<br>0 rt Please enter the length that the endun reaches<br>0 rf the pivot is a wiper or not a complete circle, change the Min and Max angle<br>0 Note: This will only change the display NOT how the pivot operates<br>15 hrs 0 min Time it takes for the pivot to complete one revolution at 100% duty cycle<br>200 PSI PT I<br>2 psi<br>90 psi<br>0.5 voits (0.4-0.8) default 0.5<br>850 gpm Estimated flow in Gallions per Min<br>None |
| Step 1: First right<br>Step 3: Circle/Lateral<br>Step 4: Pivot Length<br>Step 5: Endgun<br>Length<br>Step 5: Pivot<br>Graphical Min<br>Step 7: Pivot<br>Graphical Max<br>Step 8: Pivot Full<br>Run<br>Time<br>Step 9: Pres Sensor<br>Step 10: PSI Low<br>Step 11: PSI High<br>Step 12: Voltage at 0<br>psi<br>Step 13: Estimated<br>Flow<br>Step 13: Estimated<br>Flow<br>Step 15: Update | Valley Place select what type of pivot the unit is installed on<br>Circle  The pivot is a lateral, select which direction it runs<br>1300 rt Please enter the length of the pivot<br>0 rt Please enter the length that the endum reaches<br>0 If the pivot is a wiper or not a complete circle, change the Min and Max angle<br>0 Note: This will only change the display. NOT how the pivot operates<br>15 hrs 0 min Time it takes for the pivot to complete one revolution at 100% duty cycle<br>200 PSI PT<br>2 psi<br>90 psi<br>0.5 voits (0.4-0.8) default 0.5<br>850 gpm Estimated flow in Gallons per Min<br>None       |
| Step 1: Five type<br>Step 3: Circle/Lateral<br>Step 4: Pivot Length<br>Step 5: Endgun<br>Length<br>Step 6: Pivot<br>Graphical Min<br>Step 7: Pivot<br>Graphical Max<br>Step 3: Pres Sensor<br>Step 10: PSI Low<br>Step 11: PSI High<br>Step 12: Voltage at 0<br>psi<br>Step 13: Estimated<br>Flow<br>Step 14: External<br>Step 15: Update<br>GPS Type<br>GPS Latitude                     | Valley Place select what type of pivot the unit is installed on<br>Circle III If the pivot is a lateral, select which direction it runs<br>1300 If these enter the length of the pivot<br>0 If the pivot is a wiper or not a complete circle, change the Min and Max angle<br>0 Note: This will only change the display. NOT how the pivot operates<br>15 Infs 0 min Time it takes for the pivot to complete one revolution at 100% duty cycle<br>200 PSI PT IIII<br>2 pai<br>90 pei<br>0.5 voits (0.4-9.8) default 0.5<br>850 gpm Estimated flow in Gallons per Min<br>None IIIIIIIIIIIIIIIIIIIIIIIIIIIIIIIIIIII              |
| Step 1: First type<br>Step 3: Circle/Lateral<br>Step 4: Pivot Length<br>Step 5: Endgun<br>Length<br>Step 6: Pivot<br>Graphical Min<br>Step 7: Pivot<br>Graphical Max<br>Step 3: Pres Sensor<br>Step 10: PSI Low<br>Step 11: PSI High<br>Step 12: Voltage at 0<br>psi<br>Step 13: Estimated<br>Flow<br>Step 14: External<br>Step 15: Update<br>GPS Type<br>GPS Latitude<br>GPS Longitude   | Valley Place select what type of pivot the unit is installed on<br>Circle III If the pivot is a lateral, select which direction it runs<br>1300 If these enter the length of the pivot<br>0 If the pivot is a wiper or not a complete circle, change the Min and Max angle<br>0 Note: This will only change the display NOT how the pivot operates<br>15 hrs 0 min Time it takes for the pivot to complete one revolution at 100% duty cycle<br>200 PSI PT IIIIIIIIIIIIIIIIIIIIIIIIIIIIIIII                                                                                                    |

# How to View orders and RMA requests

1. Click on either View order or View RMA on the left side of the screen.

| Search: | order num |          | Find!       | View All       |
|---------|-----------|----------|-------------|----------------|
| View    | status    | customer | dealer      | purchase order |
| 2543    | Recieved  | (n)      | Dealer Name |                |

- 2. Then choose one to view and click on its number to see details.
- 3. When orders have shipped and the units are not preassigned to a grower (Stock units) they will show on the lower left of the dealer page. These can be preconfigured before moving to a new or existing customer.

Notes:

# **Customer page**

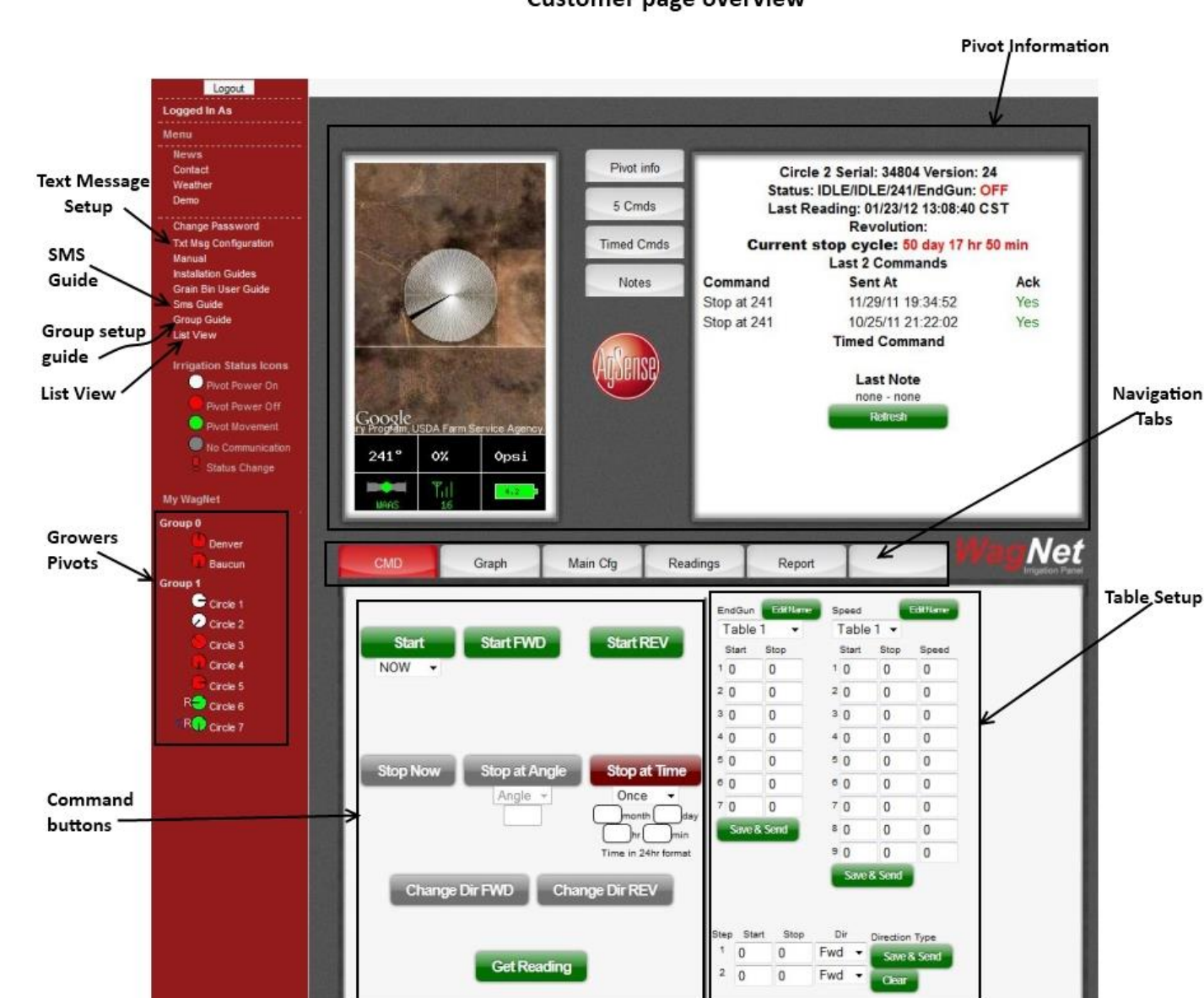

#### Customer page overview

[Cmds]

# **Command tab buttons**

| Start<br>NOW - | Start FWD     | Start REV                           |
|----------------|---------------|-------------------------------------|
| Stop Now       | Stop at Angle | Stop at Time<br>Once •<br>month day |
| Change I       | Dir FWD Cha   | inge Dir REV                        |

Under the command tab you have several control options for your pivot.

- 1. Start (only available with pro service) Starts the pivot in the last direction it was last moving.
- 2. Start FWD and Start REV(Pro Service) This will start the pivot in the desired direction
- 3. Stop Now This will stop the pivot immediately
- 4. Stop at Angle This will stop the pivot based on the pivots angle to center (North is 0 degrees)
- 5. Stop at time will stop the pivot based on the time of day can setup to stop one time or daily
- 6. Change Dir FWD and REV will reverse the pivot if capable of changing direction.

# **Guides and other information**

Change Password Txt Msg Configuration Manual Installation Guides Grain Bin User Guide Sms Guide Group Guide List View

- 1. Change password change the login password for this account
- 2. Txt msg Configuration Setup Text messaging and email for growers phone

| Cheat Sheet<br>Number<br>Type | 6 • Disable All<br>Phone •                         |                        |                   |
|-------------------------------|----------------------------------------------------|------------------------|-------------------|
| Phone<br>number               | Send Test Message 1234567890                       | Verizon                | •                 |
| Field<br>Commanders           | All Start All Stop All On All Off                  | Select All Disable All |                   |
| Circle 4                      | Disable Start Stop PWR On PWR O Pressure Min: Max: | Off 🔲 Stuck 🔲 Dir Chai | nge 🔲 Low Battery |

- a. Number There are up to 10 different emails and phone numbers possible.
- b. Type Email or phone (text message) Use the drop down to choose between them.
- c. Phone number (or email address)
  - i. Enter phone number (no spaces starting with area code)
  - ii. Enter customer cell phone carrier (If your carrier isn't listed contact AgSense).
  - iii. Send test message to ensure information is correct
- d. Choose the items you wish to be alerted on. Each cell phone number can have separate criteria. If an item is not needed temporarily you can check disable to all or one pivot and these messages will not be sent out.
- 3. Installation Guides Most up to date source AgSense wiring diagrams
  - a. SMS Guide Detailed guide on how to send a Field Commander a command from a non-smart phone. You can send a request to receive a pivots status, stop the pivot and on a pro unit start the pivot.
- 4. Group Guide Detailed instructions on how to setup groups (sort your pivots into easy to read groups

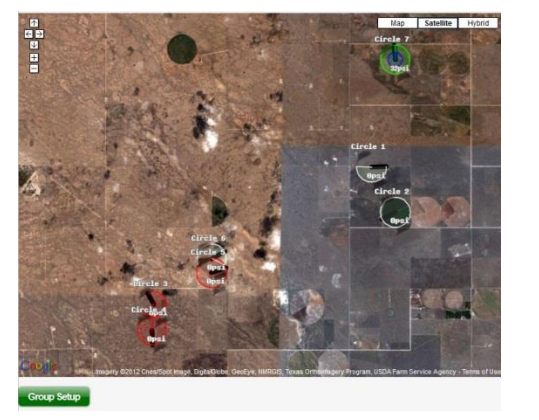

| 0    | 0 Denve    | r City #6 |   |            |
|------|------------|-----------|---|------------|
| 0    | 0 Baucu    |           |   |            |
| grou | iped units |           |   |            |
| 1    | my group   | Circle 1  | 1 | Change Gro |
|      |            | Circle 2  | 2 | Change Gro |
|      |            | Circle 3  | 3 | Change Gro |
|      |            | Circle 4  | 4 | Change Gro |
|      |            | Circle 5  | 5 | Change Gro |
|      |            | Circle 6  | 6 | Change Gro |
|      |            | Circle 7  | 7 | Change Gro |

5. List View – shows all pivots in a brief easy to read format.

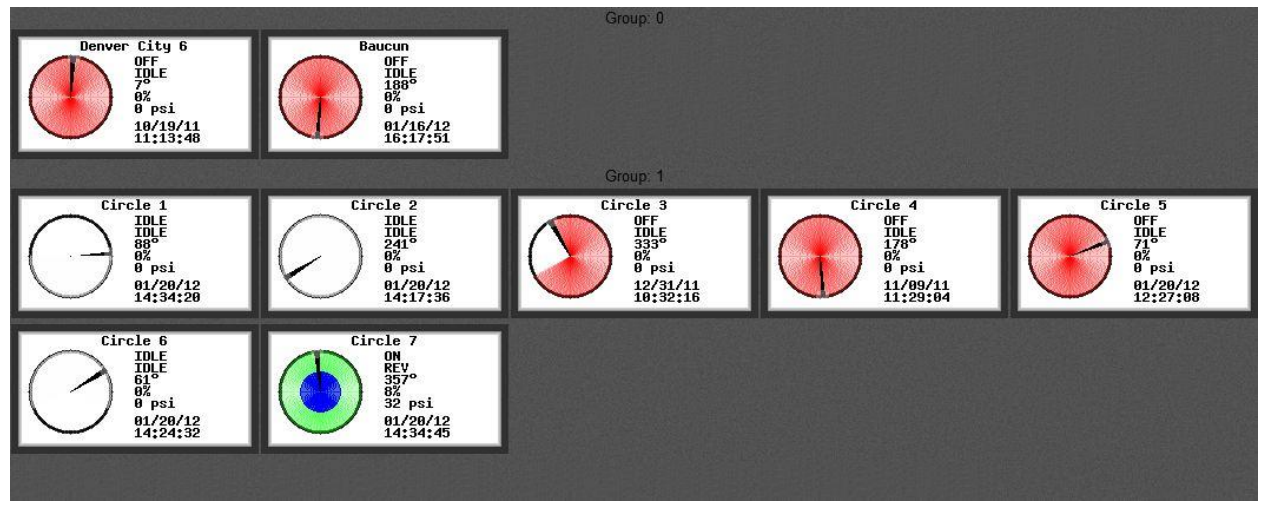

# **Pivot Information**

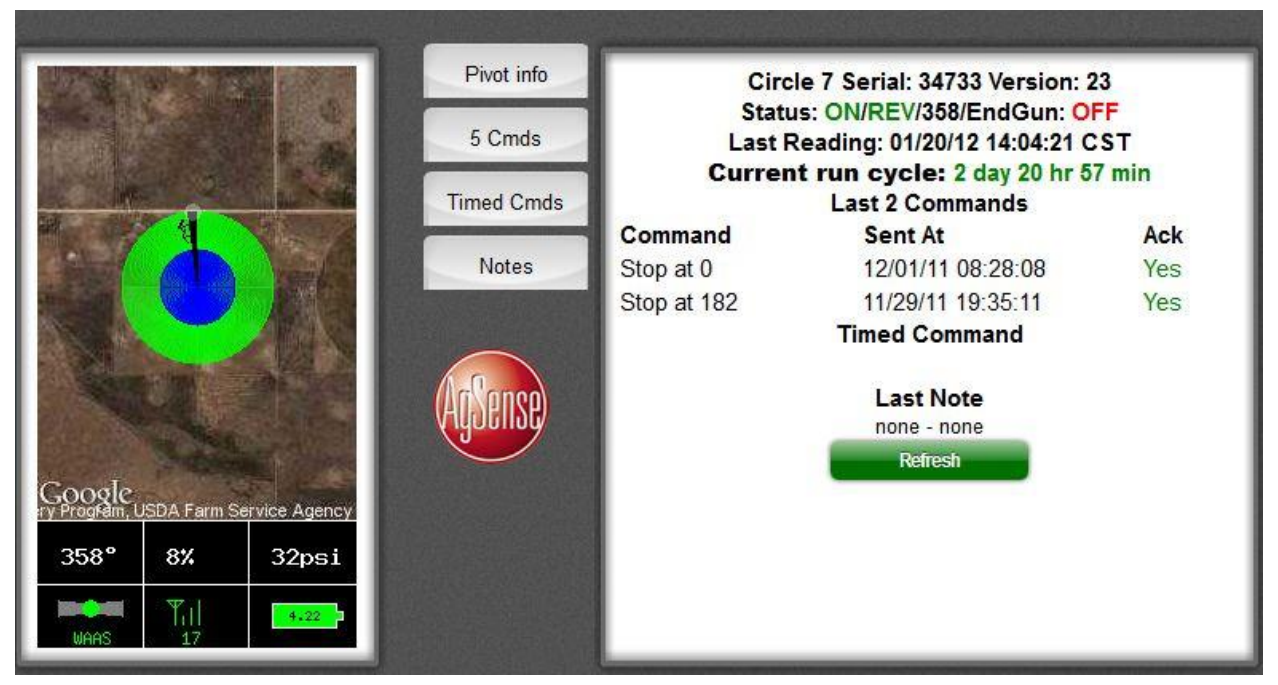

The top right of the page has information specific to the pivot that is chosen on the left hand side of the page.

1. The display picture shows the pivot as it is currently sitting in the field.

| Angle in field | Speed of pivot | Water pressure (with add-on transducer) |
|----------------|----------------|-----------------------------------------|
| GPS fix        | Cell strength  | Battery Voltage                         |

- 2. Pivot info button- shows an overview of the pivots status,
  - a. Last reading
  - b. Current run cycle
  - c. Last 2 commands and if they were acknowledged (Yes means that the unit acknowledged the command sent to it, No means you should resend)
  - d. Any timed command waiting to be sent
  - e. Last note written
  - f. Refresh button will update the page if any information has changed since last reading. (It does not trigger a new reading).
- 3. 5 Cmds shows the last 5 commands sent to the unit
- 4. Timed Commands shows any commands setup to start or stop the pivot in the future
- 5. Notes This section will allow the grower to document specific information for this pivot and view those notes at a later date.

# **Table Overview**

With Enhanced and Pro service you have optional controls using tables

These rules apply to the setup of all tables.

0 is North, 90 East, 180 South and 270 West

Click on update after completing the table.

The table will need to be sent while the Field Commander is turned on

After sending a table, look for the "Yes" under Ack if it says "No" you will need to resend the table.

| T    | ahle 1 | -    |     | Off        | -         | _      |                                                   |
|------|--------|------|-----|------------|-----------|--------|---------------------------------------------------|
| S    | tart   | Stop |     | Start      | Stop      | Speed  |                                                   |
| 1 (  | C      | 0    | 1   | 0          | 0         | 0      |                                                   |
| 2 (  | D      | 0    | 2   | 0          | 0         | 0      |                                                   |
| з (  | D      | 0    | 3   | 0          | 0         | 0      |                                                   |
| 4 (  | D      | 0    | 4   | 0          | 0         | 0      |                                                   |
| 5 (  | D      | 0    | 5   | 0          | 0         | 0      |                                                   |
| 6 (  | D      | 0    | 6   | 0          | 0         | 0      |                                                   |
| 7 (  | D      | 0    | 7   | 0          | 0         | 0      |                                                   |
|      | Save & | Send | 8   | 0          | 0         | 0      |                                                   |
|      |        |      | 9   | 0          | 0         | 0      |                                                   |
|      |        |      |     | Save       | & Send    |        |                                                   |
|      |        |      |     |            |           |        |                                                   |
| Step | Start  | Stop |     | )ir        | Direction |        |                                                   |
| 1    | 0      | 0    | Fwo | <b>t</b> - | Save      | & Send | When running a run table and it ends or is cleare |
| 2    | 0      | 0    | Fw  | 1 -        | -         |        | you must re-send your normal endgun               |

#### Setting up an end gun table

- 1. The end gun will turn on at the angle entered in the start column and turn off at the angle entered in the stop column (This table requires that you start at 0 and end at 359 if you want the end gun on at straight north start the table as 0 and then the last line of the table will stop at 359)
- 2. Click Save & Send to submit table to database and unit.

#### Setting up a speed table

- 1. For AgSense to control the speed of the pivot the panel needs to be set at 100%
- 2. Speed is based on a 60 second duty cycle (i.e. if a Field Commander is set to 25% the pivot will move for 15 seconds and rest for 45)
- 3. Start table at 0 and end at 359 (for one speed on whole circle input 0 on start 359 on stop and the desired percent speed and click save & send)
- If you miss a degree on the table the pivot will move at the speed currently set at the panel. (i.e. 0 to 180 going 30% and 190 to 359 going 40% - the speed between 181 and 189 is going to be 100% or what the panel is set at)
- 5. Large speed table can be turned on for growers that require more than 9 changes in a field (i.e. Agronomist setup variable irrigation tables)

#### Setting up a direction table

- 1. This table is used to wipe back and forth from one angle to another
- 2. If you want pivot to go on north part of the field then put in 270 in start, 90 in stop and FWD then on second line the reverse these settings and choose REV
- 3. Click Save & Send
- 4. The clear button will clear off the table from the database and the unit in the field.

#### Run Tables

# Run Tables are very versatile you can change speed, direction, and turn end gun on and off all in a sequence that works best for the crop and end user.

- 1. Click on run table on the CMD tab
- 2. Choose a table to build from the top drop down
- 3. Choose if you want to use the normal end gun table or if you want to set it from the run table
- 4. Choose if you want to use the normal speed table or if you want to set it from the run table.
- 5. You can add as many lines as you would like (need at least 2 lines) the first line you should choose a direction from the drop down and then the angle at which you want the table to move the next line. (you can also choose to turn on end gun and set speed if you didn't use the normal tables)
- 6. On the second line you can setup a Stop, direction change, end gun and speed change, if you setup a direction change you can also click on the box for persistent and this will allow the pivot to continue this table until you stop it or it safeties.
- 7. When complete you can submit the table to send it to the unit. You also have the option of clearing the table from the unit (this will not remove the settings on the web page) or deleting the table permanently.

#### Examples below

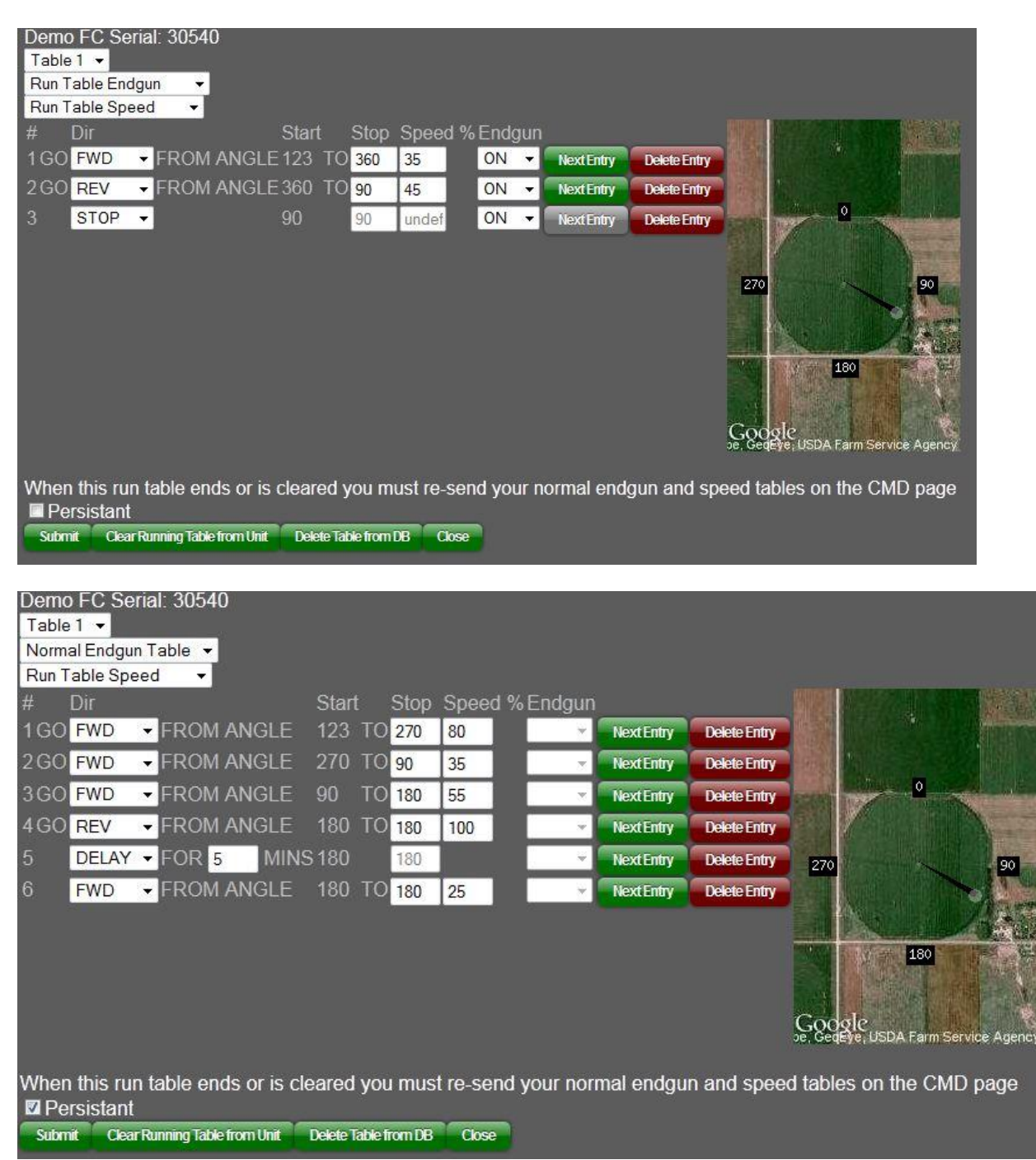

| Demo<br>Table<br>Norm<br>Run T | ) FC Ser<br>1 →<br>al Endgur<br>able Spe | rial: 305<br>n Table 🔻<br>ed 🗸 👻 | 40         |          |          |         |        |         |       |         |            |              |         |                 |         |                          |
|--------------------------------|------------------------------------------|----------------------------------|------------|----------|----------|---------|--------|---------|-------|---------|------------|--------------|---------|-----------------|---------|--------------------------|
| #                              | Dir                                      |                                  |            |          | Start    |         | Stop   | Speed   | d % [ | Endgun  |            |              |         |                 |         |                          |
| 1G0                            | FWD                                      | FRO                              | M ANC      | GLE      | 123      | TO      | 270    | 80      |       | v       | Next Entry | Delete Entry |         |                 |         | Statistics of the second |
| 2GO                            | FWD                                      | - FROI                           | M ANC      | GLE      | 270      | то      | 90     | 35      |       |         | Next Entry | Delete Entry | (ALL    |                 |         |                          |
| 3GO                            | FWD                                      | - FROI                           | M ANC      | GLE      | 90       | то      | 180    | 55      |       | ×       | Next Entry | Delete Entry | STREET. | 1 Martin        | 0       | Alashire.                |
| 4GO                            | REV                                      | - FROI                           | M ANC      | GLE      | 180      | ТО      | 180    | 100     |       | *       | NextEntry  | Delete Entry | 12519   |                 |         | A                        |
| 5                              | DELAY                                    | - FOR                            | 5          | MINS     | 5180     |         | 180    |         |       | -       | Next Entry | Delete Entry | 270     |                 |         | 90                       |
| 6                              | STOP                                     | <b>+</b>                         |            |          | 180      |         | 180    | undef   |       | ~       | NextEntry  | Delete Entry |         |                 |         |                          |
|                                |                                          |                                  |            |          |          |         |        |         |       |         |            |              |         | The .           |         | 23.                      |
|                                |                                          |                                  |            |          |          |         |        |         |       |         |            |              |         | 11月1日           | 180     |                          |
|                                |                                          |                                  |            |          |          |         |        |         |       |         |            |              |         |                 |         | A A                      |
|                                |                                          |                                  |            |          |          |         |        |         |       |         |            |              | Gog     | gle             | Farm Se |                          |
|                                |                                          |                                  |            |          |          |         |        |         |       |         |            |              | 001000  | 4-1-1-1-1-1-1-1 |         | and a second             |
| Wher<br>Pe                     | n this rur<br>rsistant                   | n table e                        | nds o      | r is cle | eared    | you     | I mus  | t re-se | nd y  | our nor | mal endgi  | un and spee  | ed tab  | les on th       | ie CMI  | ) page                   |
| Subm                           | nit Clear                                | Running Tal                      | ble from l | Unit     | Delete T | able fi | rom DB | Close   | •     |         |            |              |         |                 |         |                          |

# Lateral configuration

To configure a lateral you will need to choose on step 3 of the Main Cfg tab lateral N/S or lateral E/W

| Step 3: Circle/Lateral | Lateral N/S |  | If the pivot is a lateral, select which direction it run |
|------------------------|-------------|--|----------------------------------------------------------|
|                        | Circle      |  |                                                          |
|                        | Lateral N/S |  |                                                          |
|                        | Lateral E/W |  |                                                          |

- 1. After selecting you must click on the save settings button
- 2. Click on the set center button.
- 3. For best results click on the clear button at the bottom of the next screen before beginning.

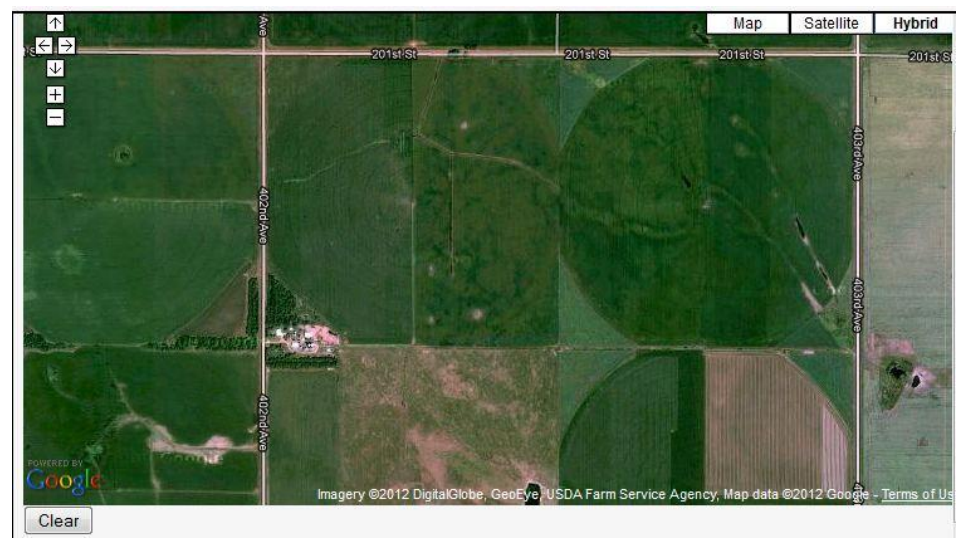

4. Click on the four corners of the field. Start with the Northwest corner and continue clockwise. Click on the clear button to start over if you make a mistake

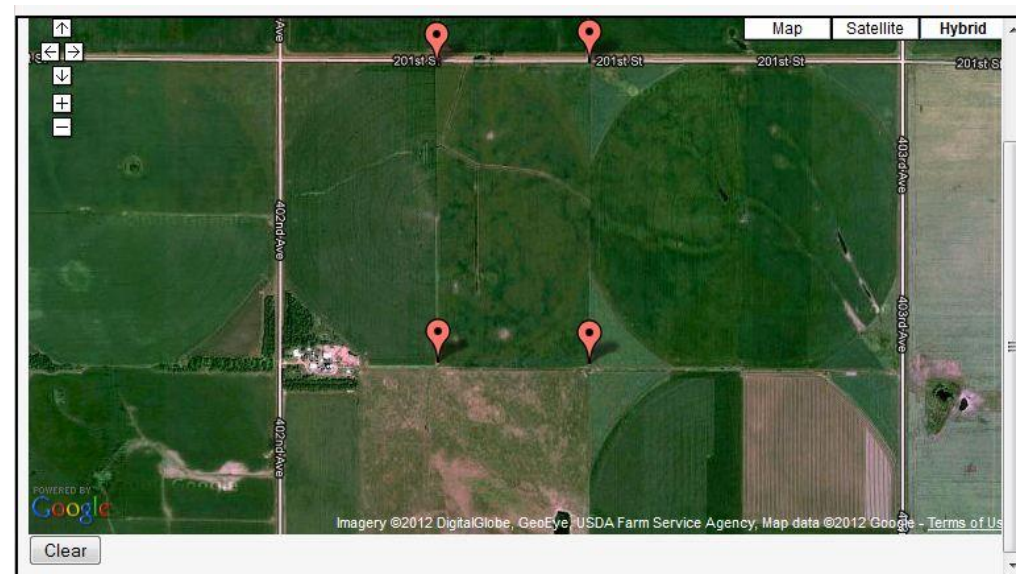

- 5. When finished click on Main Cfg to go back to the configuration and click save settings
- 6. The Lateral will display as shown below

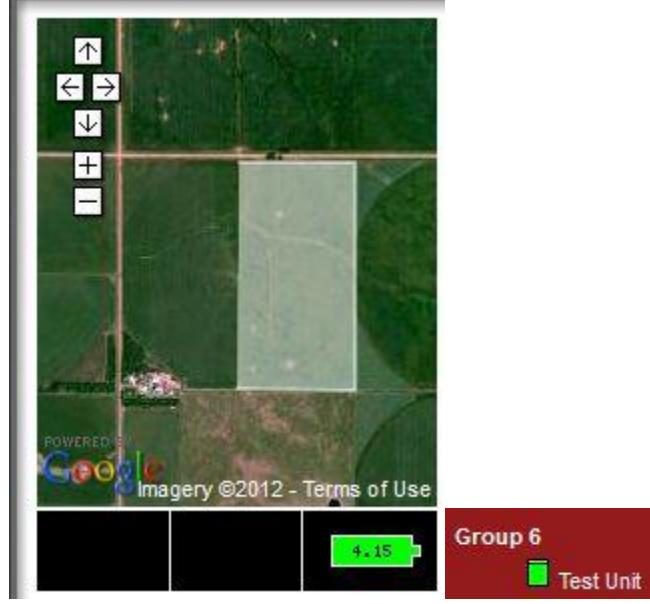
## Graph page

The graph will show a general history of the where the pivot has been in the last one to 30 days. All that is required is that you select a box for the information you would like to look at and it will display.

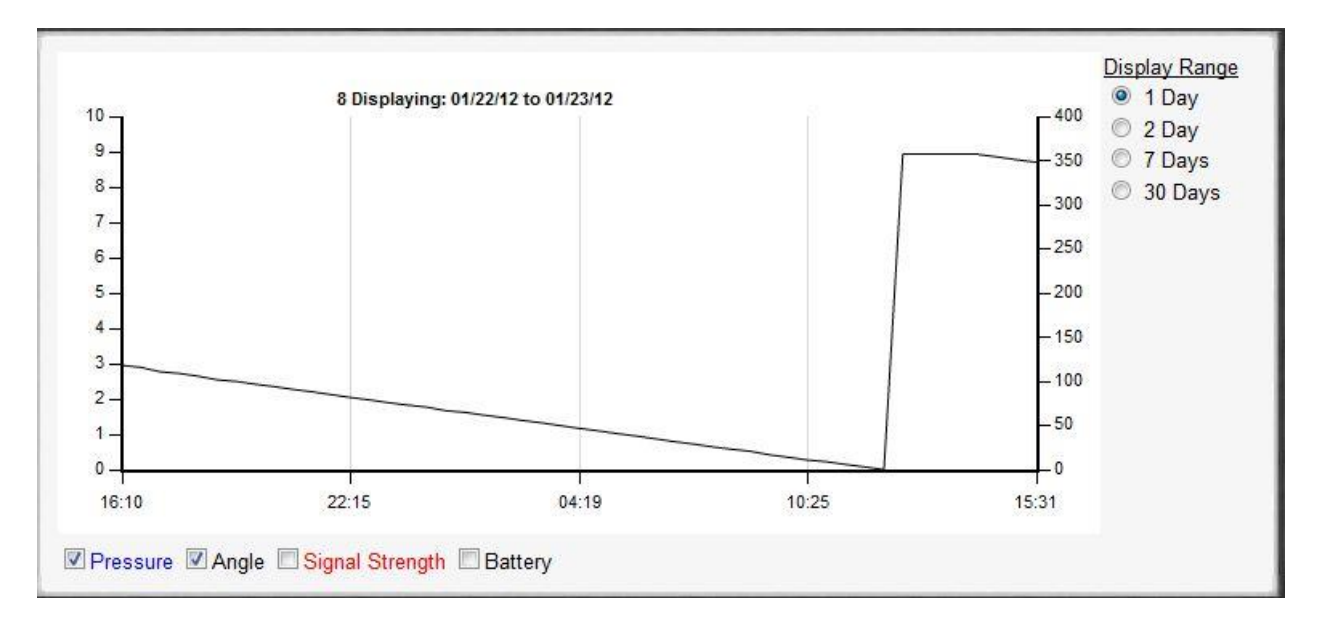

### Main CFG

This is used to setup the pivot display, and configuration information.

#### Reports

Detailed history of the pivots wet and dry run hours.

## Cmds (located on bottom of page)

This page allows you to look at all commands sent to the pivot. (Items in **bold** are currently saved to the units configuration)

| date              | cmd           | ack | ack date          |  |  |
|-------------------|---------------|-----|-------------------|--|--|
| 01/24/12 13:22:36 | Config        | Yes | 01/24/12 13:22:49 |  |  |
| 01/24/12 13:22:36 | Stop at 225   | Yes | 01/24/12 13:22:47 |  |  |
| 01/24/12 12:52:37 | Speed Table 1 | Yes | 01/24/12 12:52:42 |  |  |
| 01/24/12 12:52:37 | Config        | Yes | 01/24/12 12:52:40 |  |  |

## Readings

| Time                 | Bat  | Pres | Water<br>Temp | Angle | Dis  | dc  | DC<br>RLY | AC RLY      | StateMachine      | Fix  | sig_str | Lat                       | Lng                      |
|----------------------|------|------|---------------|-------|------|-----|-----------|-------------|-------------------|------|---------|---------------------------|--------------------------|
| 01/20/12<br>14:34:45 | 4.22 | 32.7 | N/A           | 356.6 | 1263 | 100 |           | SFTY<br>REV | BRDPWR MDM<br>GPS | WAAS | 17      | 33.1261266                | -103.3047                |
| 01/20/12<br>14:04:21 | 4.22 | 32.9 | N/A           | 357.9 | 1272 | 100 |           | SFTY<br>REV | BRDPWR MDM<br>GPS | WAAS | 17      | 33. <mark>126</mark> 155  | -103.3046                |
| 01/20/12<br>13:33:53 | 4.19 | 32.7 | N/A           | 359.3 | 1272 | 100 |           | SFTY<br>REV | BRDPWR MDM<br>GPS | WAAS | 16      | 33. <mark>126</mark> 155  | -103.3045                |
| 01/20/12<br>13:33:52 | 4.19 | 32.7 | N/A           | 359.3 | 1272 | 100 |           | SFTY<br>REV | BRDPWR MDM<br>GPS | WAAS | 16      | 33.126155                 | -103.3045                |
| 01/20/12<br>13:03:12 | 4.22 | 32.9 | N/A           | 0.7   | 1269 | 100 |           | SFTY<br>REV | BRDPWR MDM<br>GPS | WAAS | 16      | 33. <mark>12614</mark> 91 | -103.3044                |
| 01/20/12<br>12:32:44 | 4.23 | 32.9 | N/A           | 2     | 1272 | 100 | 8         | SFTY<br>REV | BRDPWR MDM<br>GPS | WAAS | 16      | 33.1261518                | - <mark>103</mark> .3043 |

Used to show history of each reading sent from the Field Commander

- Time The time of the reading for each row.
- Bat The battery reading for this reading.
- Water Temp NA
- Angle The Angle in the field for this reading.
- Dis The distance the Field commander is from the center of the pivot for this reading.
- dc this shows the current duty cycle percent (speed of the pivot) for this reading.
- DC RLY This shows the activity, at the time of this reading, of the speed and end gun relays.
- AC RLY This shows the activity, at the time of this reading, of the Safety and Direction relays.
- StateMachine this show current active state of different parts inside the Field commander.
  - o BRDPWR There is power inside the Field commander
  - MDM The modem module inside the Field Commander has power.
  - GPS The GPS module inside the Field Commander has power.
  - RDO The radio module inside the Field Commander has power.
- Fix This shows the GPS satellite fix status (WAAS 3 or more satellites, Basic 1-2 satellites).
- Sig\_str Cell signal strength range from 0 to 31 10 or higher is considered good.
- Lat The current geographical latitude for this reading.
- Lng The current geographical longitude for this reading.

## Crash Zone Buffer (CZB) (Pro service only) (Contact AgSense to enable this feature)

This is an optional feature that is turned on when grower has 2 or more pivots that cross paths in the same field. It gives the grower an alert anytime 2 pivots are in the designated buffer zone.

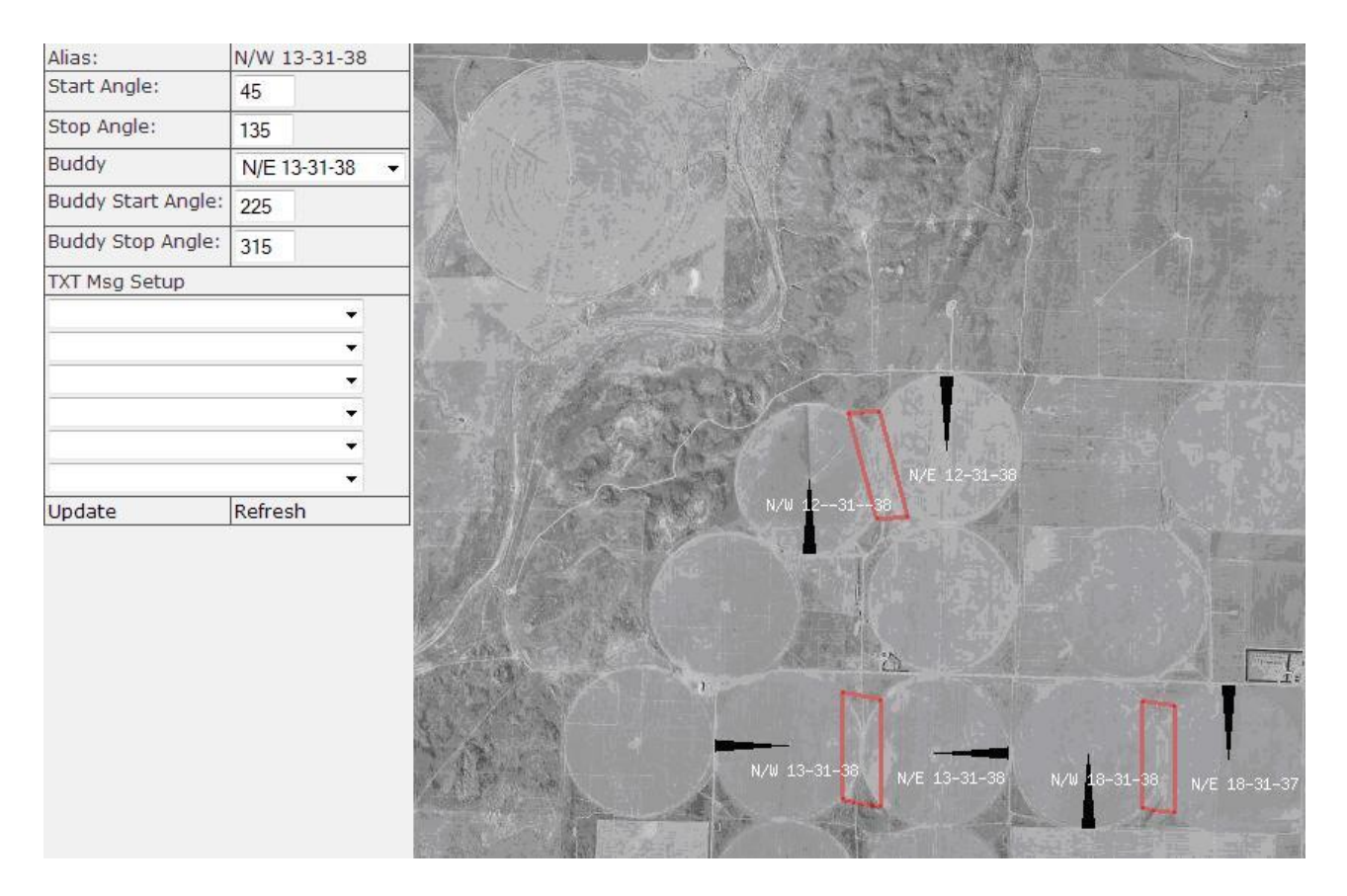

- 1. Choose your overlap angles (must be at least 90 degrees on each pivot.)
  - a. We recommend that you make the angle larger than the overlap to avoid problems with a potential missed reading.
- 2. find buddy pivot that crosses and setup its angle as well
- 3. Using the drop down boxes insert the text message numbers that you want called. (must be setup previously in Txt Msg configuration)
- 4. Click **Update** to accept

# Configuring a Field Commander with a Crop link pump controller

#### This scenario is used for configuring a Crop link with a radio and a Field Commander with a radio kit.

1. On the Crop Link configuration page you will need to input 1 or more Field Commanders on the FC Link section.

| Name    | 11A              | Enter the name you would like displayed for the unit |
|---------|------------------|------------------------------------------------------|
| FC Link | Num: 1           |                                                      |
|         | FC Serial: 36150 |                                                      |

2. Then you will need to choose pump control on step 3

| Pump Control                             |  |  |      |  |
|------------------------------------------|--|--|------|--|
| Generic<br>Soil Moisture<br>Pump Control |  |  |      |  |
|                                          |  |  | Flow |  |
| Weather Station<br>Bin                   |  |  |      |  |
|                                          |  |  |      |  |

- 3. On the bottom of the screen you will need to setup the pump name and the relay function controls
  - a. Input the name in the Alias box
  - b. Momentary is for if the well is wired in such a way as to require the relay to open for 20 seconds then close.
  - c. Continuous is for the standard wiring where you open or close the relay and leave it in that position until the well is turned off.
  - d. Disable will remove the button; this will avoid the confusion of activating a relay that is not wired in.

| Relay 1 Alias | Well        | Alias for Relay 1 🖾 Momentary 📝 Continuous 🗖 Disable |
|---------------|-------------|------------------------------------------------------|
| Relay 2 Alias |             | Alias for Relay 2 🖾 Momentary 🖾 Continuous 📝 Disable |
|               |             |                                                      |
|               | Save Config |                                                      |

- 4. On the Field Commander screen you can choose three separate options for interaction with the pump.
  - a. Manual This will **not** control the Crop link remotely, you will need to turn the well Off or On using the web controls on the Crop link page.
  - b. Auto Off This will send a command to the Crop link to shut down the pump when the pivot shuts down or safeties off.
  - c. Full Auto This will send a command to the Crop link to turn On or Off the pump when the pivot starts or stops.

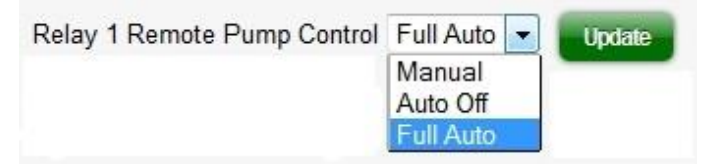

# Appendix

#### **Tools and Equipment**

It is recommended, when installing or working on and AgSense Field Commander, Crop Link or Grain Trac, that the following equipment be taken to the field.

- Phillips screwdriver (#2)
- Standard screwdriver (1/8 x 3/1/2")
- Volt meter which will measure 120VAC and 7-40VDC
- Extra Lithium battery (if available)
- AgSense installation guide
- Wire strippers
- Mounting hardware included with your AgSense device.
- 7/16" wrench
- Standard Precision screwdriver with a 2mm tip (Used to install accessories for the Crop Link)

## LEDs in a Field Commander

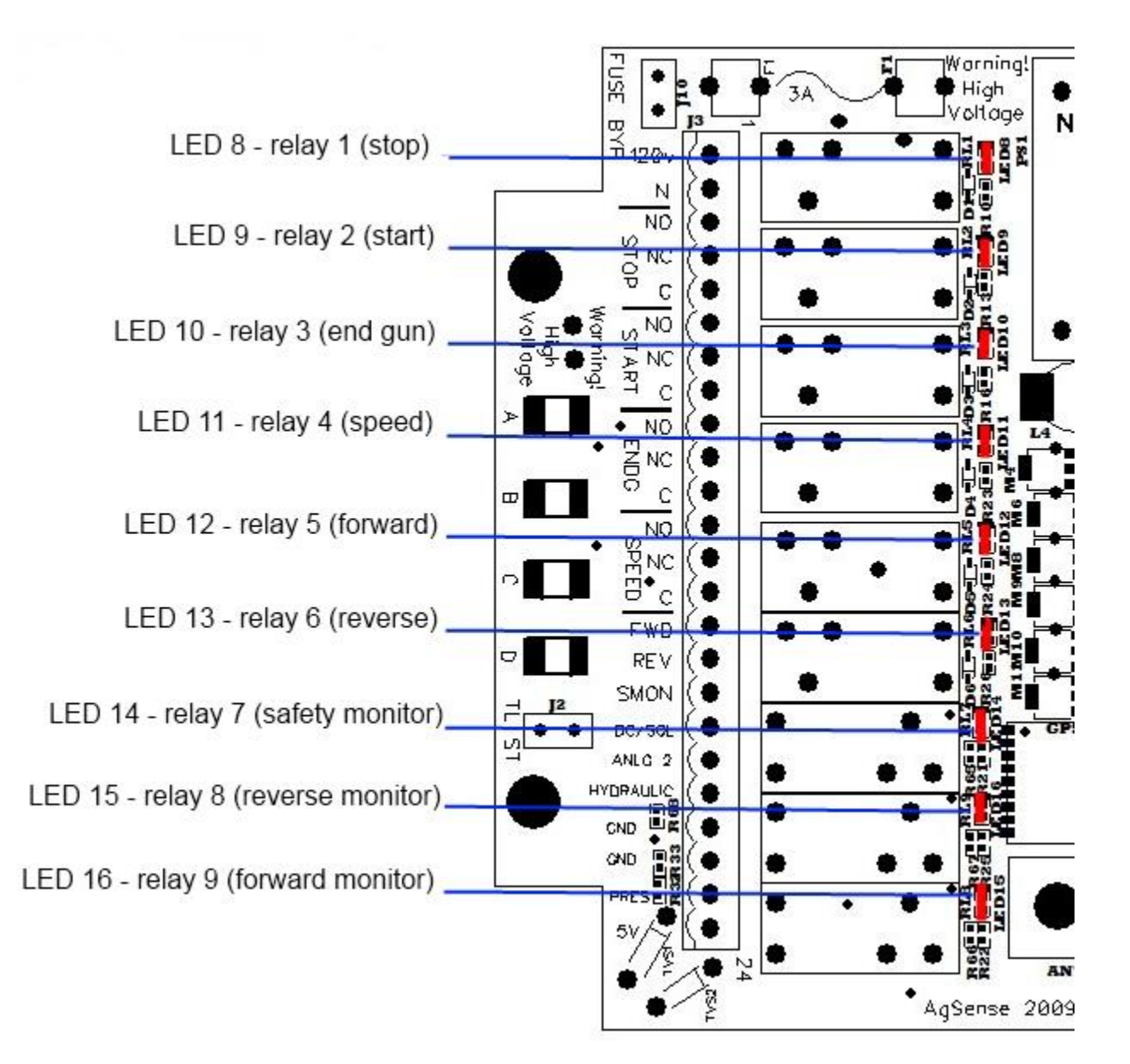

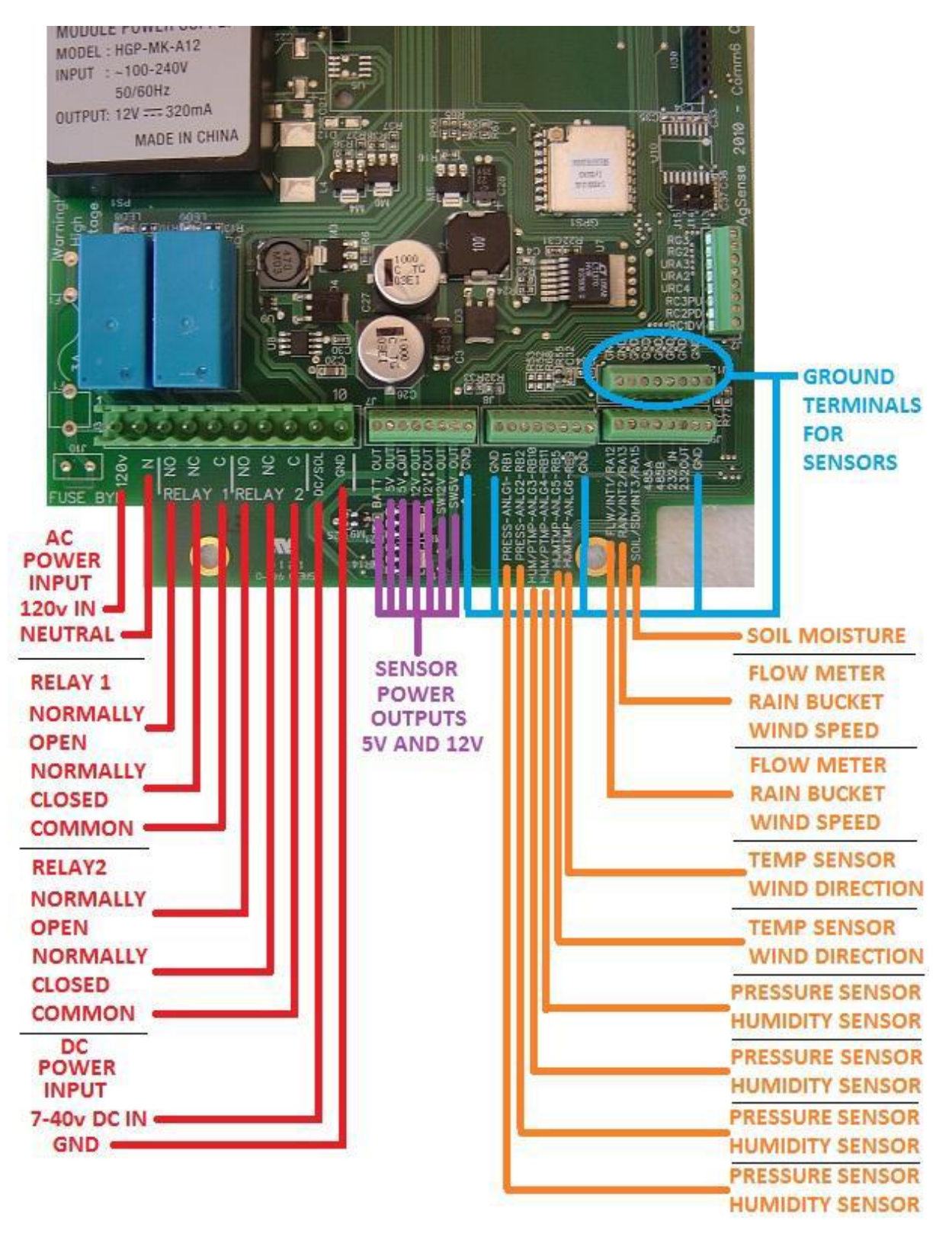

## **Crop Link General Overview**